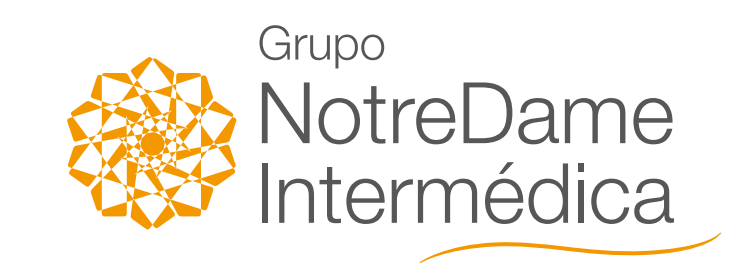

# PERGUNTAS FREQUENTES PÓS-VENDAS

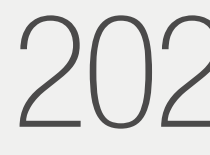

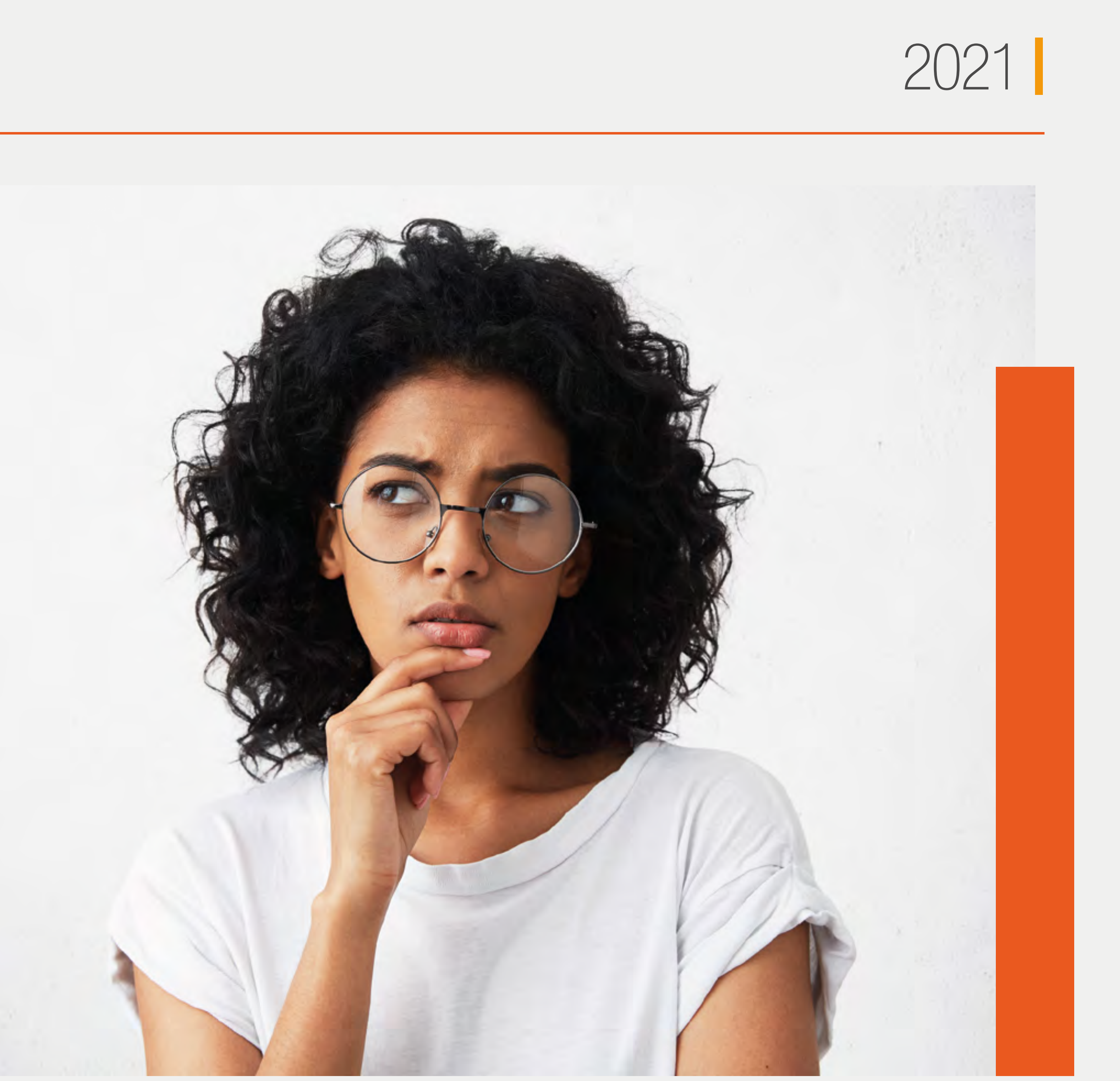

## Sobre qual assunto posso ajudá-lo?

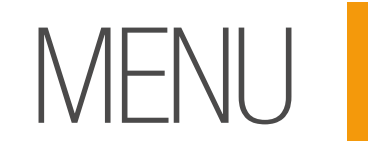

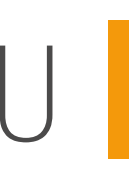

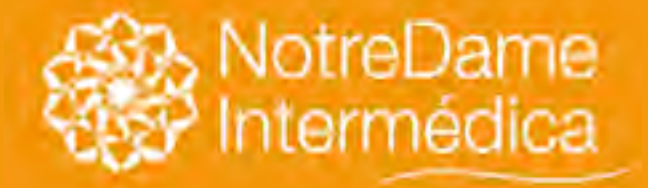

## Carteirinha digital para seus colaboradores

VOLTAR NO MENU

### Com a carteirinha digital, seus colaboradores:

- Conferem as principais funcionalidades do seu plano odontólogico;
- Utilizam a carteirinha digital sem acesso à Internet;
- Agendam e cancelam consultas de um jeito rápido e fácil;

O colaborador também pode ser orientado a emitir a sua carteirinha no aplicativo GNDI easy ou na Área de Beneficiário do Portal GNDI (www.gndi.com.br).

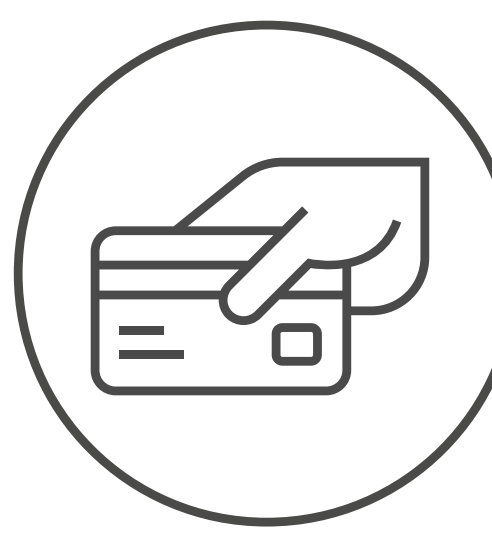

• Acessam os principais serviços do seu plano de saúde;

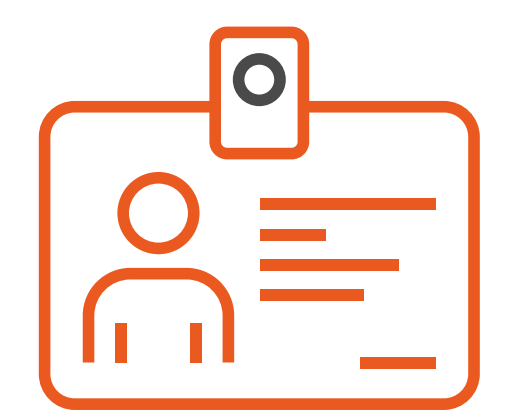

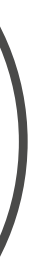

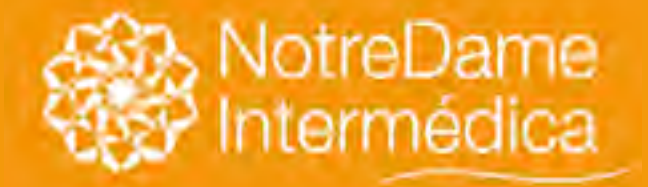

VOLTAR NO MENU

- Verificar a cobertura e rede de atendimento do plano de saúde ou odontológico;
- Agendar e cancelar consultas de um jeito rápido e fácil;
- Começar a usar o plano muito mais rápido a partir da vigência do contrato;
- Solicitações de reembolsos e guias na palma de suas mãos.

É ou não é uma ótima maneira de fechar negócio?

Assista aos nossos vídeos de suporte nas próximas páginas.

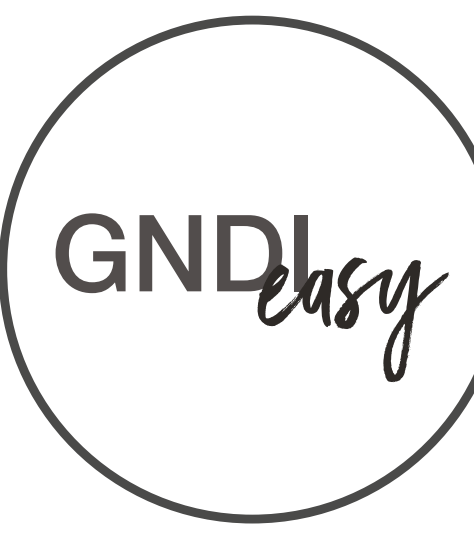

O GNDI easy coloca a saúde de seus clientes cada vez mais na era digital. Veja o que dá pra fazer no App:

• Utilizar a carteirinha digital sem acesso à Internet;

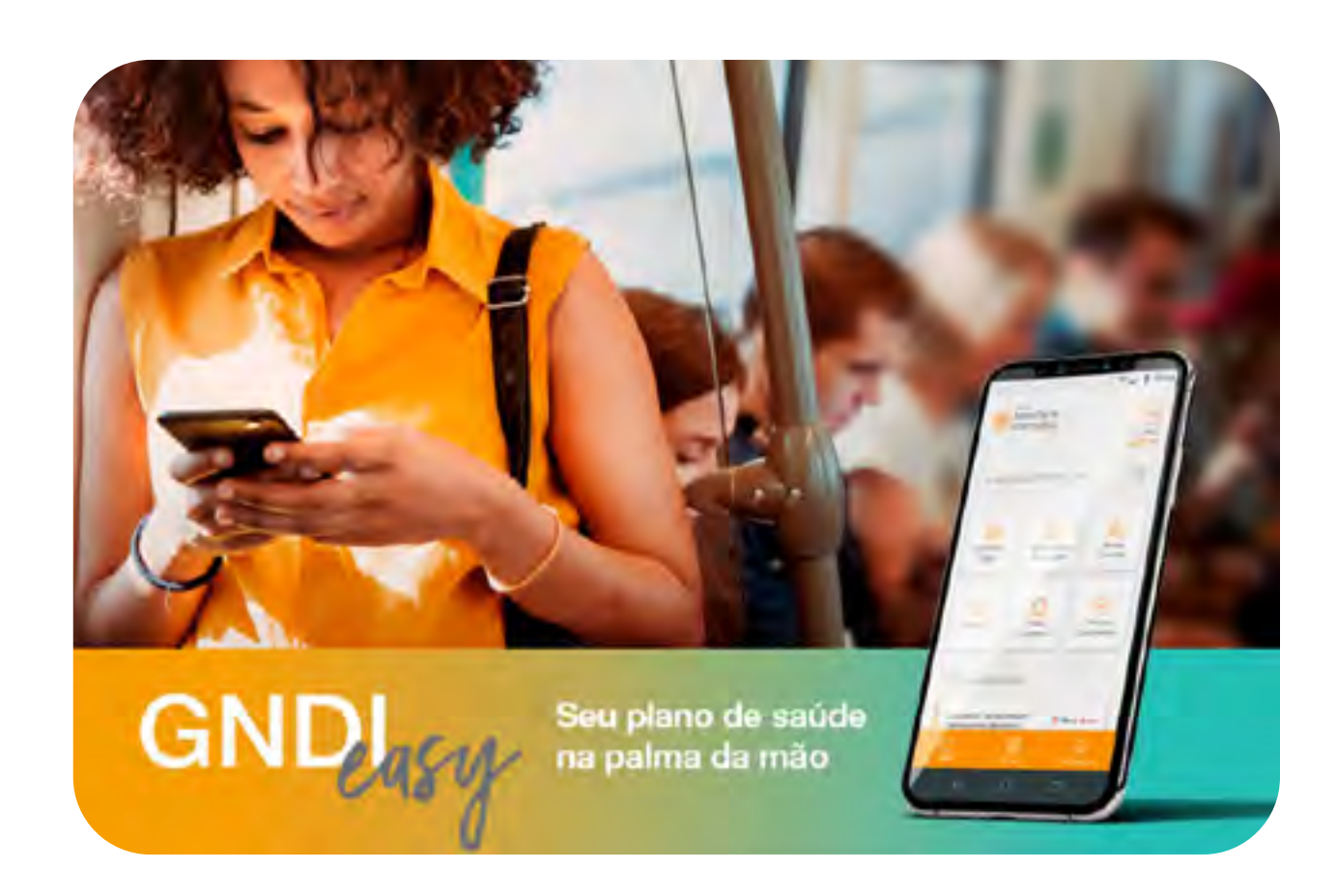

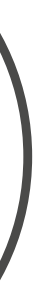

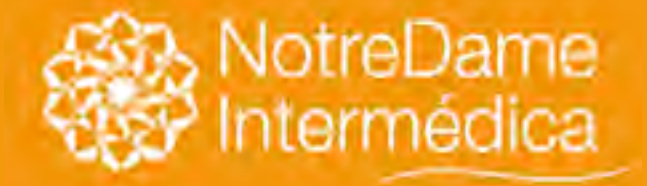

Conhecendo o app

VOLTAR NO MENU

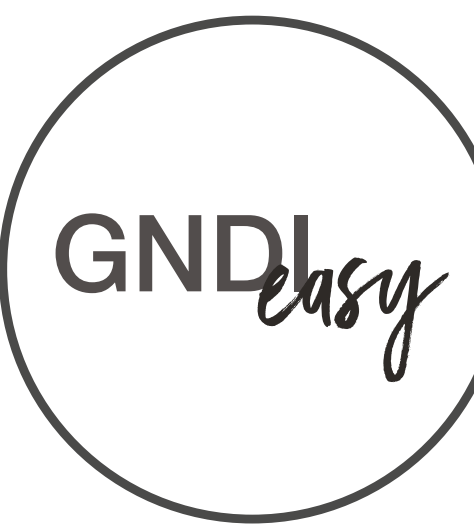

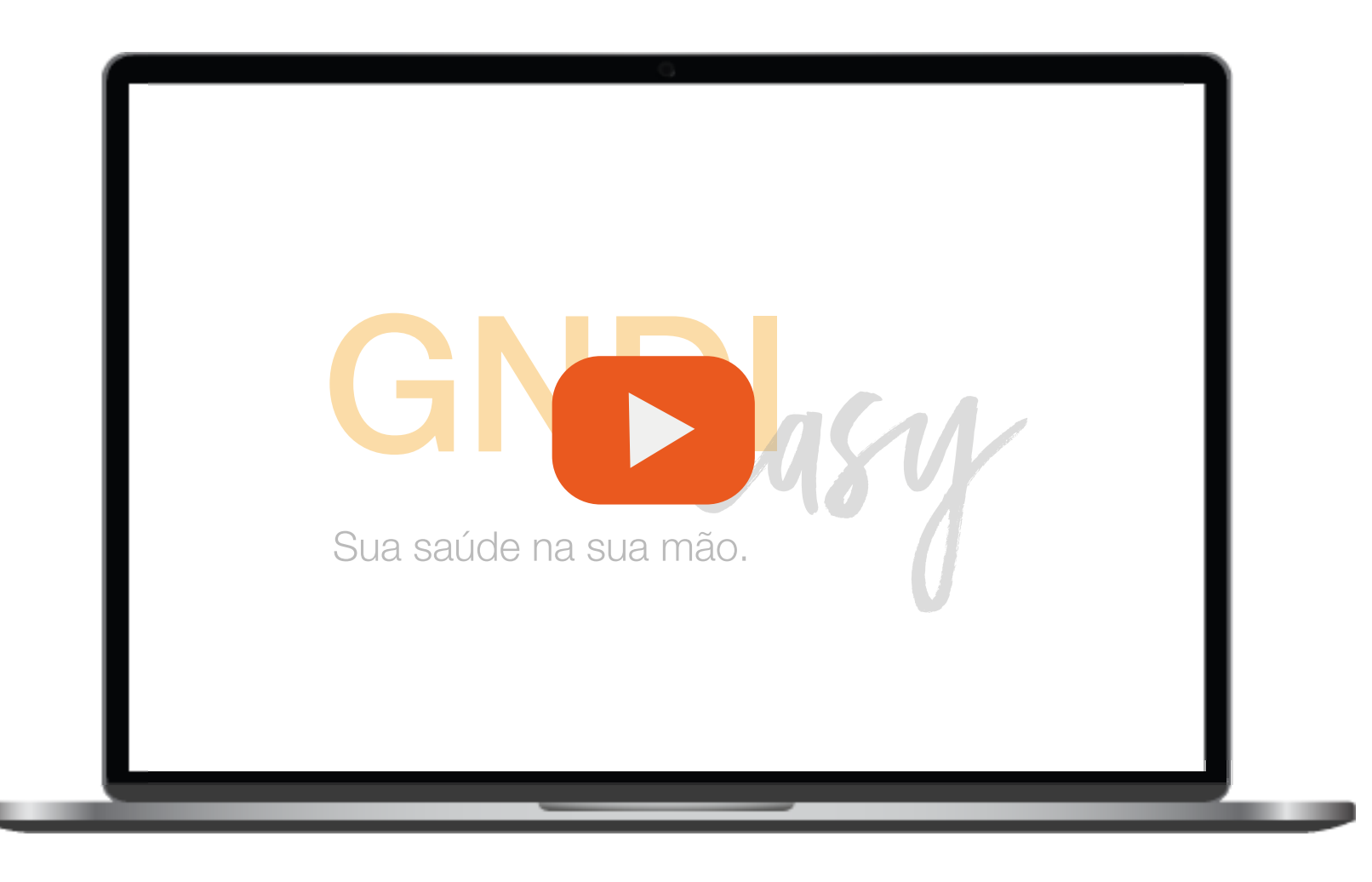

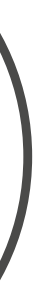

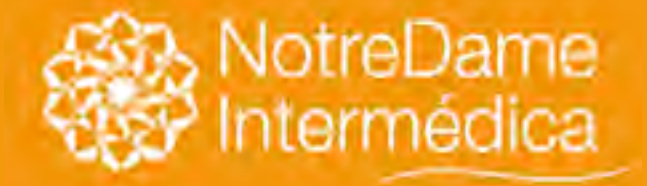

• Como Instalar?

VOLTAR NO MENU

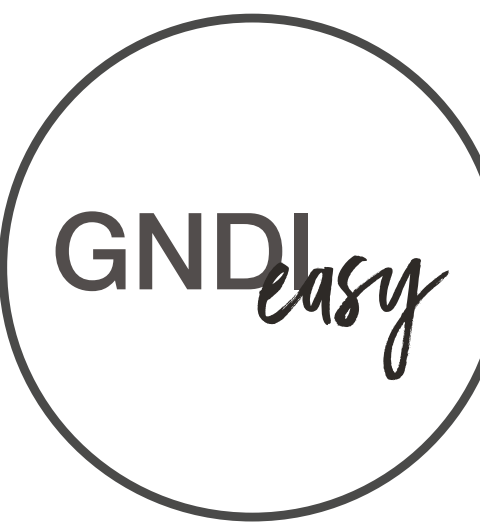

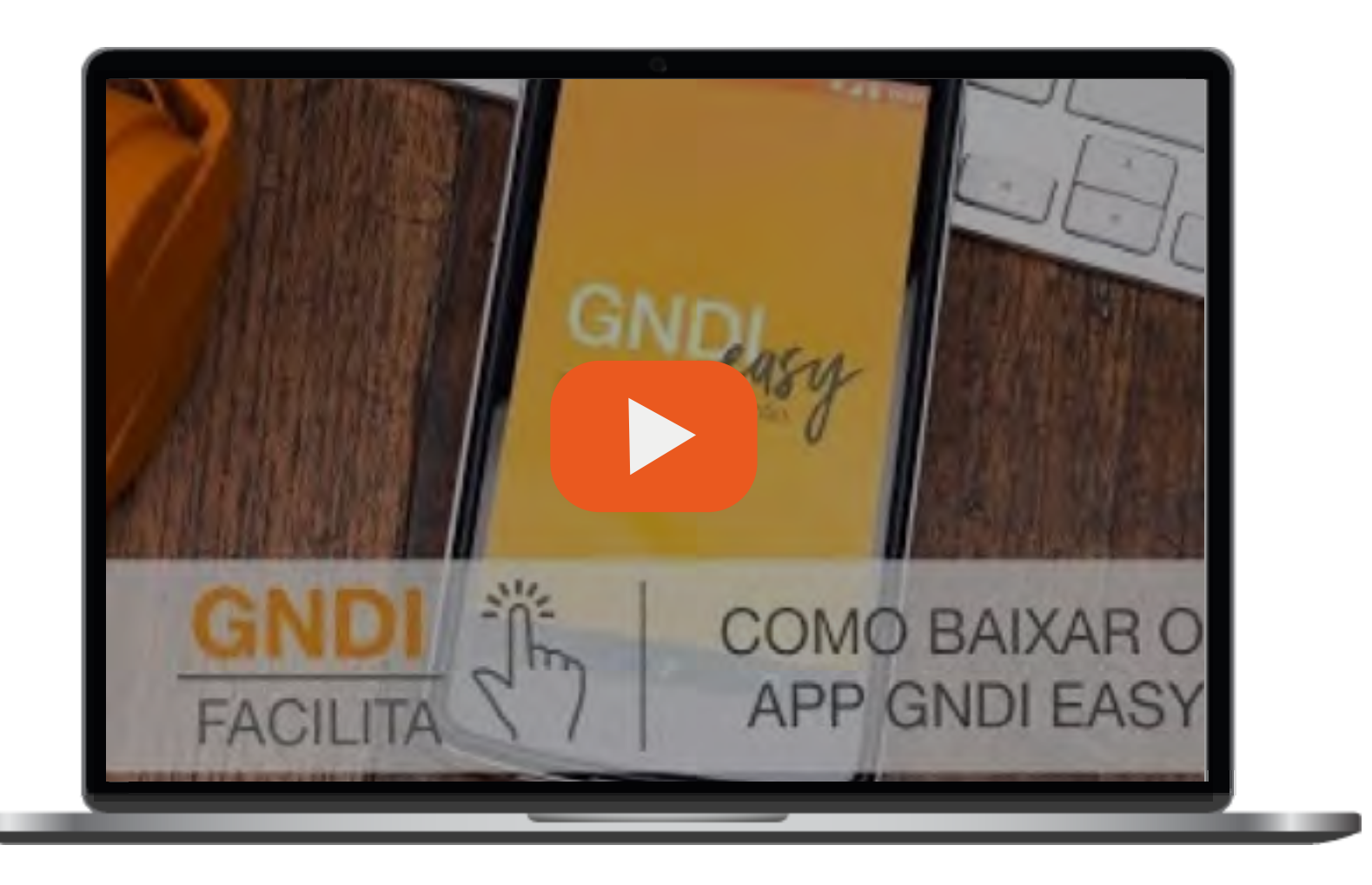

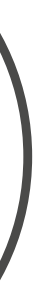

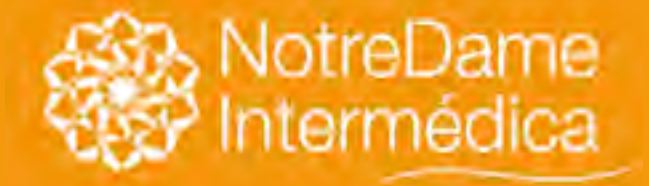

• Como acessar a sua carteirinha virtual.

VOLTAR NO MENU

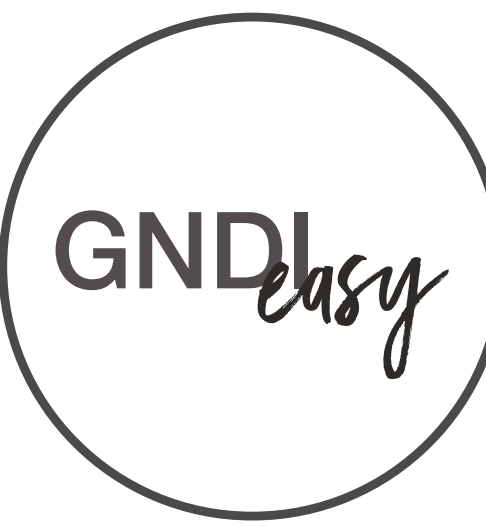

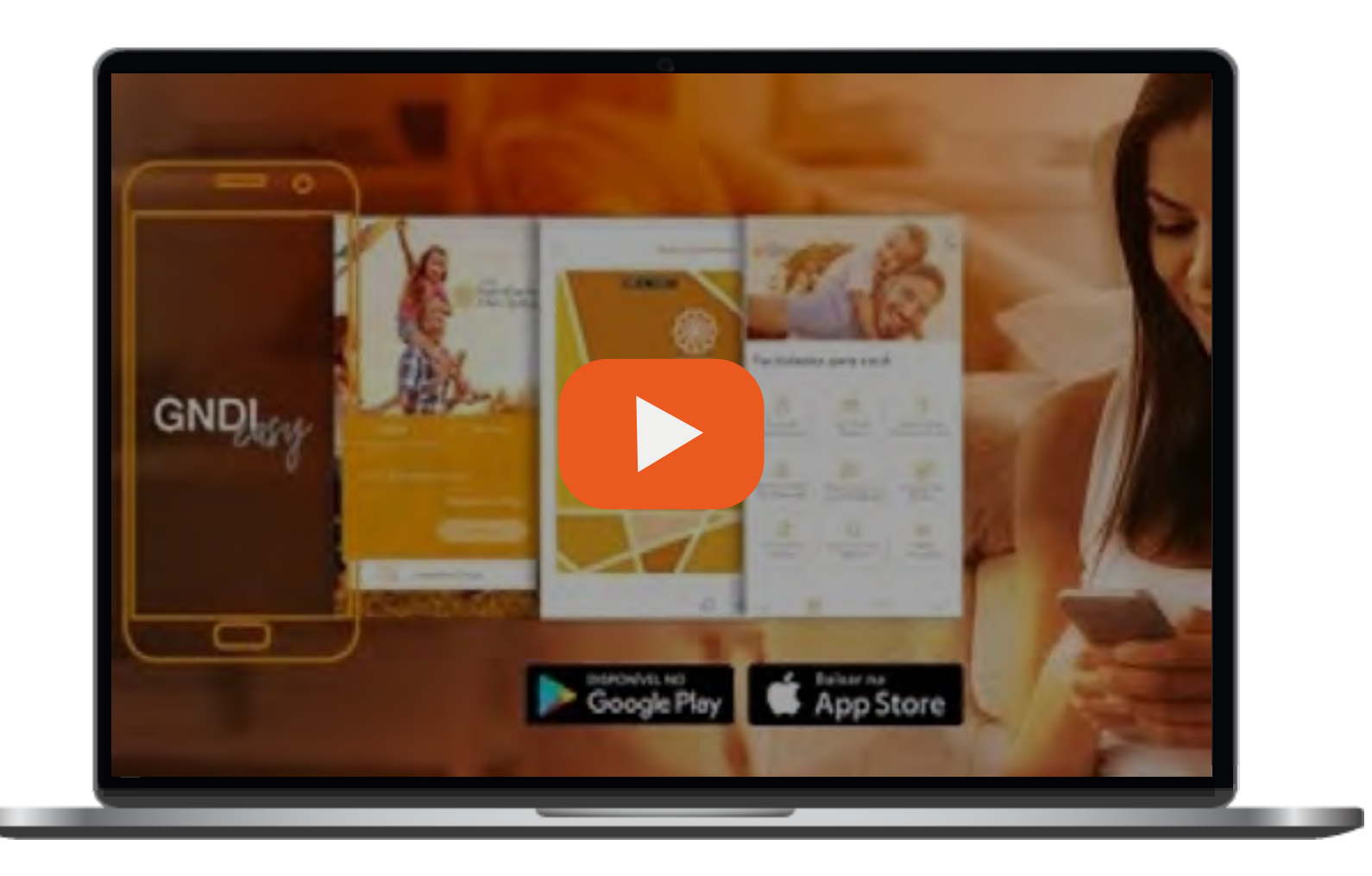

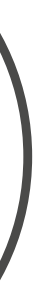

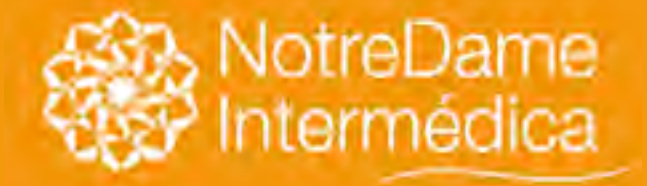

• Como consultar sua rede odontológica.

VOLTAR NO MENU

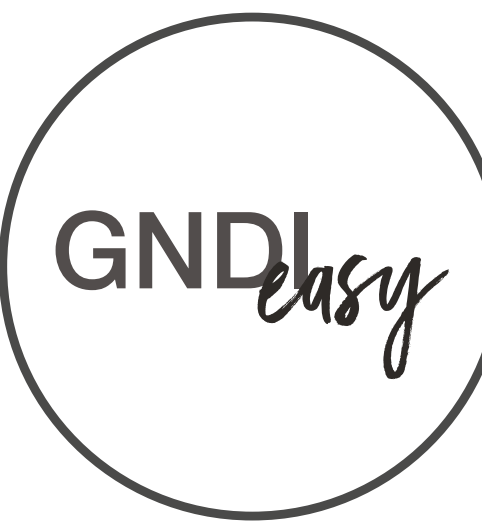

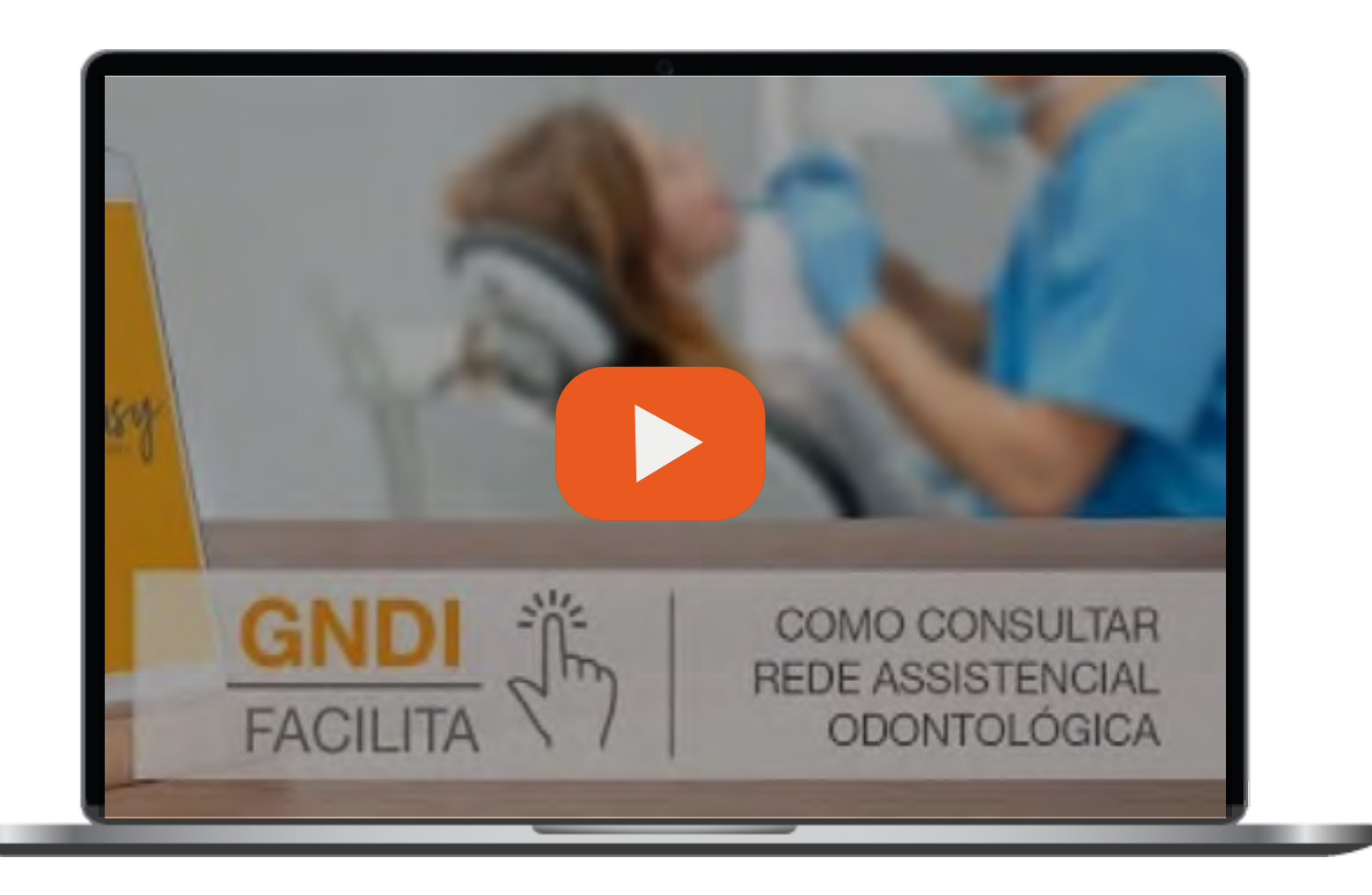

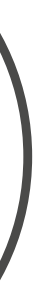

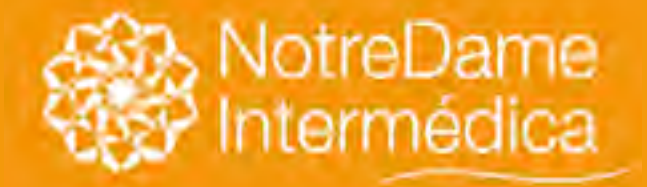

• Telemedicina GNDI: saiba como utilizar.

VOLTAR NO MENU

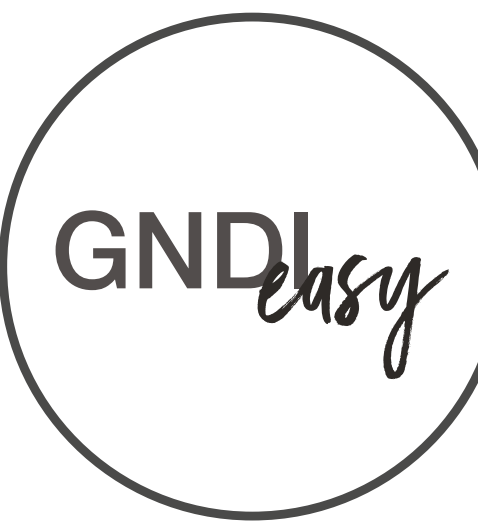

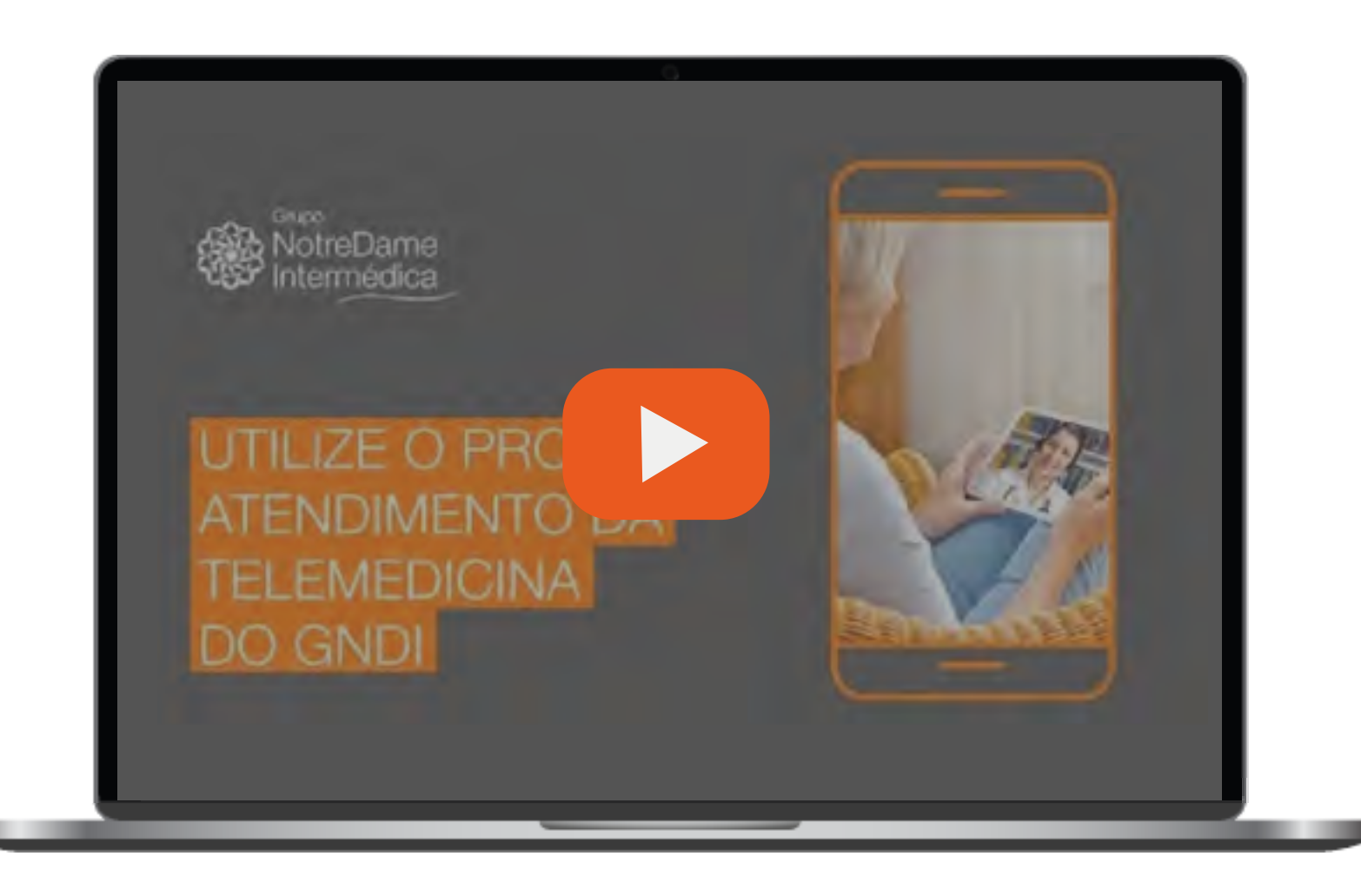

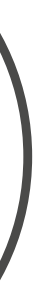

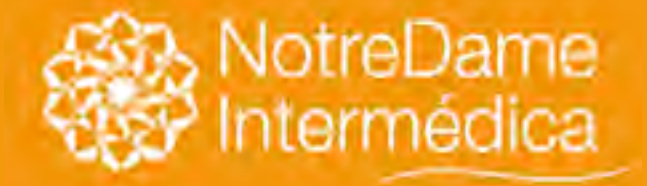

• Como enviar documentos.

VOLTAR NO MENU

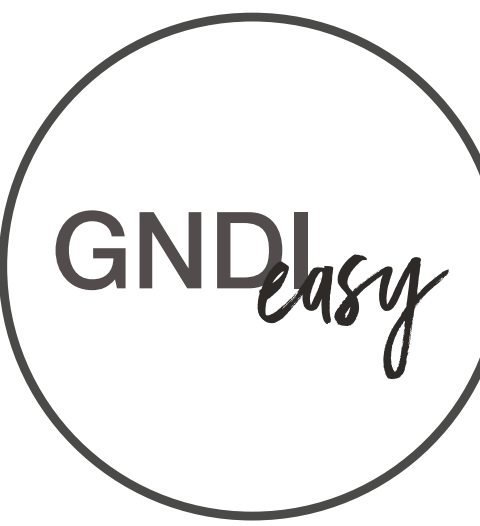

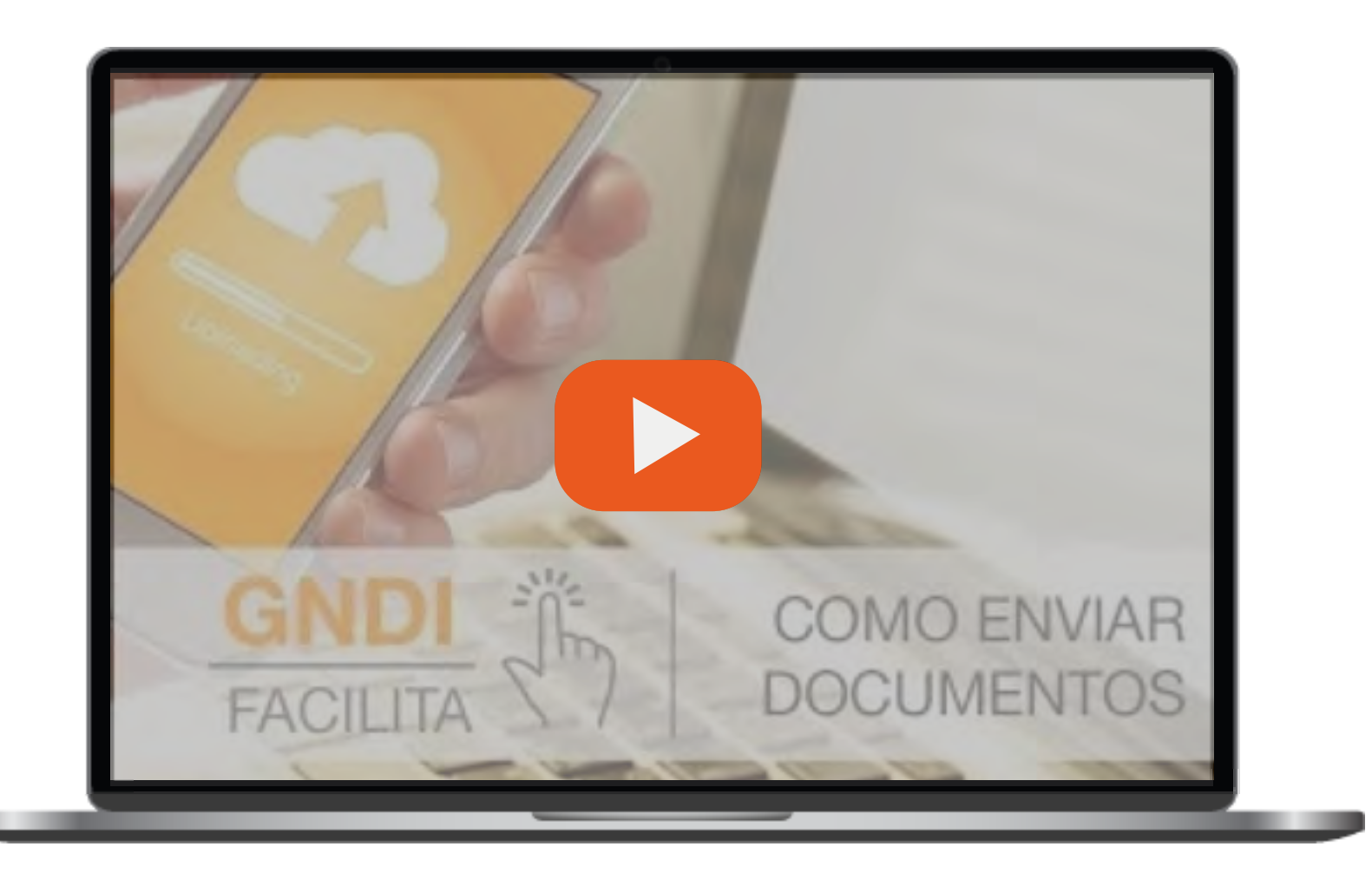

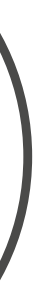

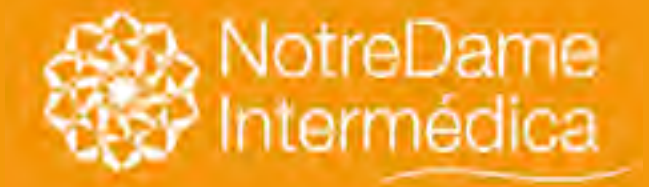

VOLTAR NO MENU O GNDI easy coloca a saúde de seus clientes cada vez mais na era digital. Veja o que dá pra fazer no App:

• Como solicitar reembolso saúde.

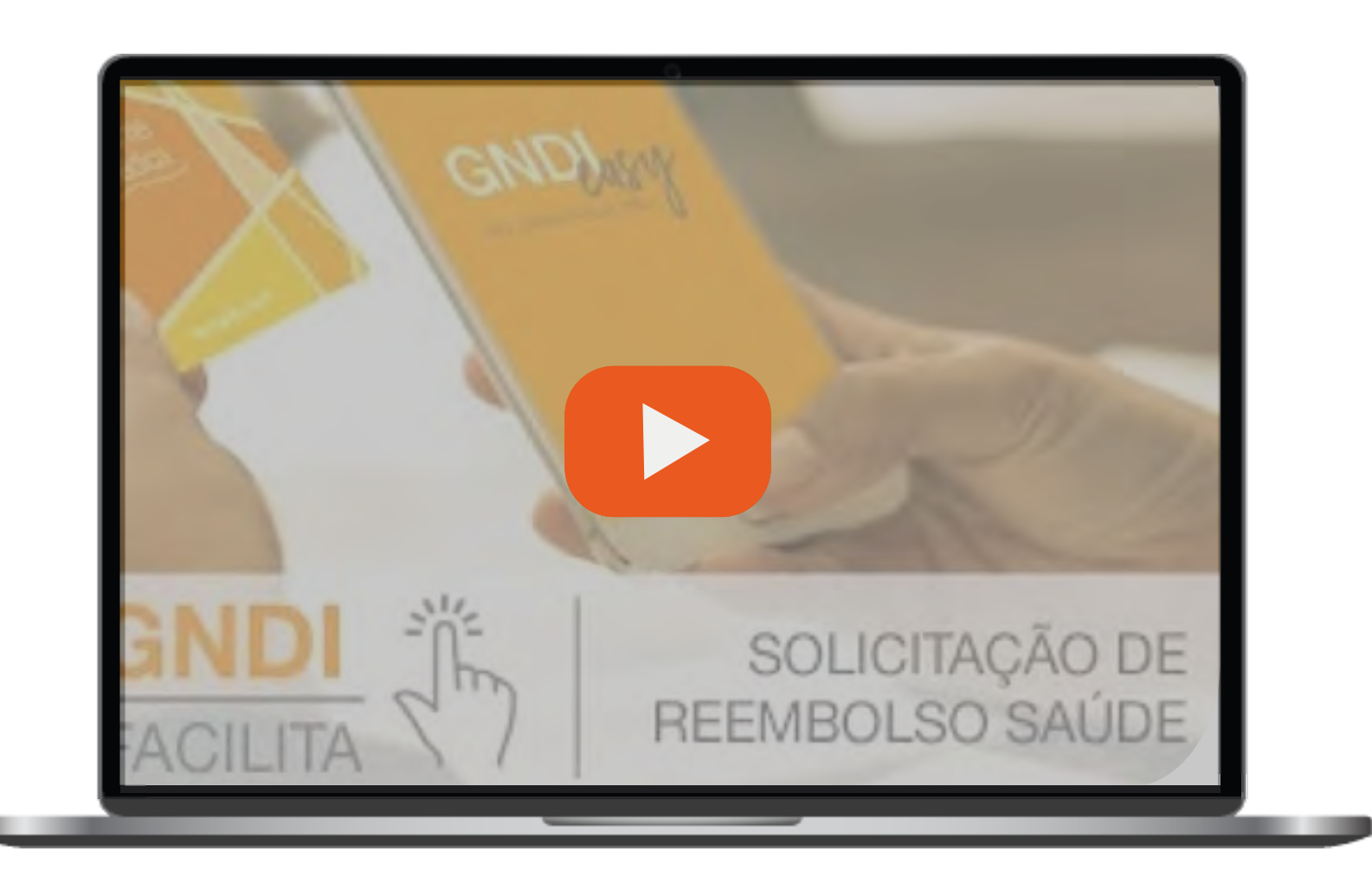

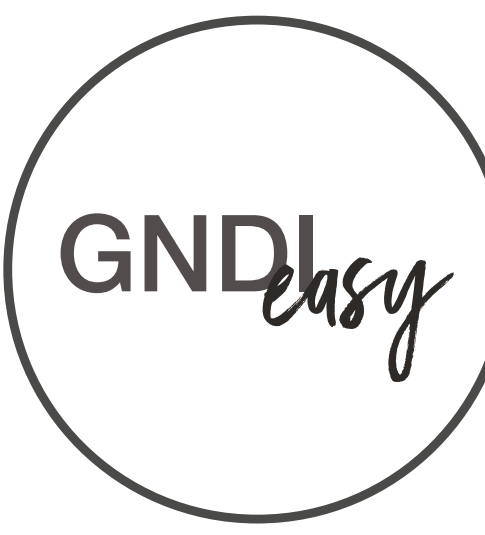

e se inscreva no nosso canal no YouTube para estar sempre por dentro das novidades.

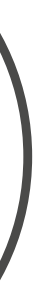

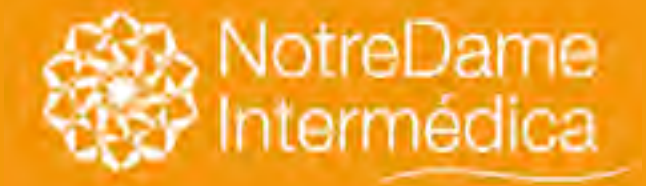

### VOLTAR NO MENU

### Como solicitar ou acompanhar o reembolso

Somente alguns tipos de plano têm direito a reembolso de despesas com consultas, exames e procedimentos. Caso seu plano tenha essa cobertura, você deverá solicitar no Portal GNDI (www.gndi.com.br), na área do Beneficiário, ou no aplicativo GNDI easy, na opção "Solicitação de Reembolso Saúde". Faça o cadastro e upload dos recibos e documentos necessários.

Importante: Anote ou imprima o número do protocolo, para que você possa acompanhar pelo Portal GNDI ou pelo aplicativo GNDI easy. É só acessar "Acompanhamento de Reembolso".

### Passo a passo;

- Solicitar via Portal
- Solicitar via GNDI easy
- Acompanhar solicitação CLIQUE AQUI

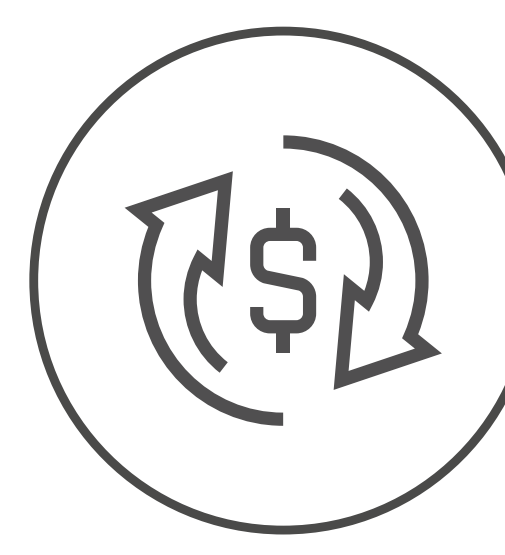

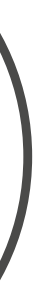

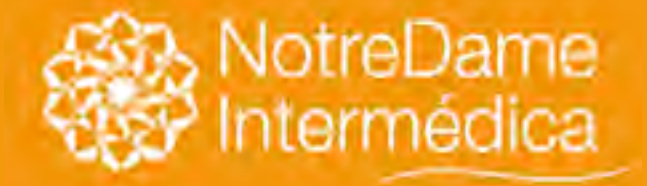

Clique no menu ÁREA DO BENEFICIÁRIO, localizado no topo do Portal GNDI - www.gndi.com.br

## Solicitação de Reembolso

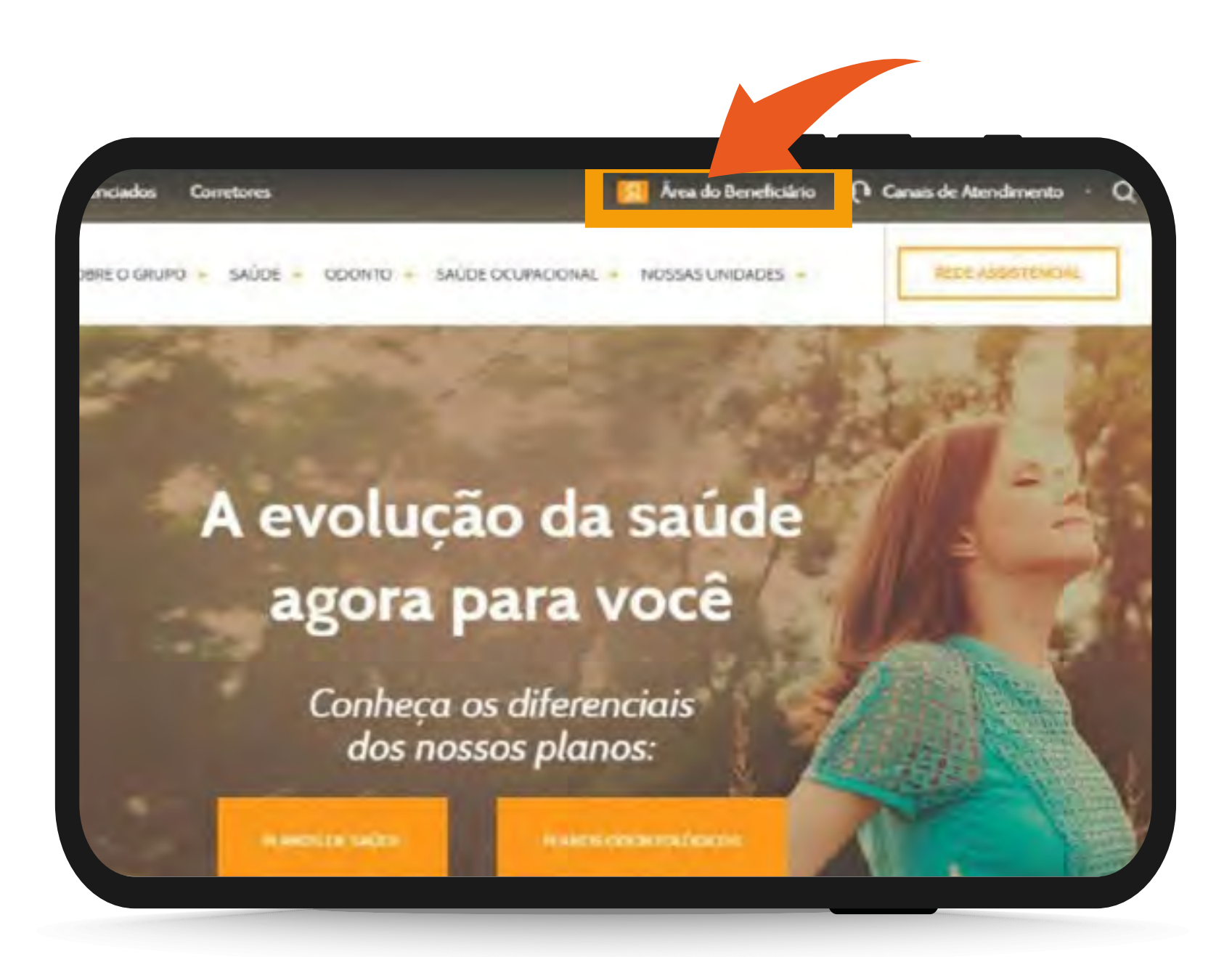

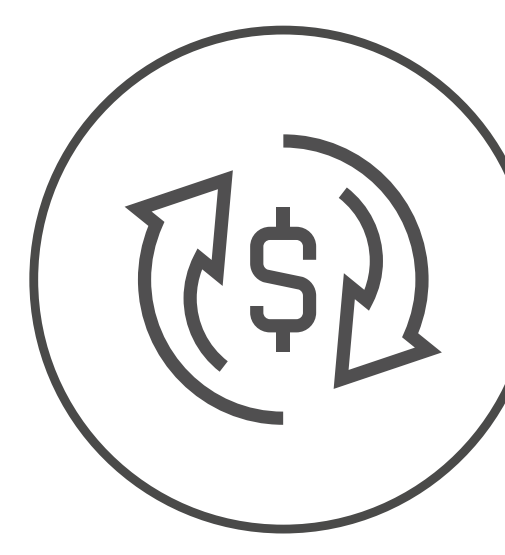

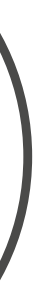

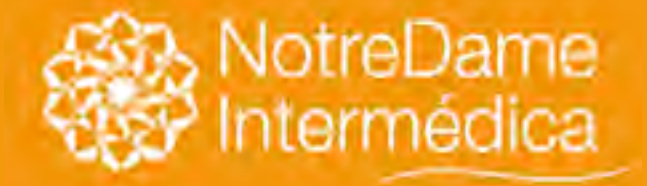

Escolha o opção SAÚDE.

## Solicitação de Reembolso

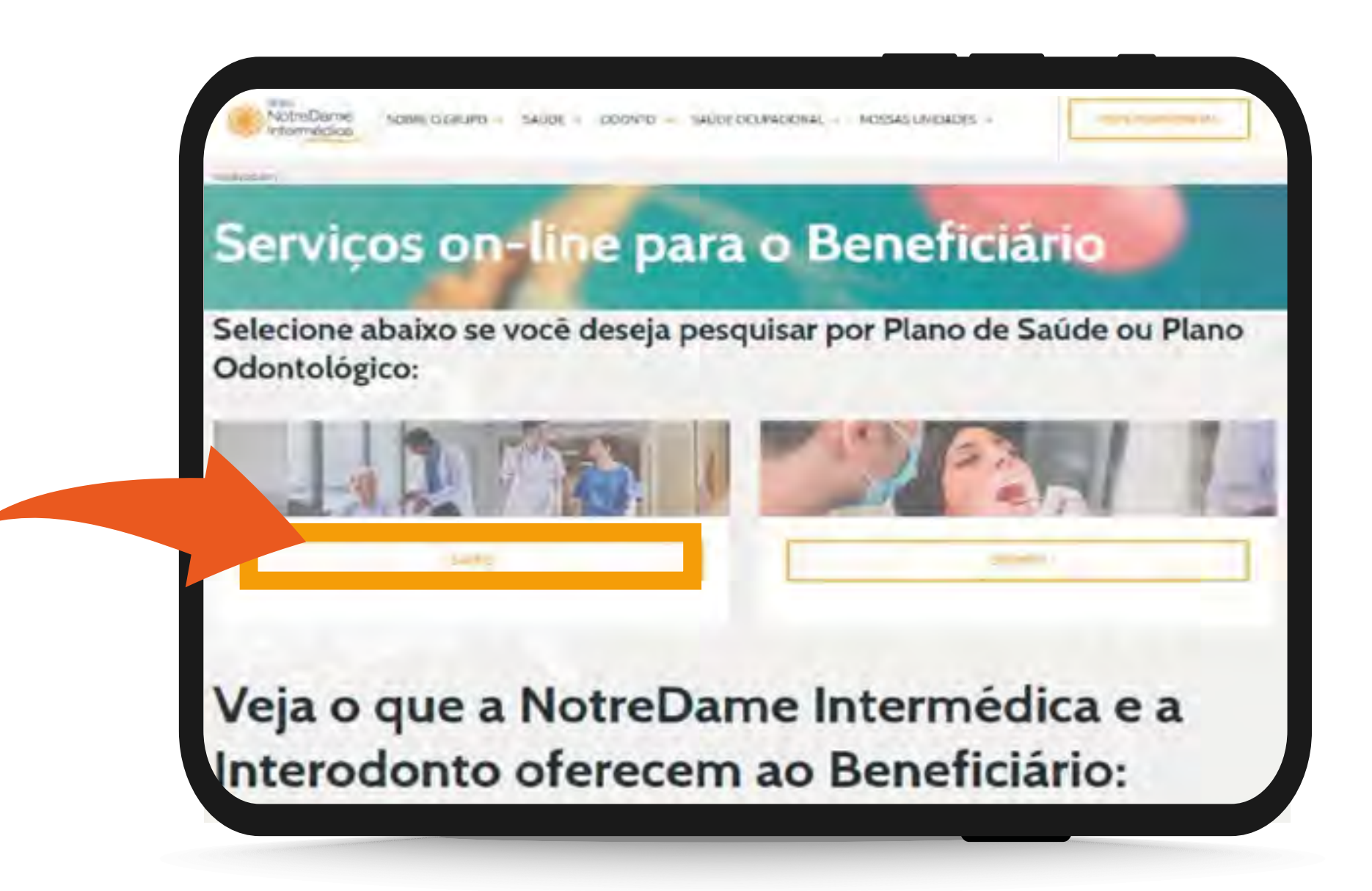

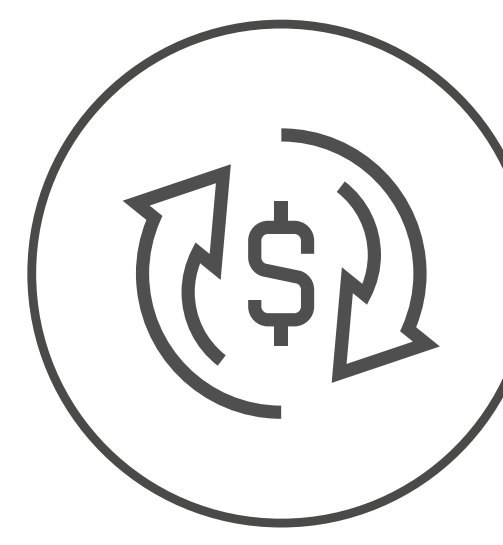

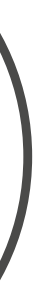

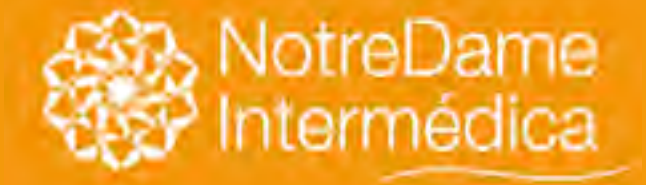

Faça seu login ou clique em MEU PRIMEIRO ACESSO e siga as instruções.

## Solicitação de Reembolso

VOLTAR NO MENU

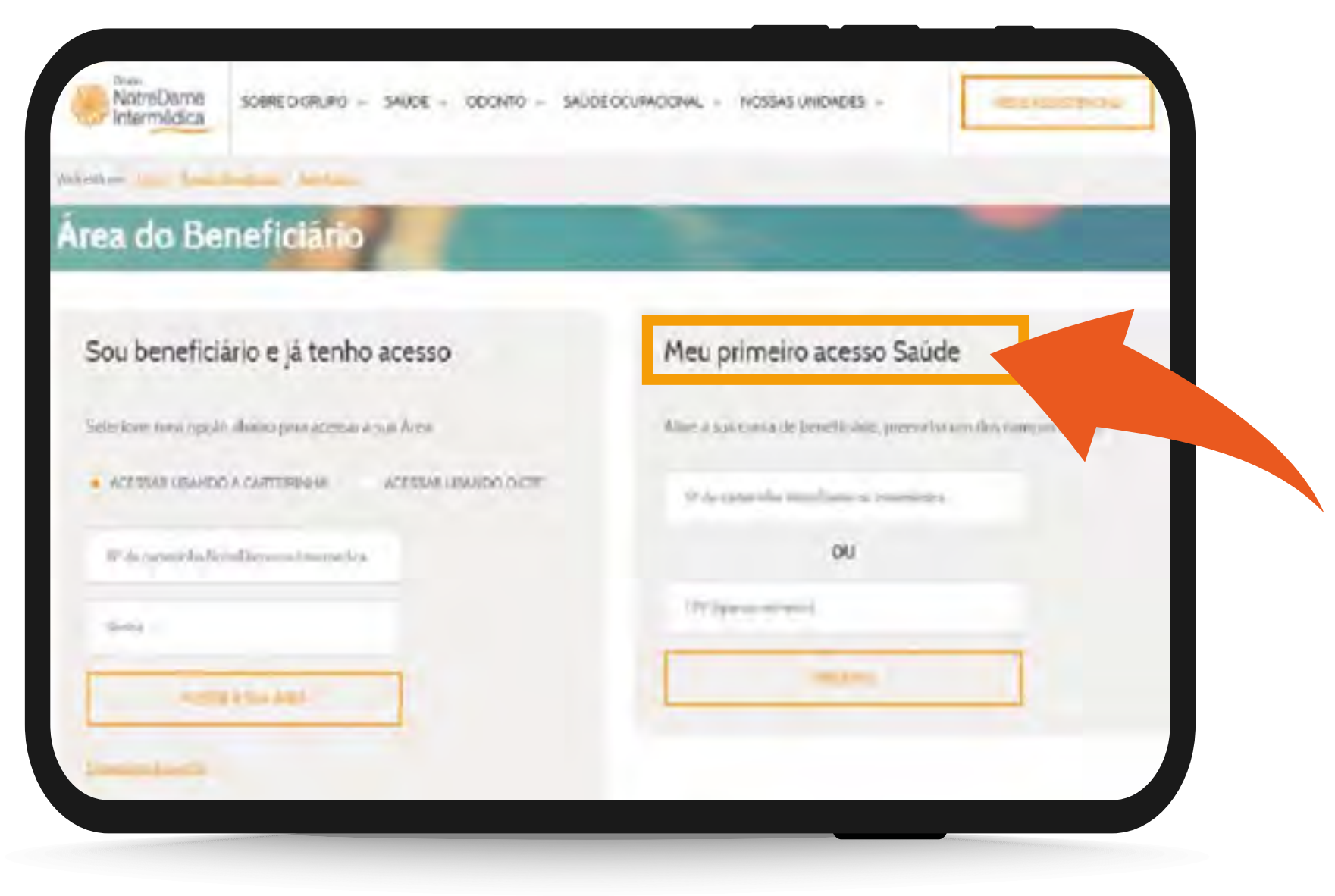

Agora você também pode fazer login com seu CPF, sua conta do Facebook ou Google Plus.

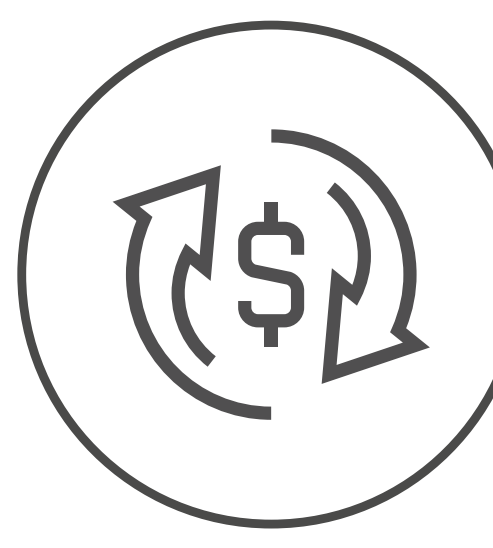

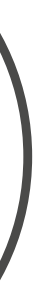

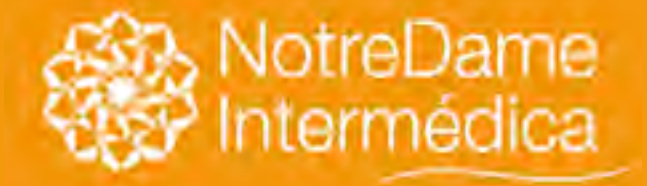

VOLTAR NO MENU

## Solicitar via Portal GNDI

Na página inicial da Área do Beneficiário, clique em MINHA ÁREA e em SOLICITAÇÃO DE REEMBOLSO em seguida.

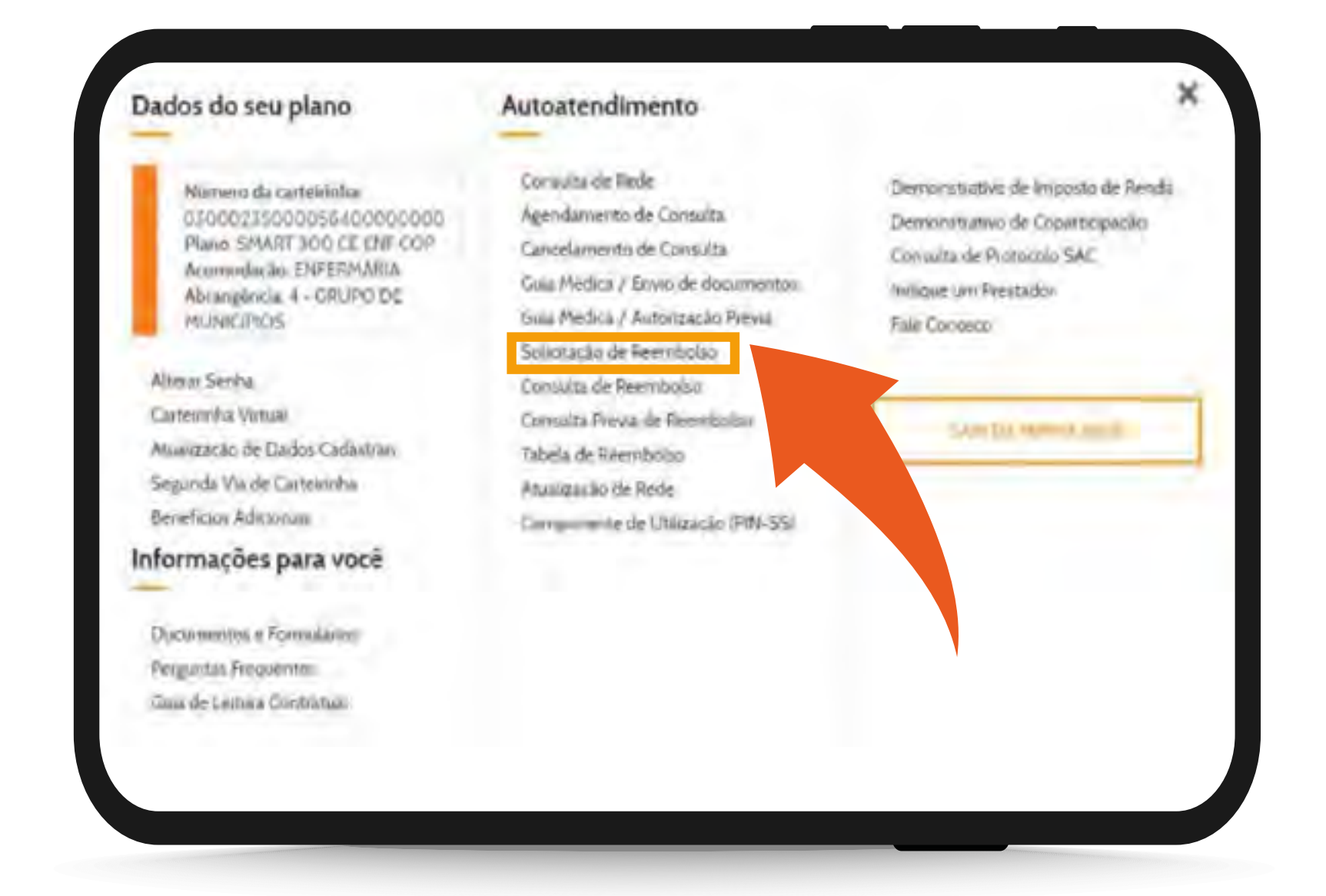

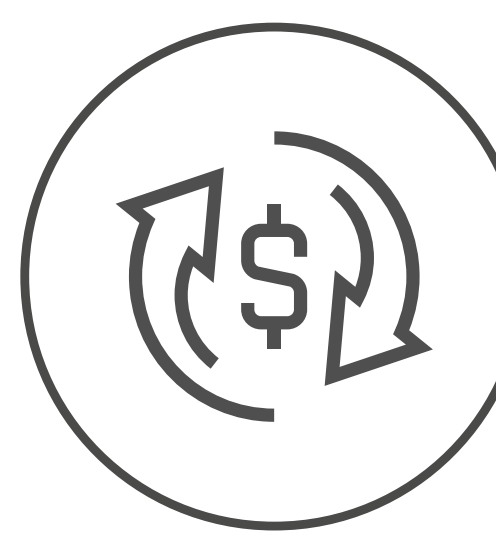

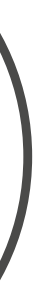

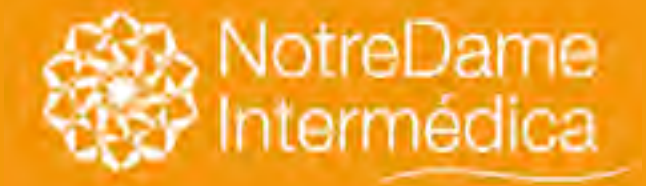

Verifique se todas as informações estão corretas e clique em AVANÇAR.

## Solicitação de Reembolso

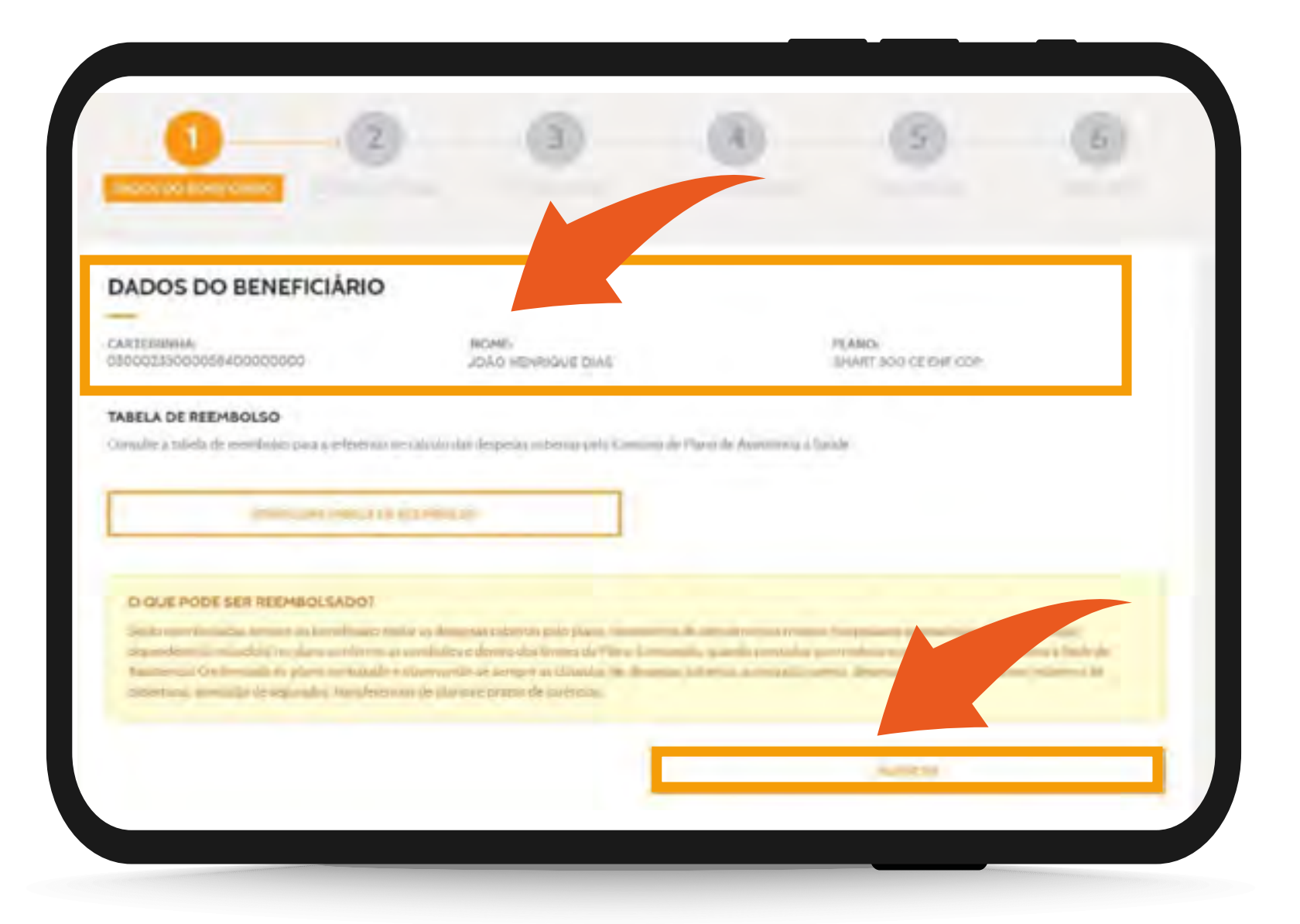

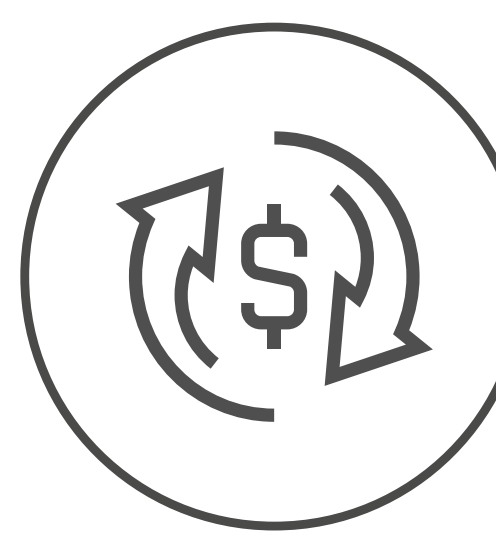

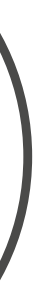

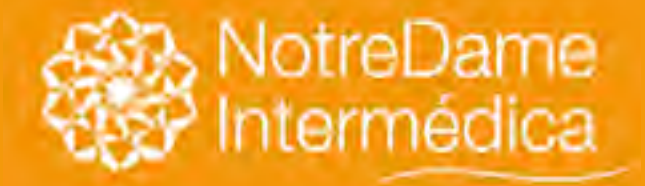

VOLTAR NO MENU

### Solicitar via Portal GNDI

Preencha as informações de contato e informações bancárias corretamente. É por meio delas que o reembolso será efetivado.

**Importante:** não se esqueça de visualizar a lista de documentos necessários para a solicitação. Marque a caixa confirmando a leitura e clique no botão AVANÇAR.

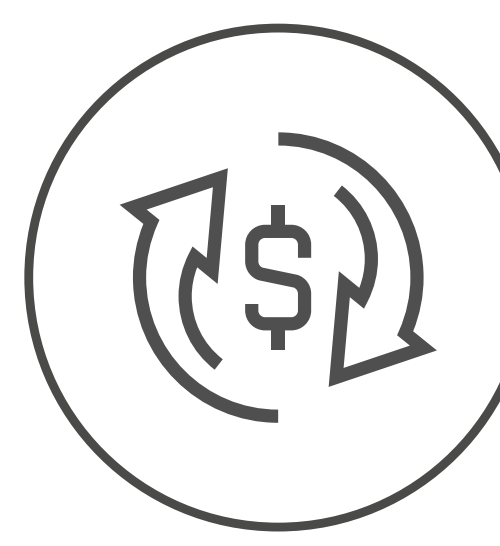

| 0                                                                                                    | 0                                                                                                    | -(8)                                   | - 63                                  | - (6) |
|----------------------------------------------------------------------------------------------------|----------------------------------------------------------------------------------------------------|----------------------------------------|---------------------------------------|-------|
|                                                                                                    |                                                                                                    |                                        |                                       |       |
| DADOS DO TITULAR                                                                                                    |                                                                                                    |                                        |                                       |       |
| Alfactara                                                                                                    |                                                                                                    |                                        |                                       |       |
| No                                                                                                    |                                                                                                    |                                        |                                       |       |
| ( EAA) ( THERE A                                                                                                    | Sloyd research large                                                                                           |                                        | inversa.<br>Activities destantication |       |
| TIMES IN A REPORT                                                                                                    | WEAT TA WAR SCAL                                                                                               |                                        | MARCINE DE L'INTRANC                  |       |
| families approved to the original                                                                                                    |                                                                                                    |                                        |                                       |       |
| INFORMACOES DO CONTRITO                                                                                                    |                                                                                                    | -                                      |                                       |       |
| .044                                                                                                    |                                                                                                    | ing narpy is set                       |                                       |       |
| INS. THEFTER                                                                                                    |                                                                                                    | 100 1004                               |                                       |       |
| - inigas                                                                                                    |                                                                                                    | - interest                             |                                       |       |
|                                                                                                    |                                                                                                    |                                        |                                       |       |
| UNIQUEAUNTE                                                                                                    | and some the second second second second second second second second second second second second second second | -                                      |                                       |       |
| And American Street and America Street                                                                                                    | a an e 19 her a transformation                                                                                 | and ( ) in collings in case of the lot |                                       |       |
| Incoming and in comments                                                                                                    |                                                                                                    |                                        |                                       | _     |
| R (will see a specific sector                                                                                                    | d Local I - or Supports                                                                                        |                                        |                                       |       |
| INFORMACOES BANCARIAS                                                                                                    |                                                                                                    |                                        |                                       |       |
| and the second second s | _                                                                                                    |                                        |                                       |       |
| 100                                                                                                    | *                                                                                                    |                                        |                                       |       |
| where .                                                                                                    | and the                                                                                                    |                                        |                                       | -     |
|                                                                                                    |                                                                                                    |                                        |                                       |       |
|                                                                                                    |                                                                                                    |                                        |                                       |       |

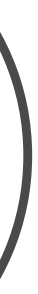

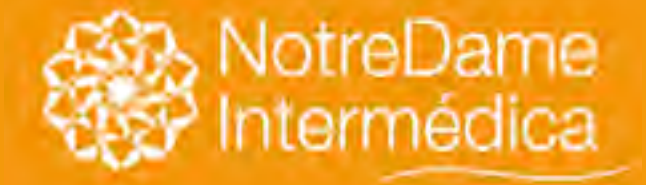

### VOLTAR NO MENU

### Solicitar via Portal GNDI

Selecione o tipo de serviço prestado, leia as informações importantes, marque a opção e clique no botão AVANÇAR.

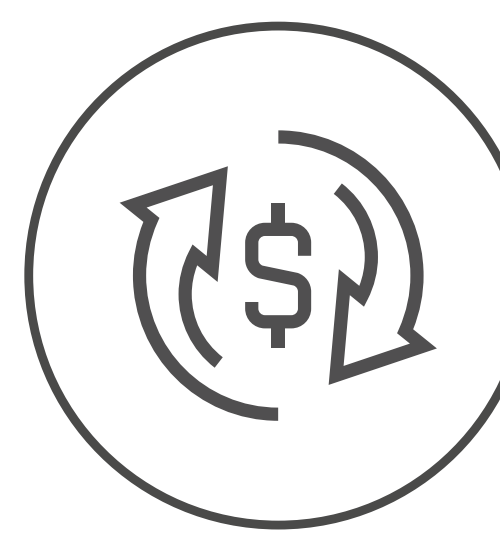

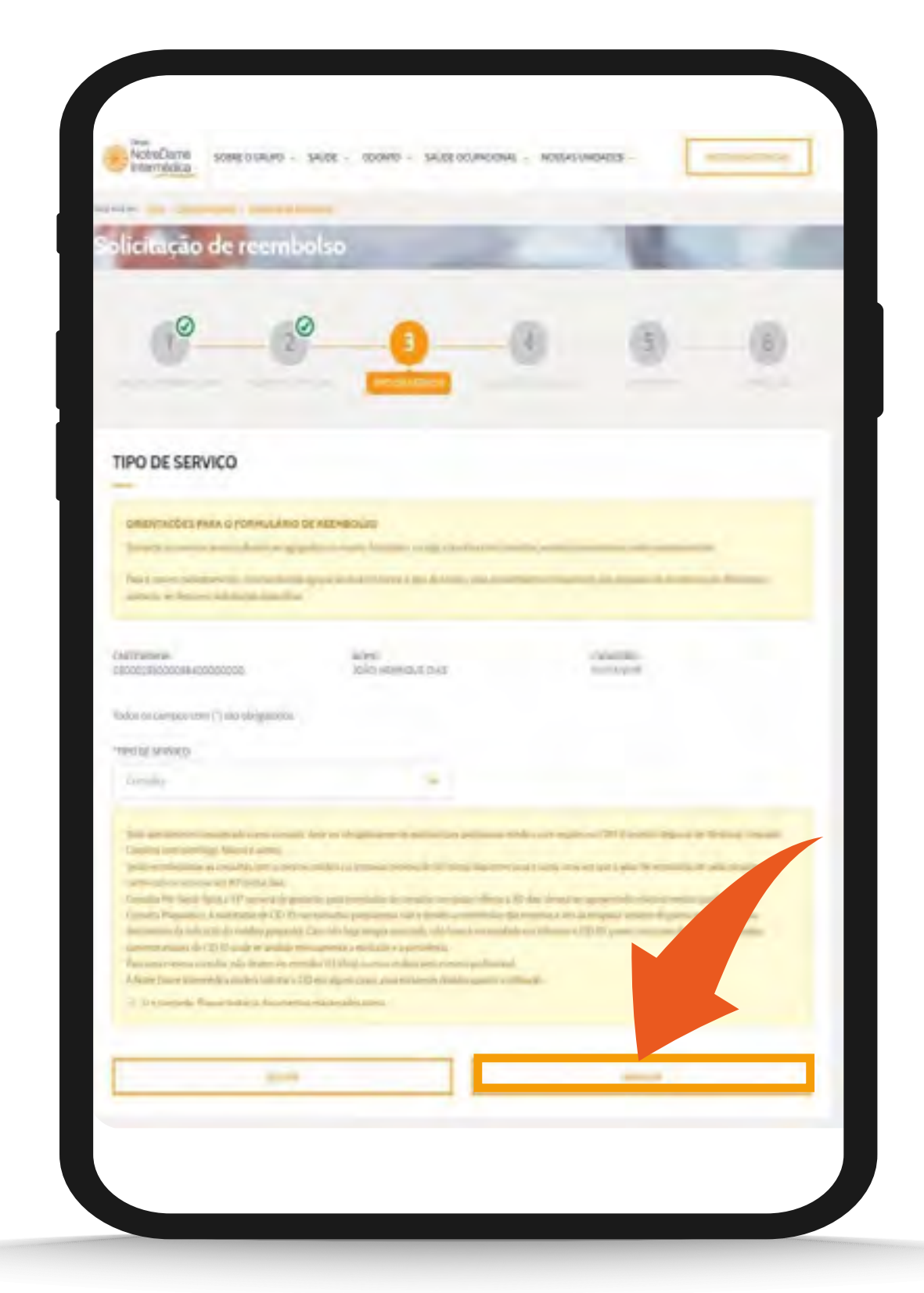

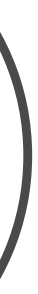

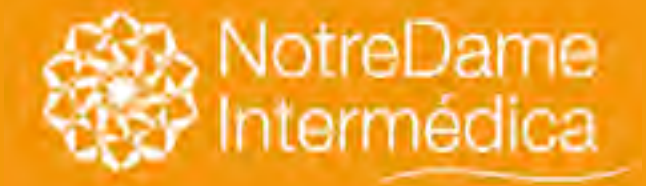

VOLTAR NO MENU

## Solicitar via Portal GNDI

Este é o passo mais detalhado para a solicitação de reembolso.

Por isso, siga atenciosamente as instruções a seguir:

PASSO A: clique no botão ADICIONAR NOVO RECIBO

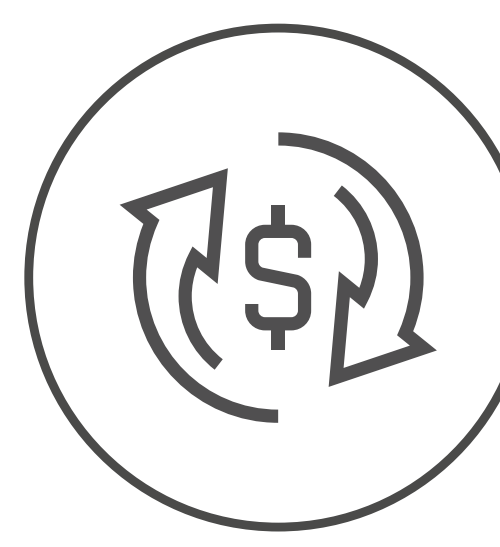

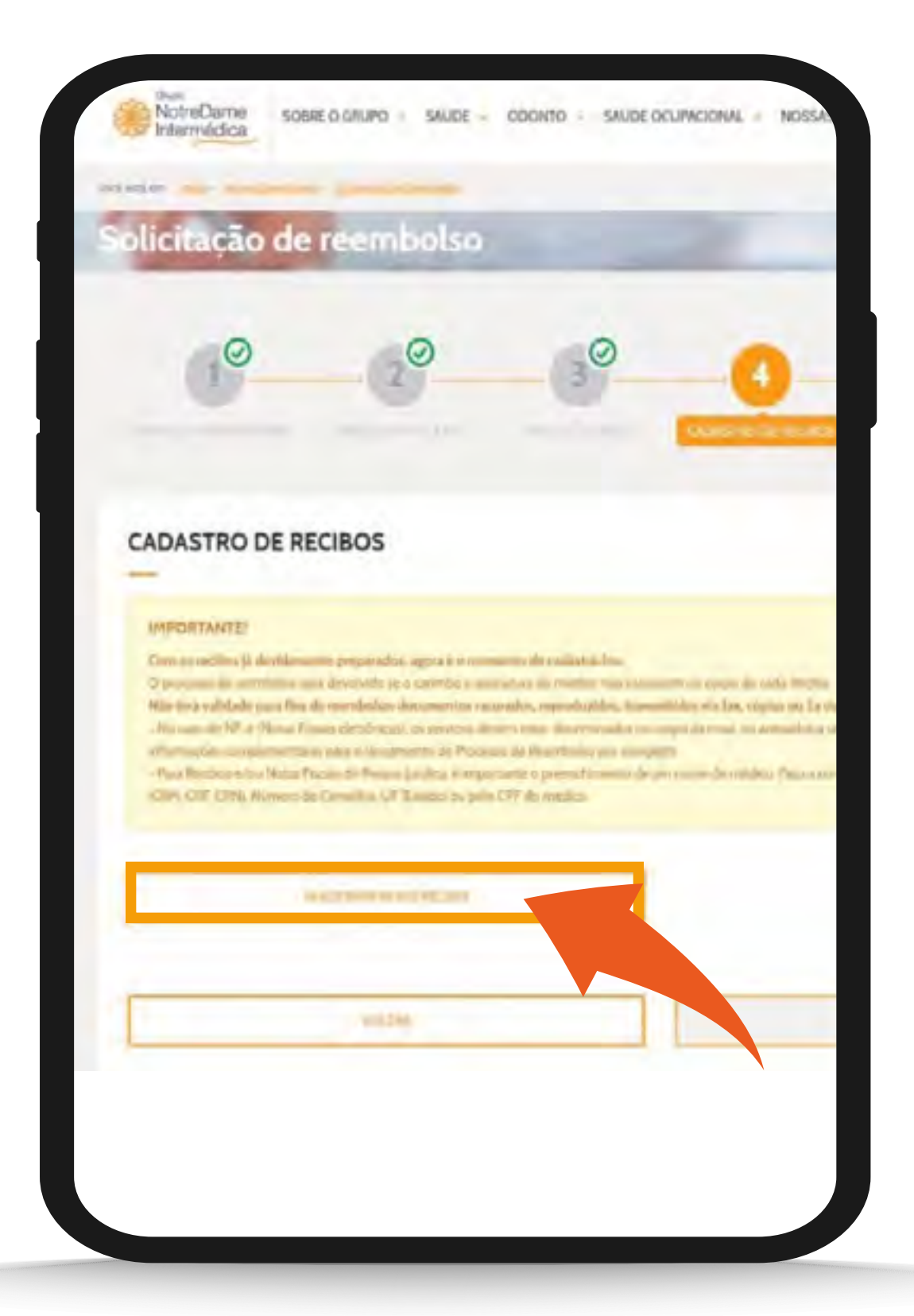

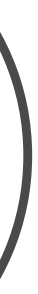

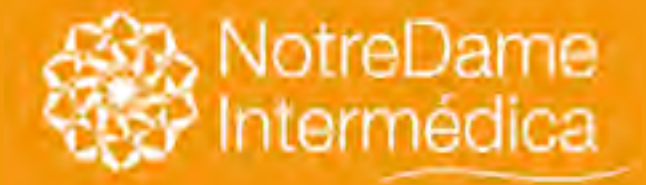

PASSO B:

VOLTAR NO MENU

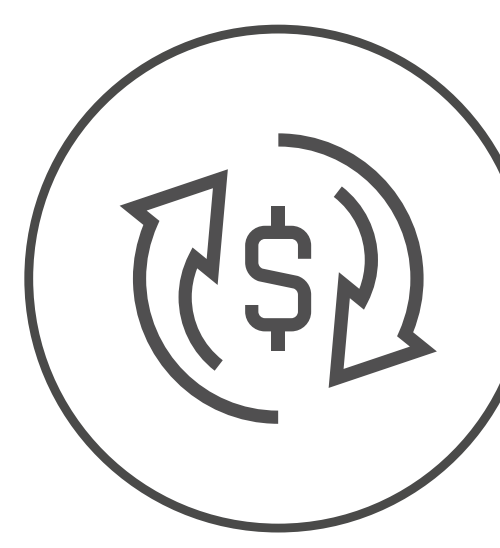

## Solicitar via Portal GNDI

selecione e preencha todas as informações, conforme solicitadas. Após concluir, clique no botão CADASTRAR RECIBO.

|                                                                                                    | ~                                                                                           |                                                                                                    |              |
|----------------------------------------------------------------------------------------------------|---------------------------------------------------------------------------------------------|----------------------------------------------------------------------------------------------------|--------------|
| (1° (3°                                                                                                    |                                                                                             | 0                                                                                                    | 6            |
| CADASTRO DE RECIBOS                                                                                                    |                                                                                             |                                                                                                    |              |
| Interpretations)<br>From a control of characterization on provide a provide a second of the<br>Dispress of the Area per free provide and a second of the second of the<br>dispress of the Area per free provide a second of the second of the<br>dispress of the second of the second of the second of the second of the<br>dispress of the second of the second of the second of the second of the<br>dispress of the second of the second of the second of the second of the<br>dispress of the second of the second of | eranami in<br>aprilatila postala<br>deresa in post<br>in post<br>in post<br>in transference | an an an an an an an an an an an an an a                                                                                                    |              |
|                                                                                                    |                                                                                             |                                                                                                    |              |
| Today to Levyper Lint C. and despenses<br>Transactive Presidences                                                                                                    |                                                                                             |                                                                                                    |              |
| Part and a second                                                                                                    | -                                                                                           |                                                                                                    |              |
| Programme de senses des dersients<br>Programmes de senses de senses de senses                                                                                                    | -                                                                                           |                                                                                                    |              |
| enicolasione<br>marine en entre des compositiones providentes des compositiones de la composition de la composition de la c           |                                                                                             |                                                                                                    |              |
|                                                                                                    | -2426                                                                                       |                                                                                                    |              |
| (tot - classified in the second second                                                                                                    |                                                                                             |                                                                                                    |              |
| *Overall MillionMillion                                                                                                    | -                                                                                           | -                                                                                                    | 1            |
| NONDADDRETON BARE THE METERS                                                                                                    | -                                                                                           | 400                                                                                                    | 4            |
| retories.                                                                                                    | -181                                                                                        | I BIPHILAI BADA                                                                                                    |              |
| DIAG HERRICE IS SALE                                                                                                    | - 6                                                                                         | test, terret stant in                                                                                                    |              |
| TANDAL DA NAMES                                                                                                    | -                                                                                           | PERSONAL PROPERTY AND IN CONTRACT OF CONTRACT OF CONTRACT. | SHORE DRIVEN |
| 1 and                                                                                                    |                                                                                             |                                                                                                    | 10004        |
|                                                                                                    |                                                                                             |                                                                                                    |              |
|                                                                                                    |                                                                                             |                                                                                                    |              |

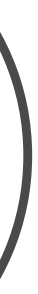

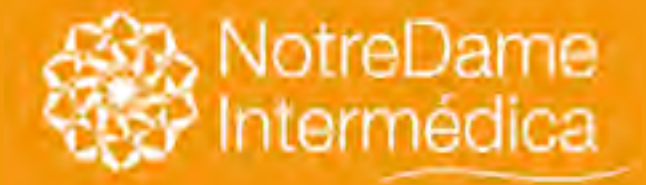

**PASSO C:** 

VOLTAR NO MENU

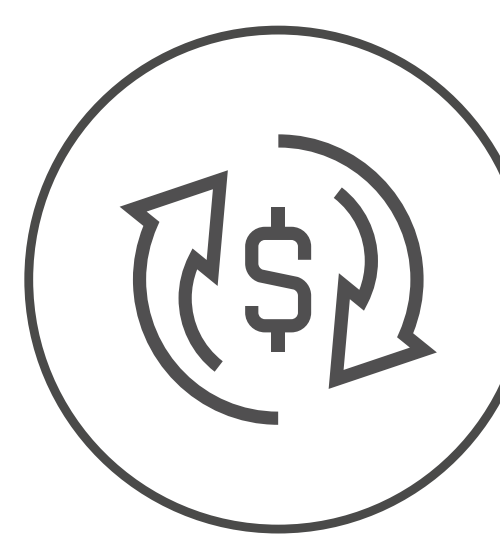

## Solicitar via Portal GNDI

já com os recibos devidamente cadastrados, faça o upload dos recibos e documentos necessários. Depois, clique no botão AVANÇAR.

| Solicitação de reembolso | - soone - sucree | and the second of |         |   |
|--------------------------|------------------|-------------------|---------|---|
| 0 20                     | 30               | 0                 |         | 6 |
| CADASTRO DE RECIBOS      |                  |                   |         |   |
|                          | -                |                   |         |   |
| N Prome                  | Pedia            | Dea               | DM Velo |   |
| ) altheorem and (        | s-mil-rosep (    |                   | 1 - 100 |   |
| 1 Theorem at 1           |                  |                   |         |   |
|                          |                  |                   |         |   |
|                          |                  |                   |         |   |
|                          |                  |                   |         |   |
|                          |                  |                   |         |   |

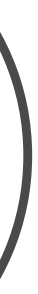

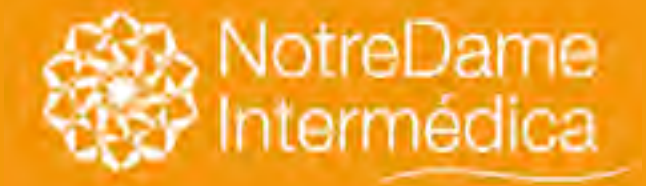

VOLTAR NO MENU

### Solicitar via Portal GNDI

Depois de preencher todas as informações necessárias nos passos anteriores, verifique se todas foram preenchidas corretamente.

Vale ressaltar que, após a confirmação, não será possível alterar os dados cadastrados. Então, depois de validá-los, clique no botão AVANÇAR.

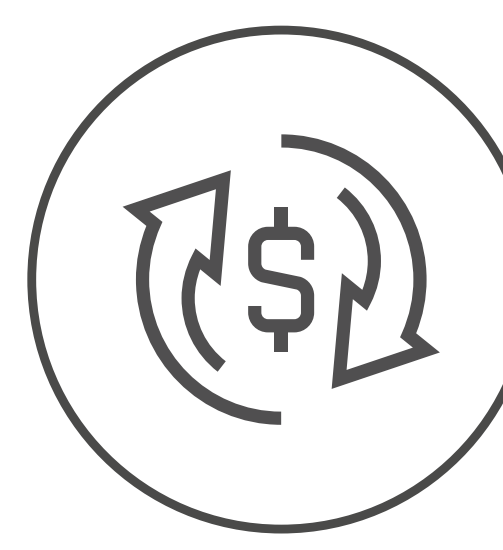

|                              |                        |           | -               |                  |
|------------------------------|------------------------|-----------|-----------------|------------------|
| 0-0                          | 0                      |           | 2               | -0               |
| CONFERÊNCIA                  |                        |           |                 |                  |
| angenater                    |                        |           | _               |                  |
| Internacións contra          |                        |           |                 |                  |
| Continues                    | 1985a<br>Altoretectory | and in    | 1 ml            |                  |
| INFORMACIOES BANICÁRIAS      |                        |           | -               |                  |
| INFORMACIÓES DO ACENIDIMENTO |                        |           |                 |                  |
| N <sup>a</sup> Painte        | Prestados Mielico      | Inpela    | hlada Alandari  | eta Vilar        |
|                              |                        | (Internet | INCONTONN DOGIN | (CROID) #5380,00 |
| -                            | -                      |           | _               | _                |
|                              |                        |           |                 |                  |
|                              |                        |           |                 |                  |

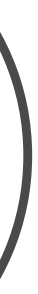

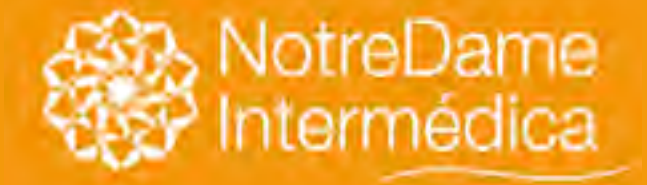

VOLTAR NO MENU

## Solicitar via Portal GNDI

Pronto! Sua solicitação já foi concluída e será analisada.

> Anote ou imprima o número do protocolo. Assim você pode acompanhar pelo Portal GNDI ou aplicativo GNDI easy, através da função: ACOMPANHAMENTO DE REEMBOLSO.

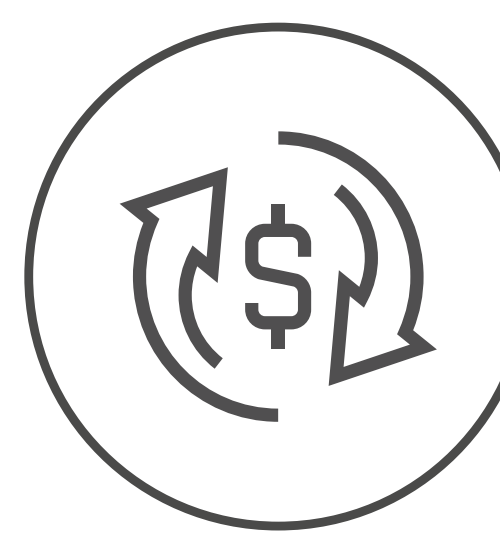

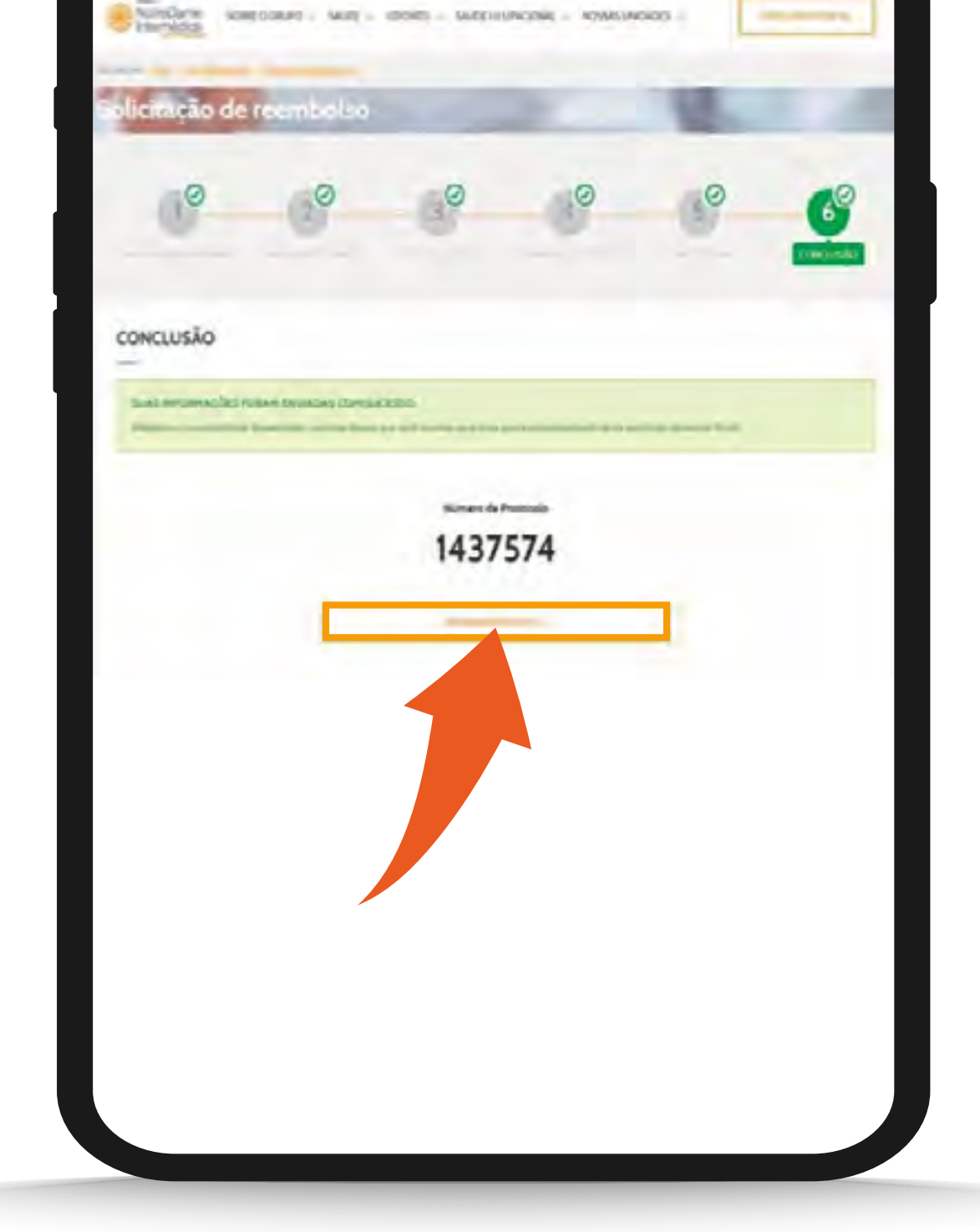

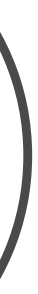

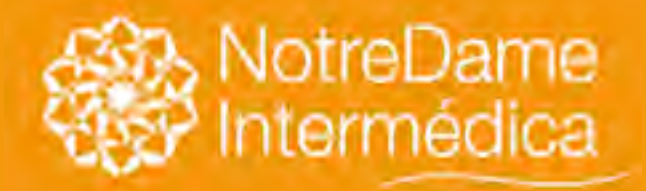

### Solicitar via GNDI easy

## Solicitação de Reembolso

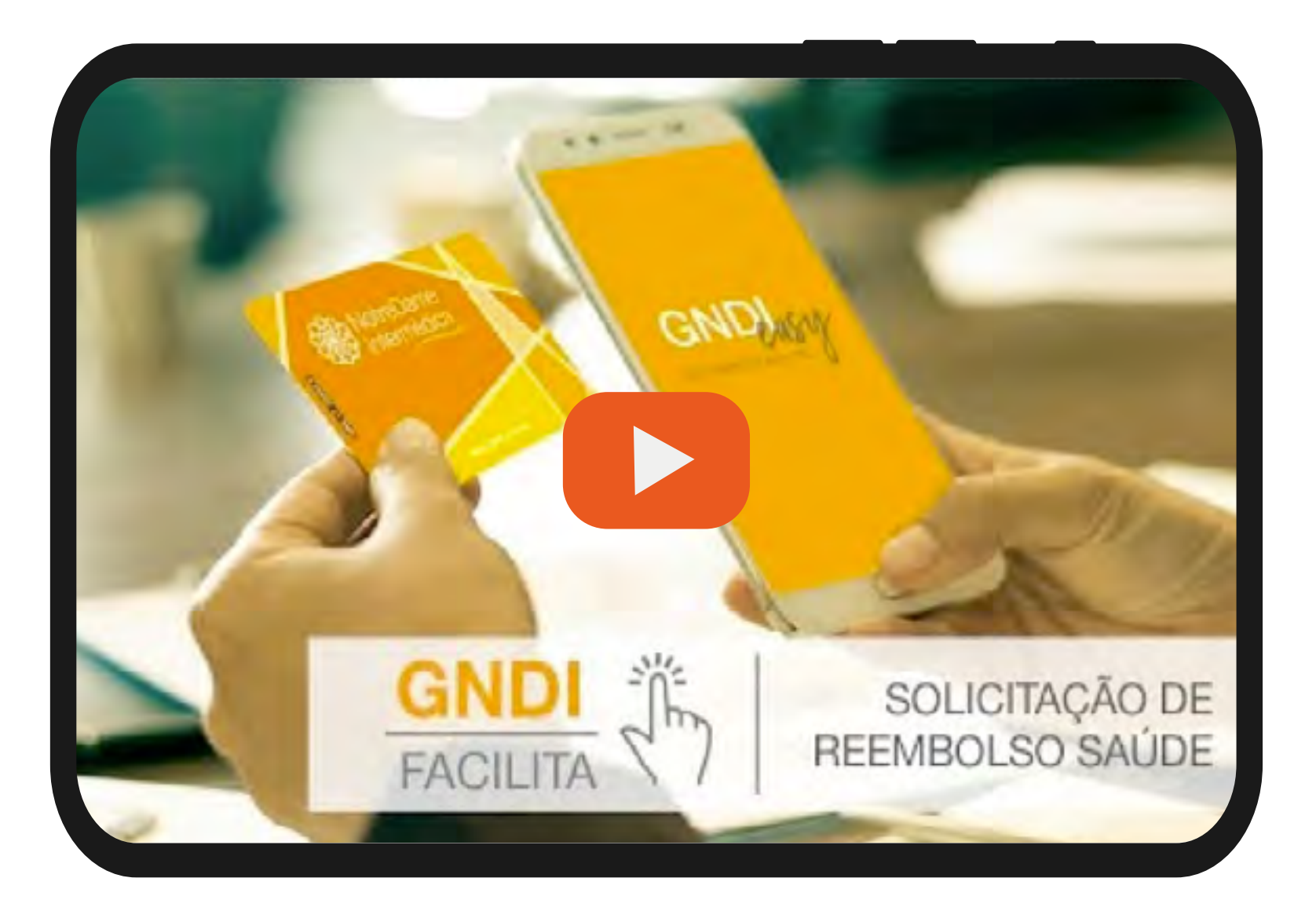

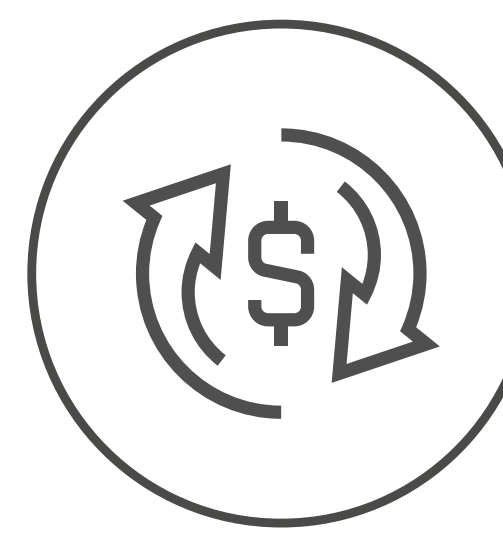

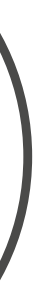

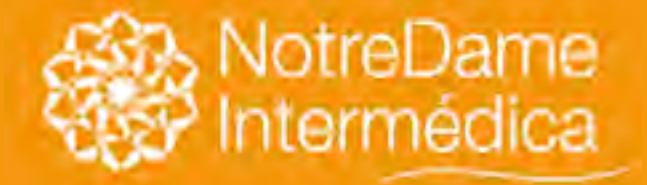

### Clique no menu ÁREA DO BENEFICIÁRIO, localizado no topo do Portal GNDI - www.gndi.com.br

## Acompanhar Solicitação de Reembolso

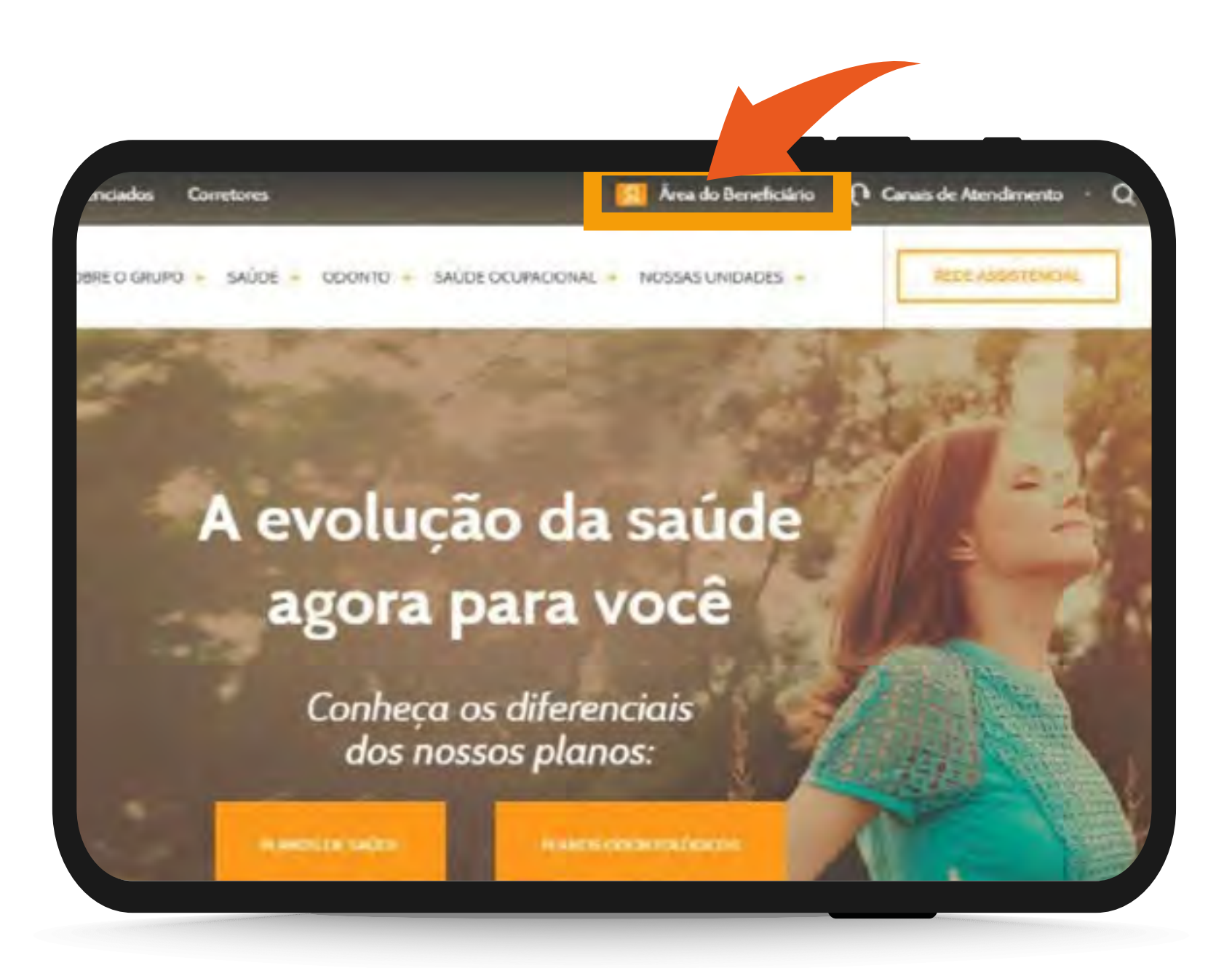

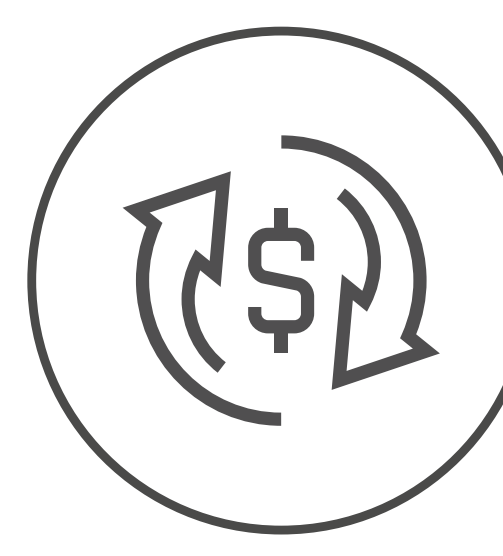

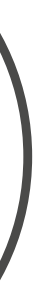

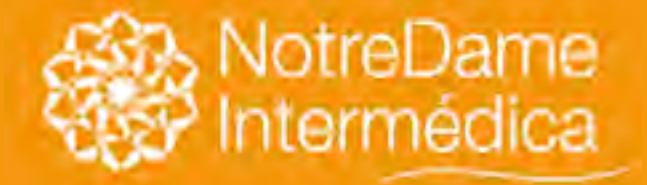

### Escolha o opção SAÚDE.

## Acompanhar Solicitação de Reembolso

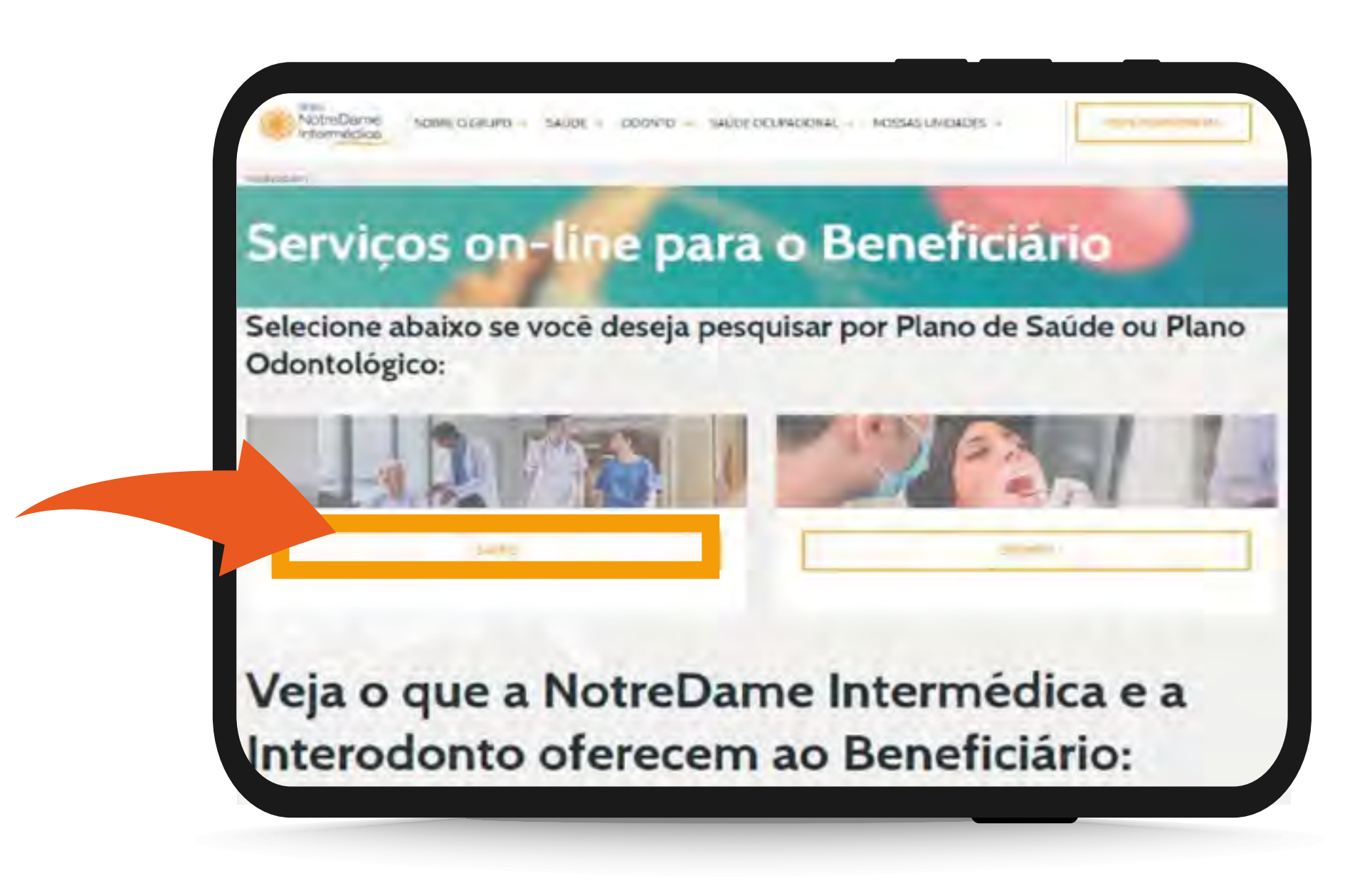

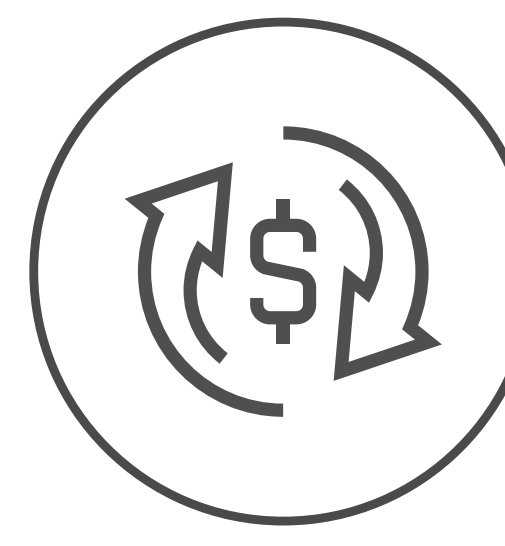

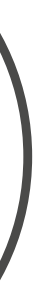

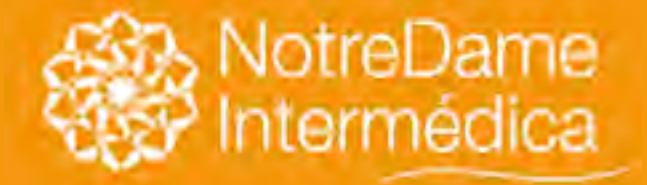

## Acompanhar Solicitação de Reembolso

VOLTAR NO MENU

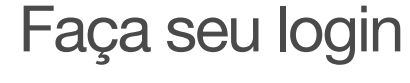

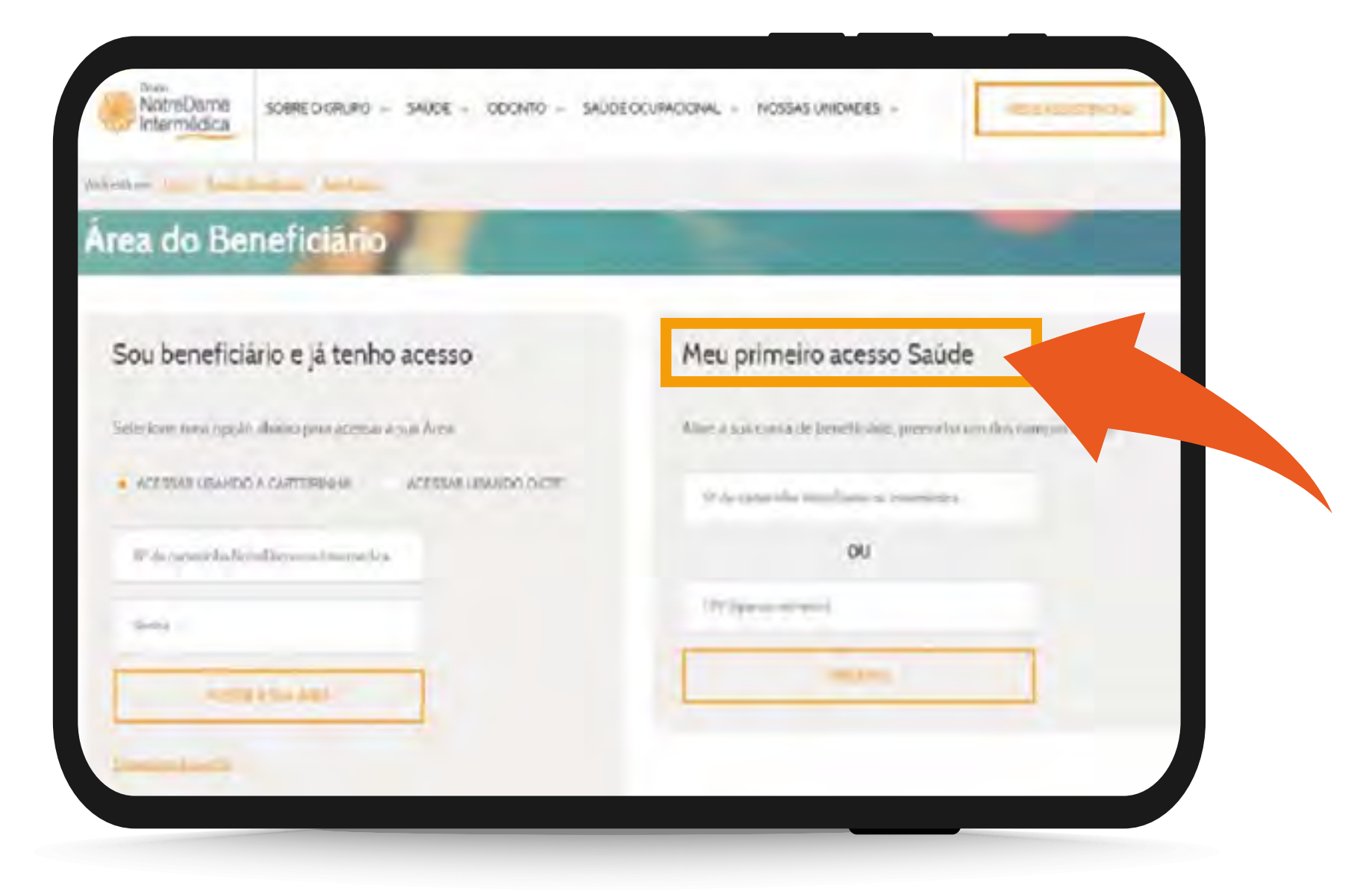

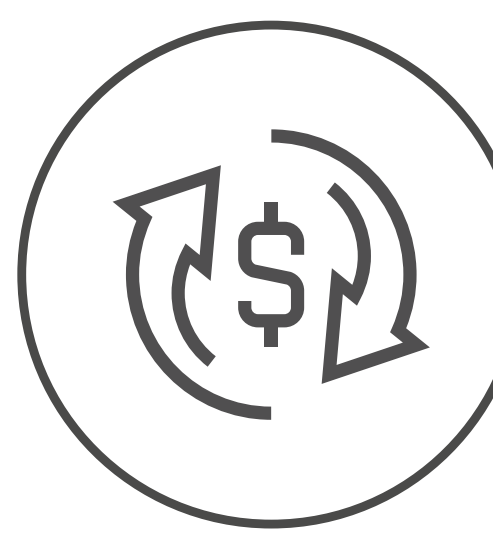

Faça seu login ou clique em MEU PRIMEIRO ACESSO e siga as instruções.

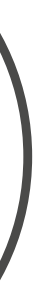

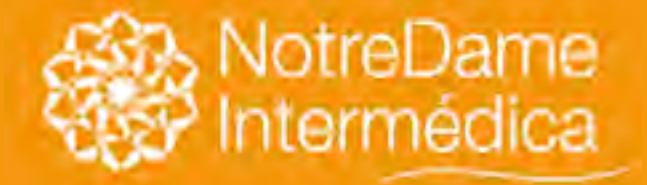

## Acompanhar Solicitação de Reembolso

VOLTAR NO MENU Acesse a página inicial (home) do beneficiário. Depois, clique em MINHA ÁREA e em CONSULTA DE REEMBOLSO em seguida.

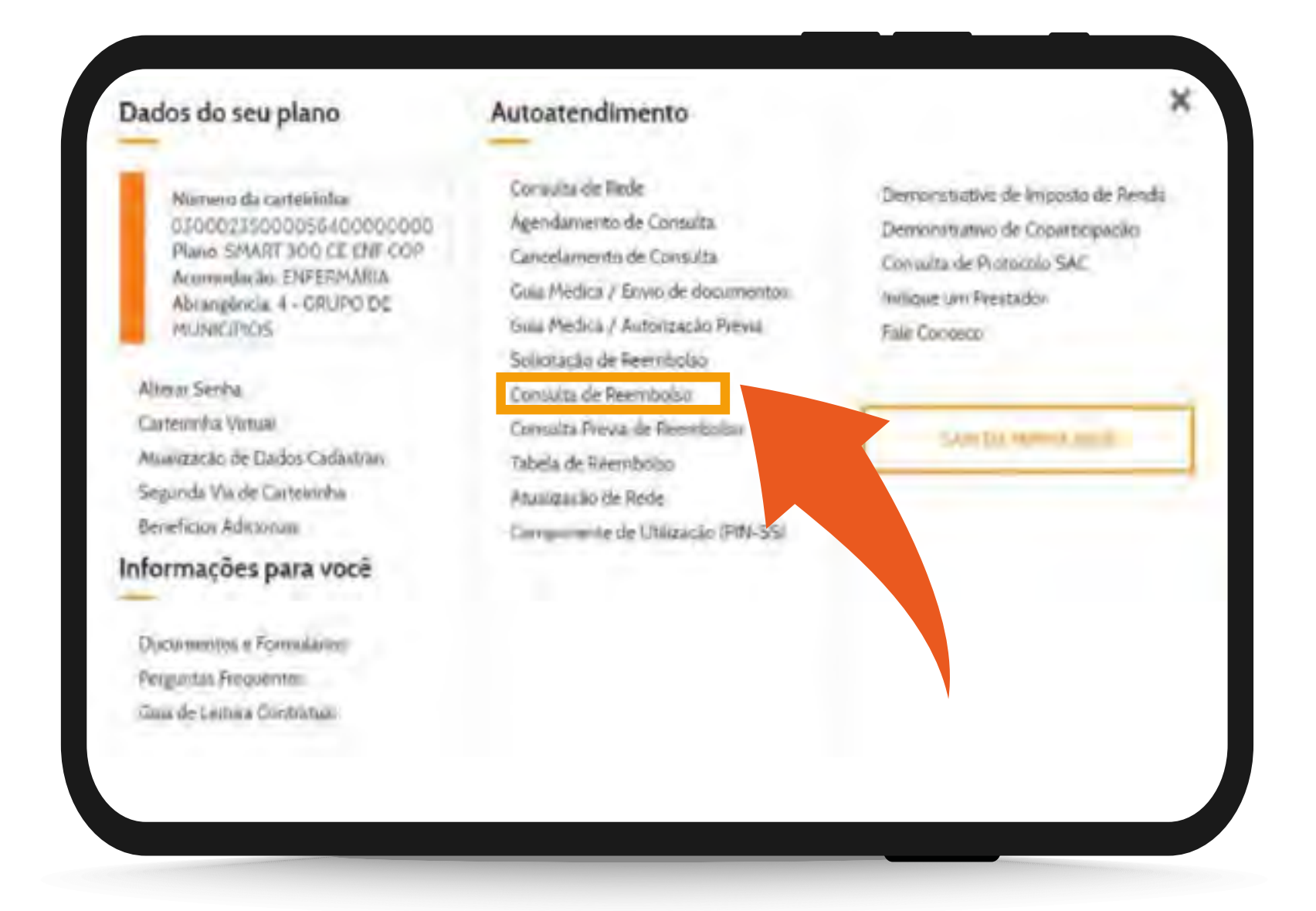

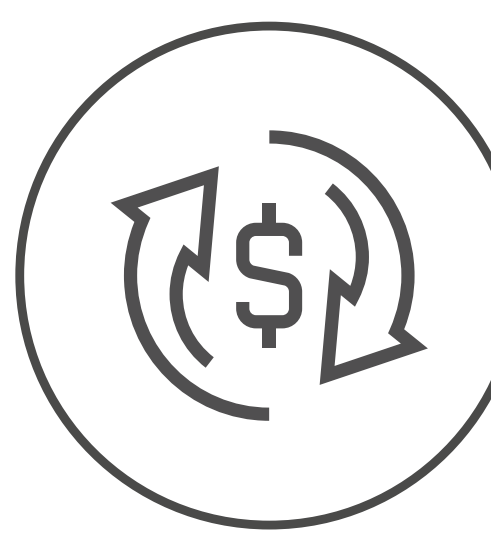

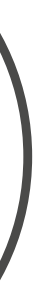

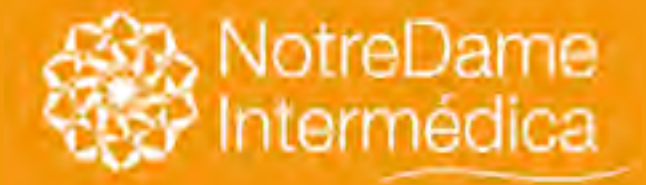

## Acompanhar Solicitação de Reembolso

VOLTAR NO MENU

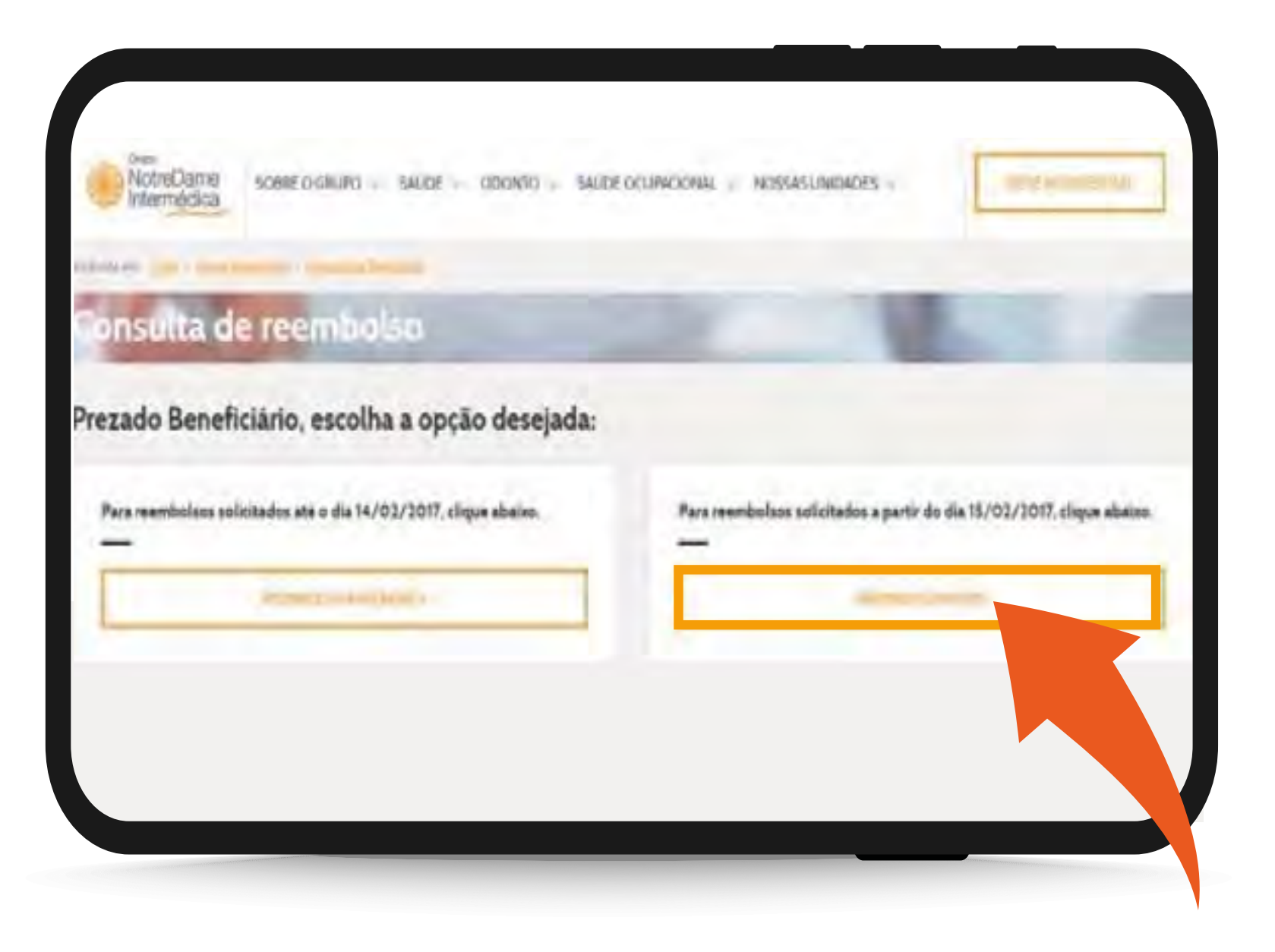

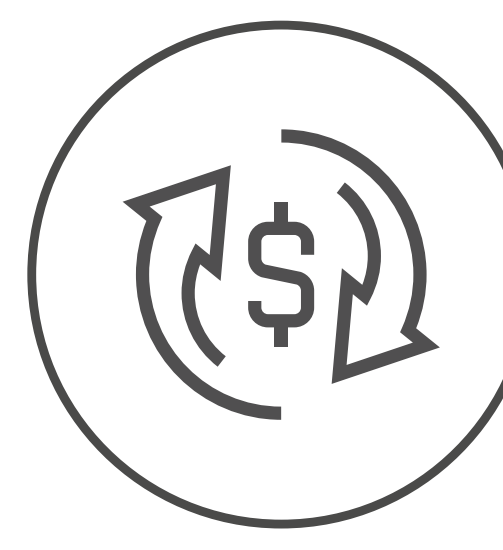

### Selecione a opção **REEMBOLSOS NOVOS.**

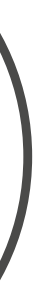

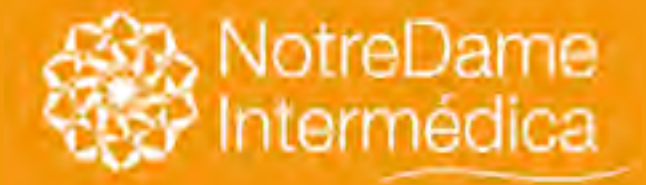

Preencha as informações solicitadas e clique no botão PESQUISAR. Feito isto, aparecerá logo abaixo uma tabela com as informações para download.

## Acompanhar Solicitação de Reembolso

E pronto! Neste documento haverá todos os dados de seus reembolsos. Inclusive você verá uma nota com uma explicação, caso você precisa regularizar alguma coisa para uma nova análise.

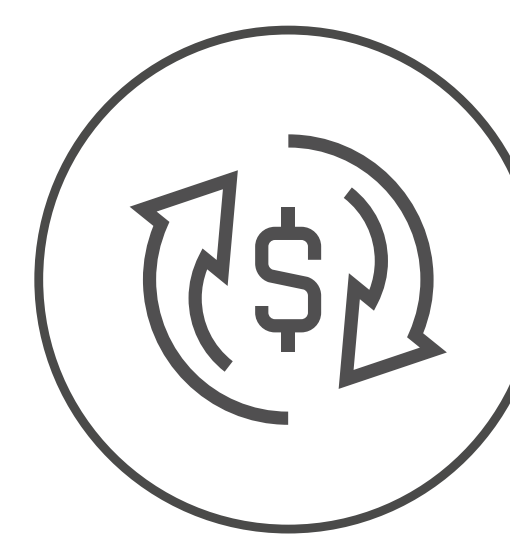

| onsulta o                                                                                                    | de reemt                   | olso                    |                    |                               |                                    |  |
|----------------------------------------------------------------------------------------------------|----------------------------|-------------------------|--------------------|-------------------------------|------------------------------------|--|
|                                                                                                    |                            |                         |                    |                               |                                    |  |
| Emitir R                                                                                                    | elatório                   |                         |                    |                               |                                    |  |
| Digite or continuou d                                                                                                    | in Internation of the same | niiniito ora promoto de | NS exception dates | period the state of the state | of the local division in which the |  |
| NÜMTHOLDH, NOLIK                                                                                                    | такойон                    |                         |                    | PRINTEDCOLO AME               |                                    |  |
| and the second second s |                            |                         |                    |                               |                                    |  |
| 14 17 574                                                                                                    |                            |                         |                    |                               |                                    |  |
| HADIOA                                                                                                    |                            | TATA TIBAL-             |                    |                               |                                    |  |
| NARADA                                                                                                    |                            | TATA TIMAL              |                    | -                             | -                                  |  |
| 1437574<br>DATA BRIGHL                                                                                                    |                            | TATA TIMAL              |                    | _                             | -                                  |  |
| NATABETAL                                                                                                    |                            | TATA TRAL               |                    | Roma JOAO HEARING             | 154                                |  |
| NATAINETAL                                                                                                    | 023800005#400000           | 1)ATA TIBAL             |                    | Partie JOAO HEMPIQU           | 1.042                              |  |

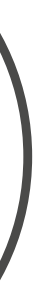

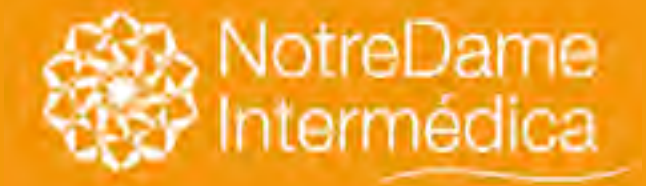

VOLTAR NO MENU

2) Clique no menu Empresas. 3) Selecione seu produto: Saúde ou Odonto. 4) Selecione a categoria de sua empresa: Empresarial

Em seguida, você encontrará uma página completa com todos os serviços para empresas, onde daremos continuidade selecionando a opção FATURAMENTO.

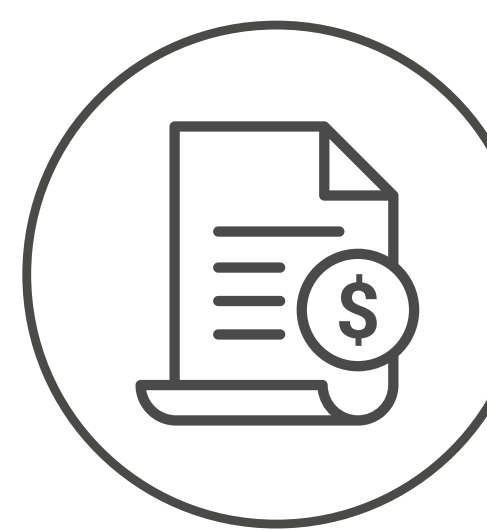

### 1) Acesse o Portal GNDI (<u>www.gndi.com.br.</u>)

- (acima de 100 vidas)

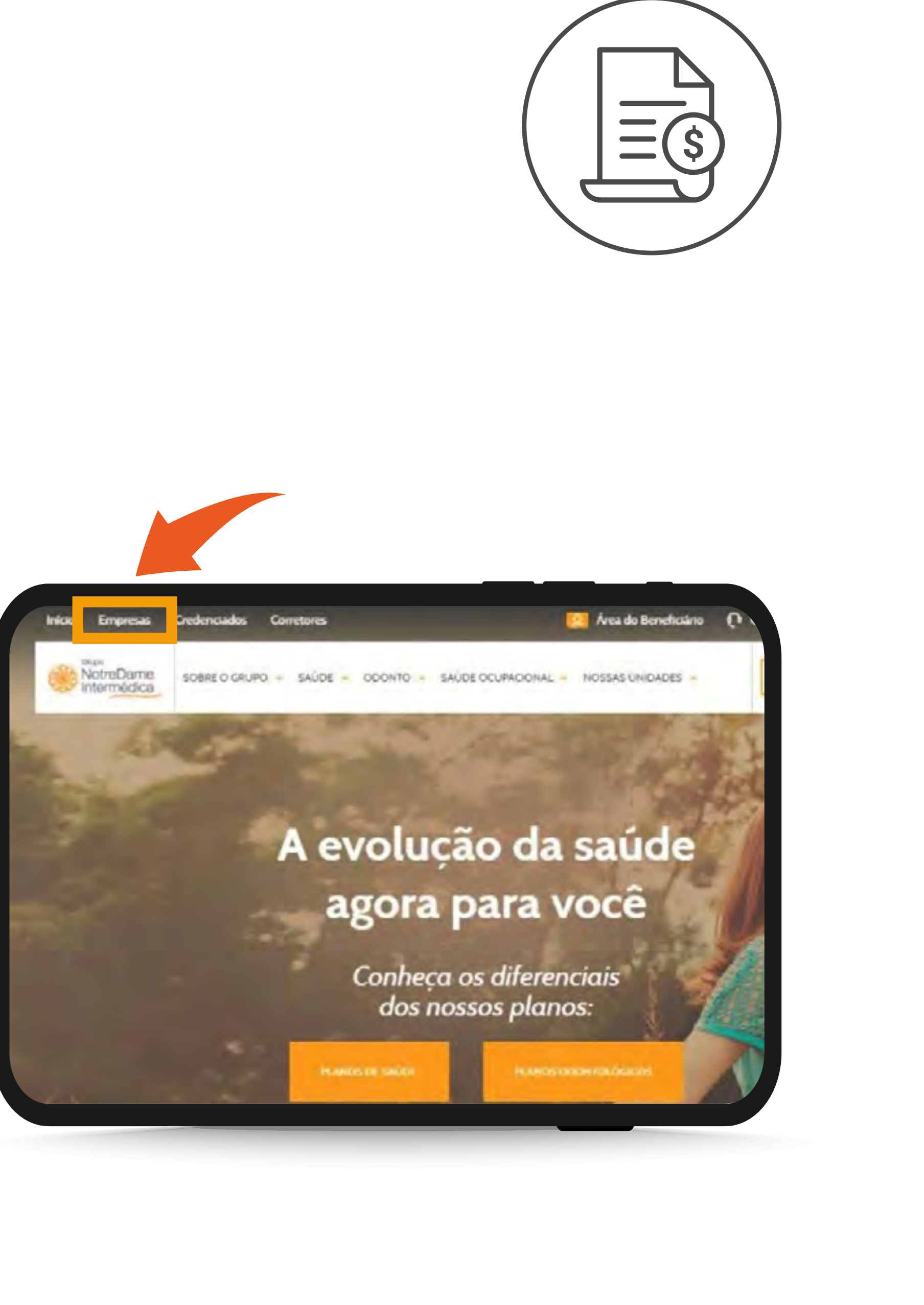

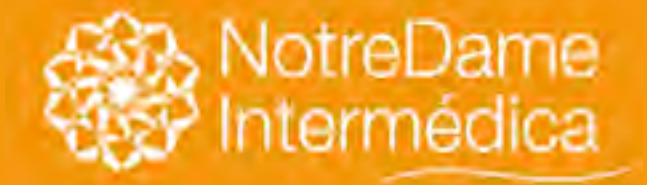

VOLTAR NO MENU Ao entrar na se Preencha com

Caso seja seu primeiro acesso, a sua senha será: inicio. Tudo em letras minúsculas e sem acento.

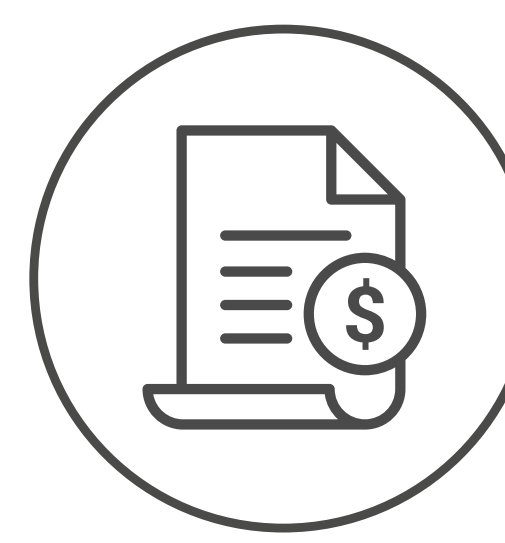

Ao entrar na seleção FATURAMENTO, será solicitada a sua identificação.

Preencha com o CPF do responsável financeiro e a sua SENHA e clique em OK.

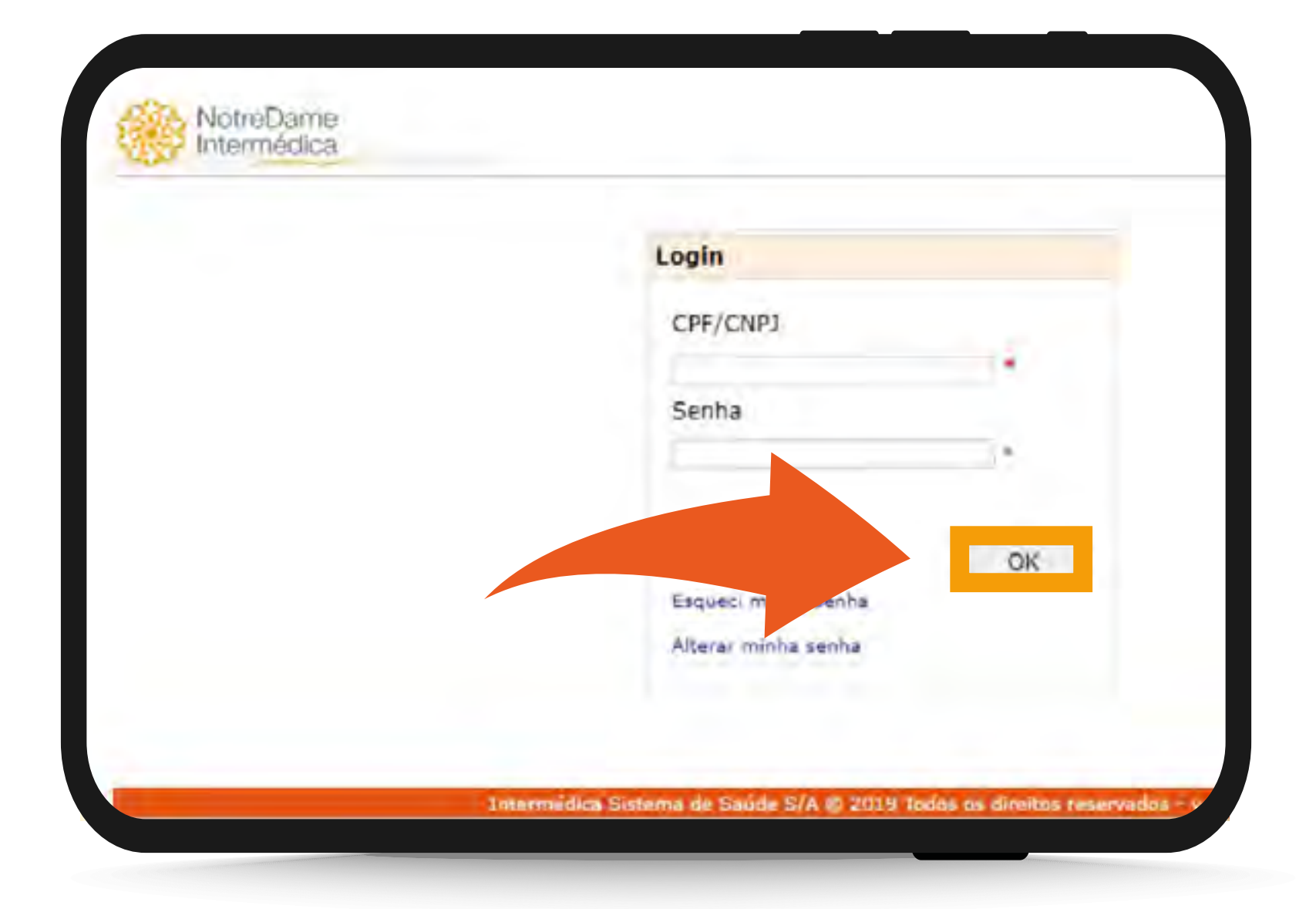

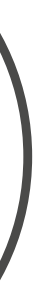

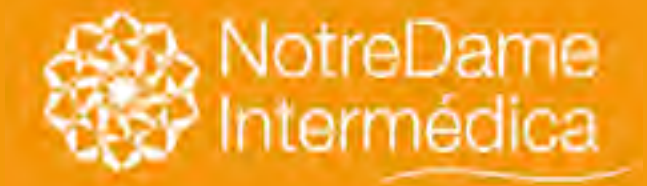

VOLTAR NO MENU

| CRe | artil | ha Exp | licativa | a - ivo |
|-----|-------|--------|----------|---------|
| -   |       |        |          |         |
| C   | ontr  | ato    |          |         |
| S   | ubO   | ontrai | 0        |         |
|     |       |        |          |         |
| 5   | olic  | itar a | os Be    | ne      |

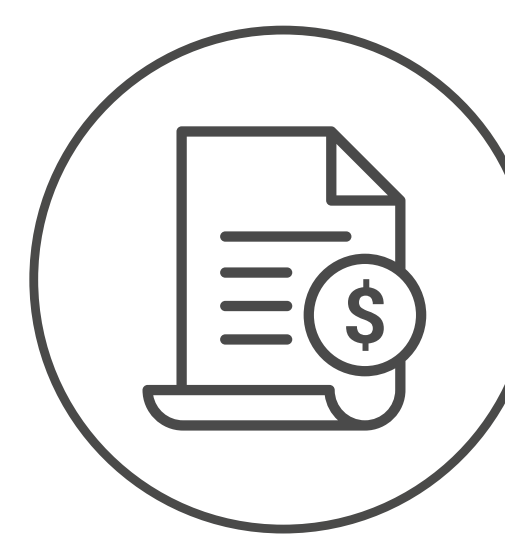

Será aberta uma página, onde você pode consultar os documentos de faturamento do(s) contrato(s) liberado(s) para o login. Ao selecionar o CONTRATO, SUBCONTRATO e a **COMPETÊNCIA**, clique em **PESQUISAR**.

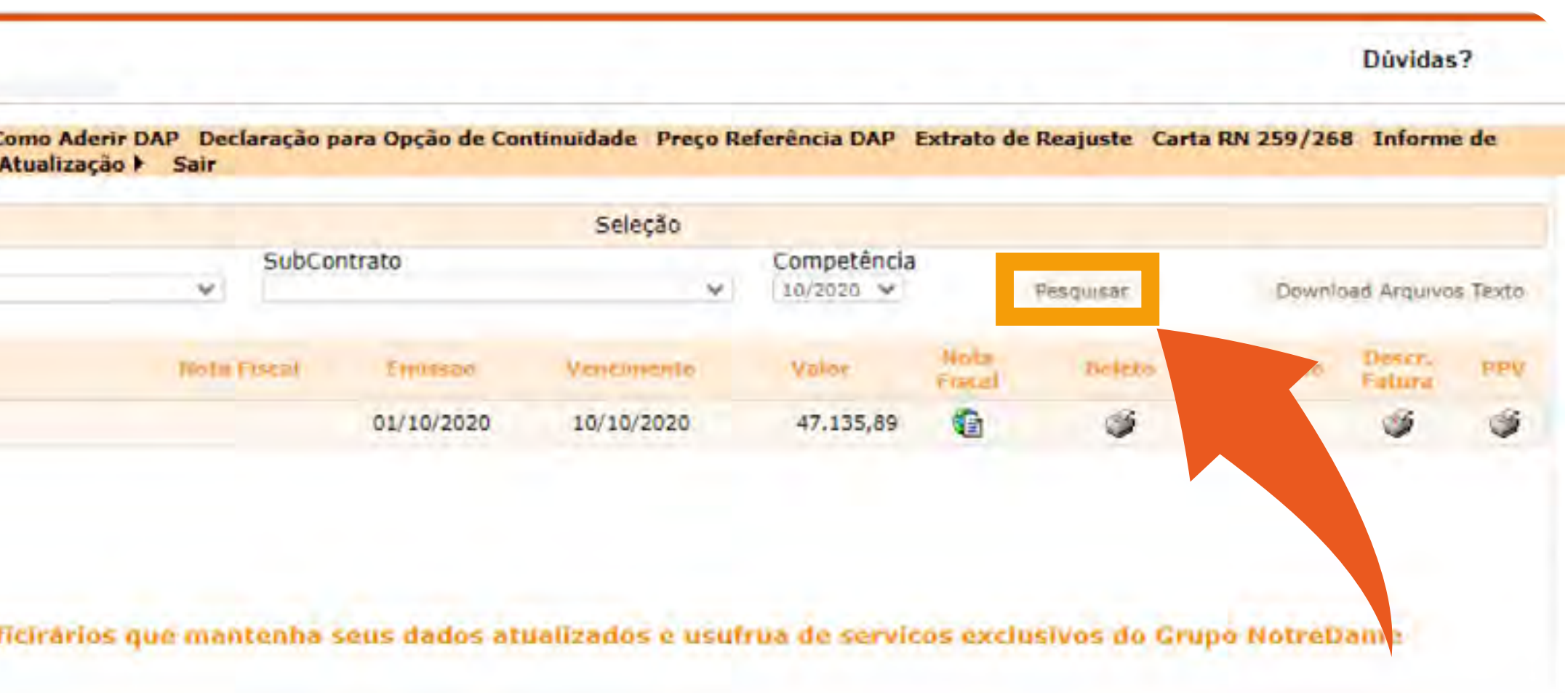

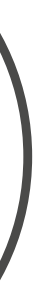

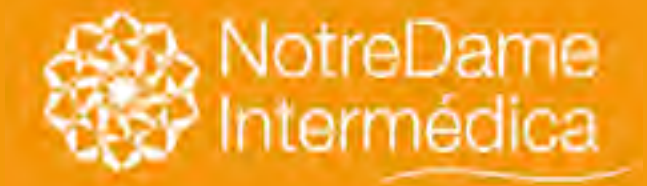

VOLTAR NO MENU Aqui poderemos conferir de imediato os dados de seu **FATURAMENTO** e realizar a emissão de alguns itens clicando em seu ícone ou link como detalhado abaixo.

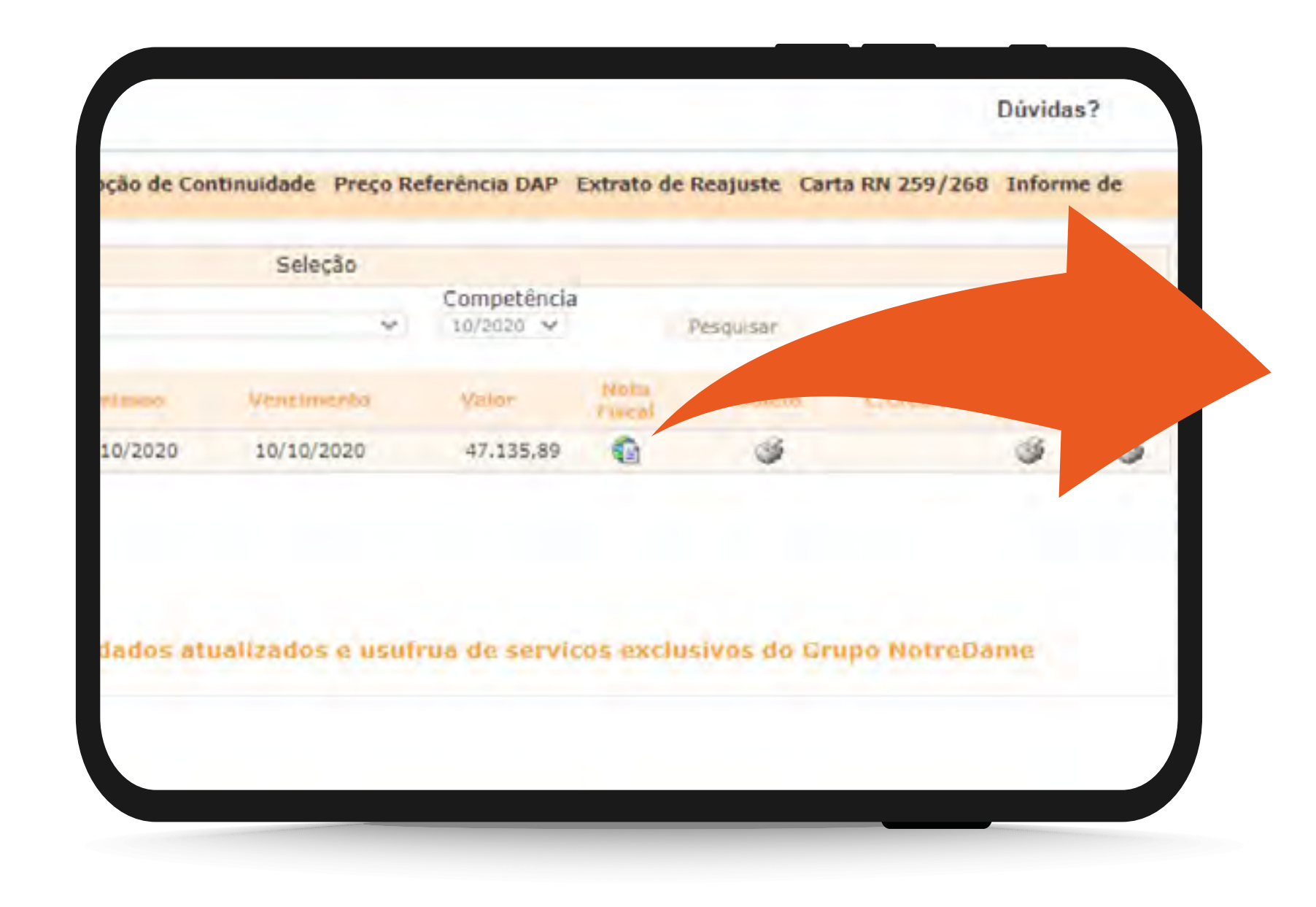

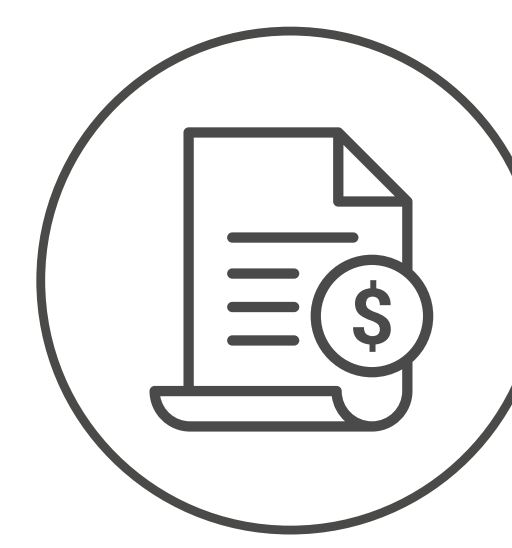

Selecione o ícone

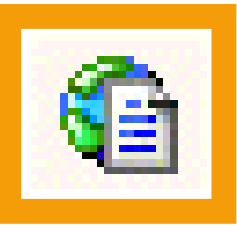

para ter acesso a sua nota fiscal eletrônica.

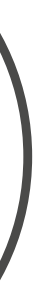

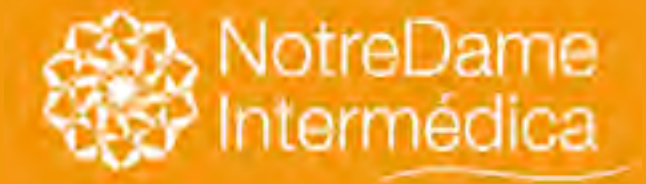

VOLTAR NO MENU

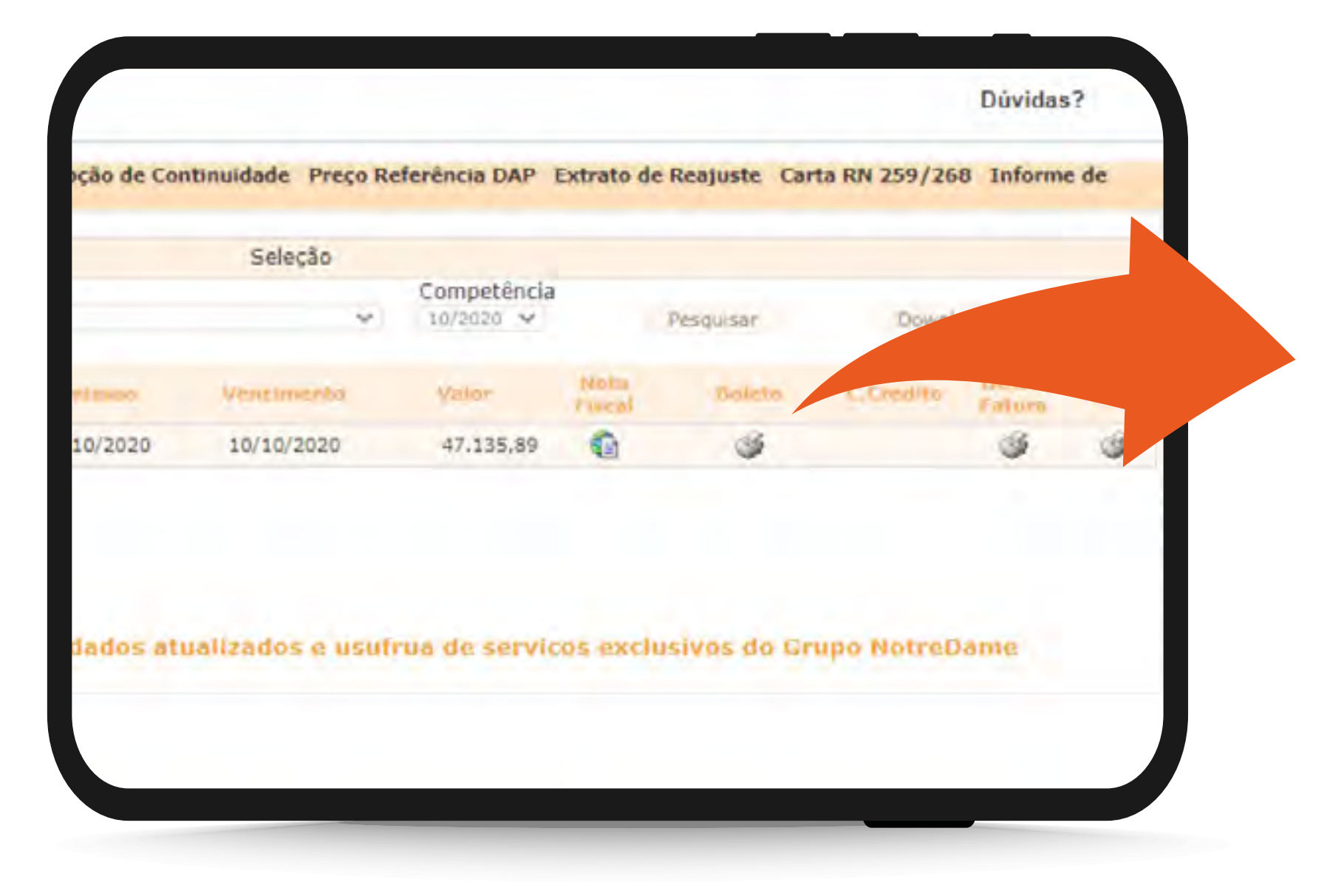

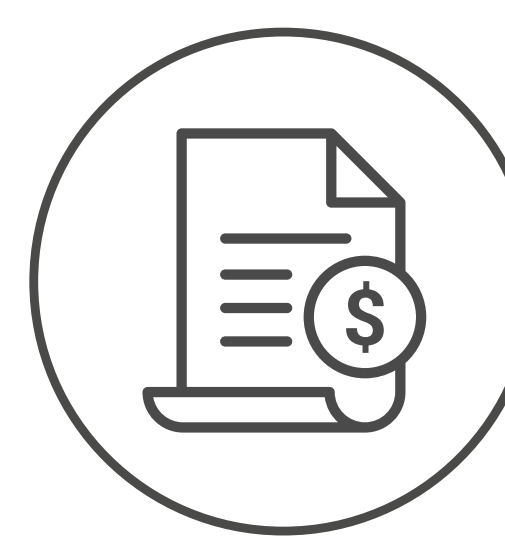

### Selecione o ícone

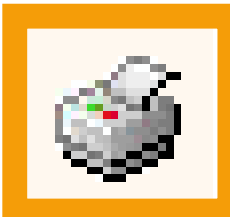

para ter acesso ao seu faturamento mensal.

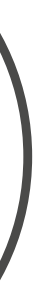

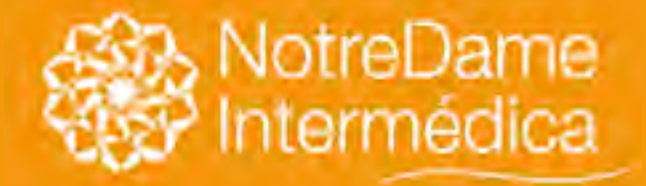

VOLTAR NO MENU

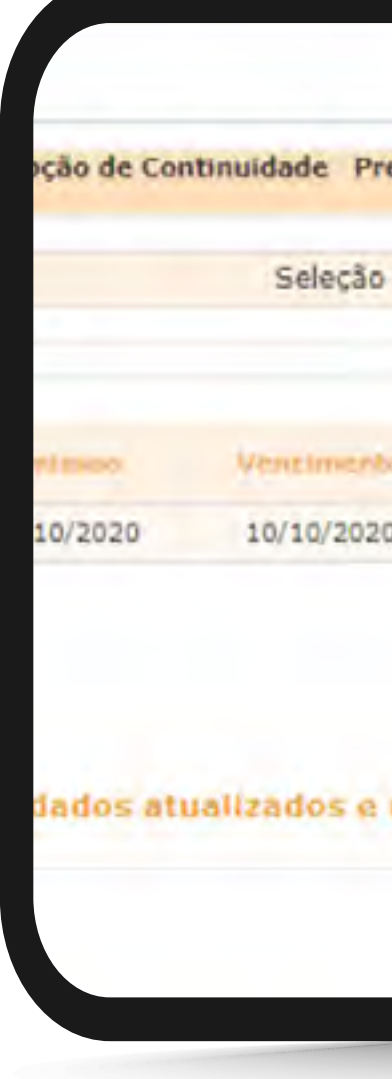

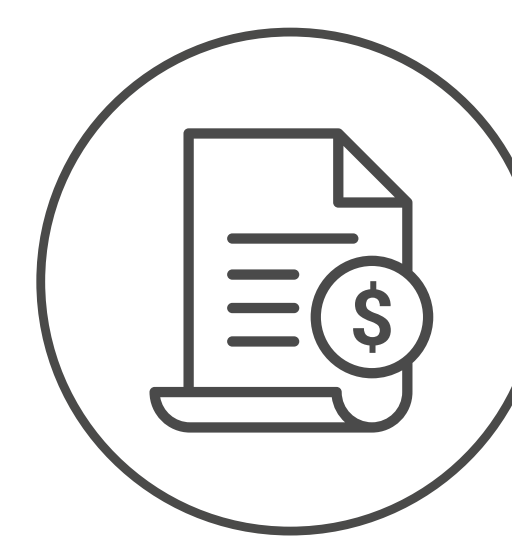

| Competência   Nota   Pesquisar   Download Arquivos Te     Valor   Nota   Boleto   C. Credity   Pesquisar     Valor   Nota   Boleto   C. Credity   Pesquisar     0   47.135,89   Carta RN 259/268   Informe de                                                                                                    | eço Referência DAP Extrato de Reajuste Carta RN 259/268 Informe de<br>Competência<br>10/2020 Pesquisar Download Arquivos D<br>Valor <u>Noisa</u> Boleto C.Credite Faturo Pi<br>0 47.135.89 @ Ø Ø Ø Ø                                                                                                    |       |                          |            |             |                | Dúvida        | s?      |
|----------------------------------------------------------------------------------------------------|----------------------------------------------------------------------------------------------------|-------|--------------------------|------------|-------------|----------------|---------------|---------|
| Competência<br>10/2020 V Pesquisar Download Arquivos Tr<br>Valor Noita Doletto C.Credito Faturo<br>0 47.135,89                                                                                                    | Competência<br>10/2020 V Pesquisar Download Arquivos Dr<br>Valor Nota Boleto C.Credito Faluro M<br>0 47.135.89 C C Cedito Faluro V<br>0 47.135.89 C C Cedito Faluro V<br>0 47.135.89 C C C Cedito Faluro V<br>0 47.135.89 C C C Cedito Faluro V<br>0 47.135.89 C C C Cedito Faluro V<br>0 47.135.89 C C C Cedito Faluro V<br>0 47.135.89 C C C C C C C C C C C C C C C C C C C | eço R | eferência DAP            | Extrato de | Reajuste Ca | rta RN 259/268 | 3 Inform      | e de    |
| Competência Pesquisar Download Arquivos De   Valor Nota Boleto C. Credito Faturo   0 47.135,89 Image: Competing the sector of the sector of the sector | Competência   Pesquisar   Download Arquivos Termonol     valor   Noim rucal   Boleto   C.Creditz   Restrict   Platoro     valor   Valor   Noim rucal   Boleto   C.Creditz   Restrict   Platoro     valor   47.135,89   Image: Competência   Image: Competência   Image: Competência   Platoro   Platoro     valor   47.135,89   Image: Competência   Image: Competência   Image: Competência   Platoro   Platoro   Plat                                                                                                    |       |                          |            |             |                |               |         |
| va Valor Nota Boleto C.Credito Faluro Po<br>0 47.135,89 வ 🏈                                                                                                    | va Valor Nota Boleto C.Credito Faturo Pi<br>0 47.135,89 🖬 🗭 🖉                                                                                                    | *     | Competência<br>10/2020 V |            | Pesquisar   | Downlo         | ad Arquivo    | IS Tour |
| 0 47.135,89 😭 🥩                                                                                                    | 0 47.135,89 😭 🧭 🥥                                                                                                    | ia.   | Valor                    | Nota       | Boleto      | C, Credity     | Falura        | ppy     |
|                                                                                                    | usufrua de servicos exclusivos do Grupo NotreDame                                                                                                    | 0     | 47.135,89                | •          | 4           |                | 4             | 3       |
|                                                                                                    | usufrua de servicos exclusivos do Grupo NotreDame                                                                                                    | 0     | 47.135,89                | C          | 3           |                | Salura Salura |         |
| isutrua de servicos exclusivos do Grupo NotreDame                                                                                                    |                                                                                                    | isut  | rua de servie            | cos exclu  | sivos do G  | rupo NotreD    | ame           |         |
|                                                                                                    |                                                                                                    |       |                          |            |             |                |               |         |

Somente às empresas que tiverem uma carta de crédito a ser aplicada será disponibilizado este campo.

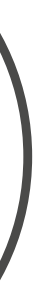

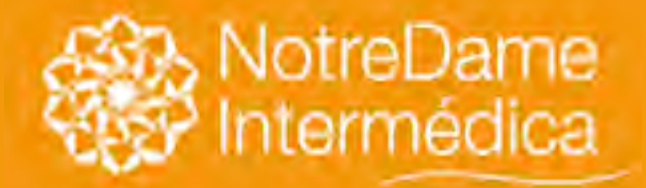

VOLTAR NO MENU

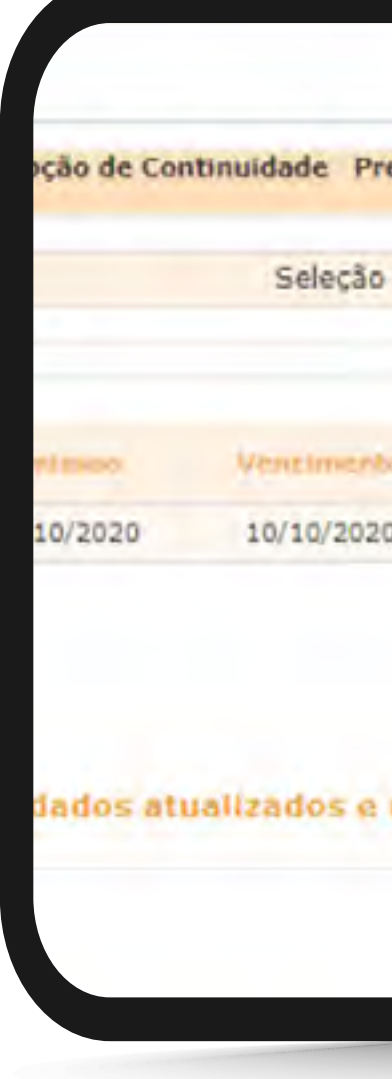

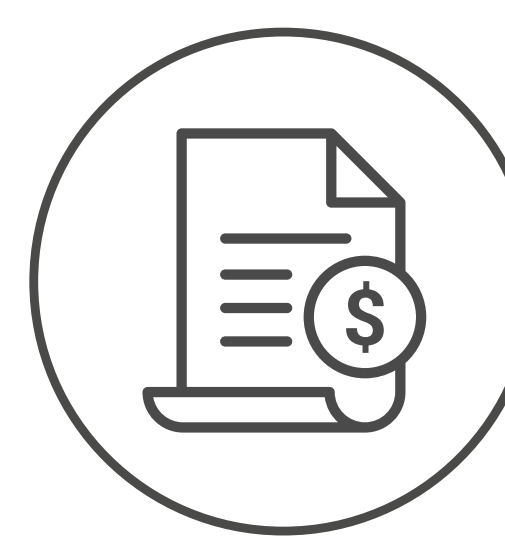

| eço Referência DAP Extrato de Reajuste Carta RN 259/268 Informe de<br>Competência<br>10/2020 Vesquisar Download Arquivos Texto<br>Valor Nota Boleto C.Credito Descr. PPV<br>0 47.135,89 2 2 2 2 2                                                                                                    |                          |                                                                 |                                                                                             |                                                                                                    | Dúvidas                                                                                                    | ?                                                                                                    |
|----------------------------------------------------------------------------------------------------|--------------------------|-----------------------------------------------------------------|---------------------------------------------------------------------------------------------|----------------------------------------------------------------------------------------------------|----------------------------------------------------------------------------------------------------|----------------------------------------------------------------------------------------------------|
| Competência   Pesquisar   Download Arquivos Texto     Valor   Noita   Boleto   C.Credito   Descr.     Valor   Noita   Boleto   C.Credito   Descr.     0   47.135,89   S   S   S                                                                                                    | eferência DAP            | Extrato de                                                      | Reajuste Car                                                                                | rta RN 259/26                                                                                                    | 8 Informe                                                                                                    | de                                                                                                    |
| Competência   Pesquisar   Download Arquivos Texto     Valor   Nota   Boleto   C. Credițo   Descr.   Prv     0   47.135.89   Image: Second Second |                          |                                                                 |                                                                                             |                                                                                                    |                                                                                                    |                                                                                                    |
| te Valor Nota Doleto C.Credito Descr. Pev<br>0 47.135,89 🗃 <table-cell-columns> V</table-cell-columns>                                                                                                    | Competência<br>10/2020 🗸 |                                                                 | Pesiguisar                                                                                  | Downle                                                                                                    | oad Arquivo                                                                                                    | s Texto                                                                                                    |
| 0 47.135,89 📦 🧭 🥥                                                                                                    | Valor                    | Nota                                                            | Boleto                                                                                      | C, Credito                                                                                                    | Destr.<br>Faluro                                                                                                    | PPV.                                                                                                    |
| usufrua de servicos exclusivos do Grupo NotreDame                                                                                                    | 47.135,89                | •                                                               | 4                                                                                           |                                                                                                    | 3                                                                                                    | 3                                                                                                    |
| usutrua de servicos exclusivos do Grupo NotreDame                                                                                                    | 47.135,89                | <b>O</b>                                                        | 3                                                                                           |                                                                                                    | 3                                                                                                    | ġ.                                                                                                    |
|                                                                                                    | rua de servi             | cos exclu                                                       | sivas da Gr                                                                                 | upo NotreD                                                                                                    | ame                                                                                                    |                                                                                                    |
|                                                                                                    |                          |                                                                 |                                                                                             |                                                                                                    |                                                                                                    |                                                                                                    |
|                                                                                                    |                          |                                                                 |                                                                                             |                                                                                                    |                                                                                                    |                                                                                                    |
|                                                                                                    |                          | eferência DAP<br>Competência<br>10/2020 V<br>Valor<br>47.135,89 | eferência DAP Extrato de<br>Competência<br>10/2020 V<br>Walor Noita<br>rucal<br>47.135,89 E | eferência DAP Extrato de Reajuste Car<br>Competência<br>10/2020 V Pesquisar<br>Valor Nois<br>10/2020 V Pesquisar<br>Valor Nois<br>10/2020 V Pesquisar<br>Valor Nois<br>10/2020 V Pesquisar | eferência DAP Extrato de Reajuste Carta RN 259/26<br>Competência<br>10/2020 V Pesquisar Downk<br>Valor Notra<br>47.135,89 C Soleto C.Credito<br>47.135,89 C Soleto C.Credito | eferência DAP Extrato de Reajuste Carta RN 259/268 Informa<br>Competência<br>10/2020 V Pesquisar Download Arquivo<br>Valor Nota<br>47.135,89 C Credito Pescr.<br>47.135,89 C Credito Soleto |

Selecione o ícone

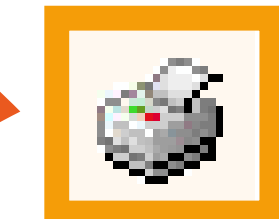

para ter acesso a todos os valores lançados em seu faturamento.

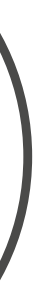

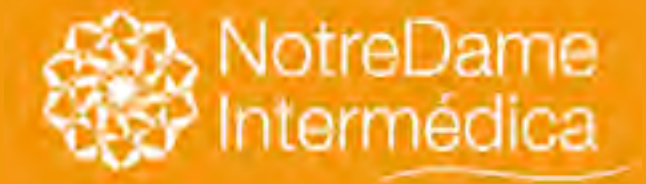

VOLTAR NO MENU

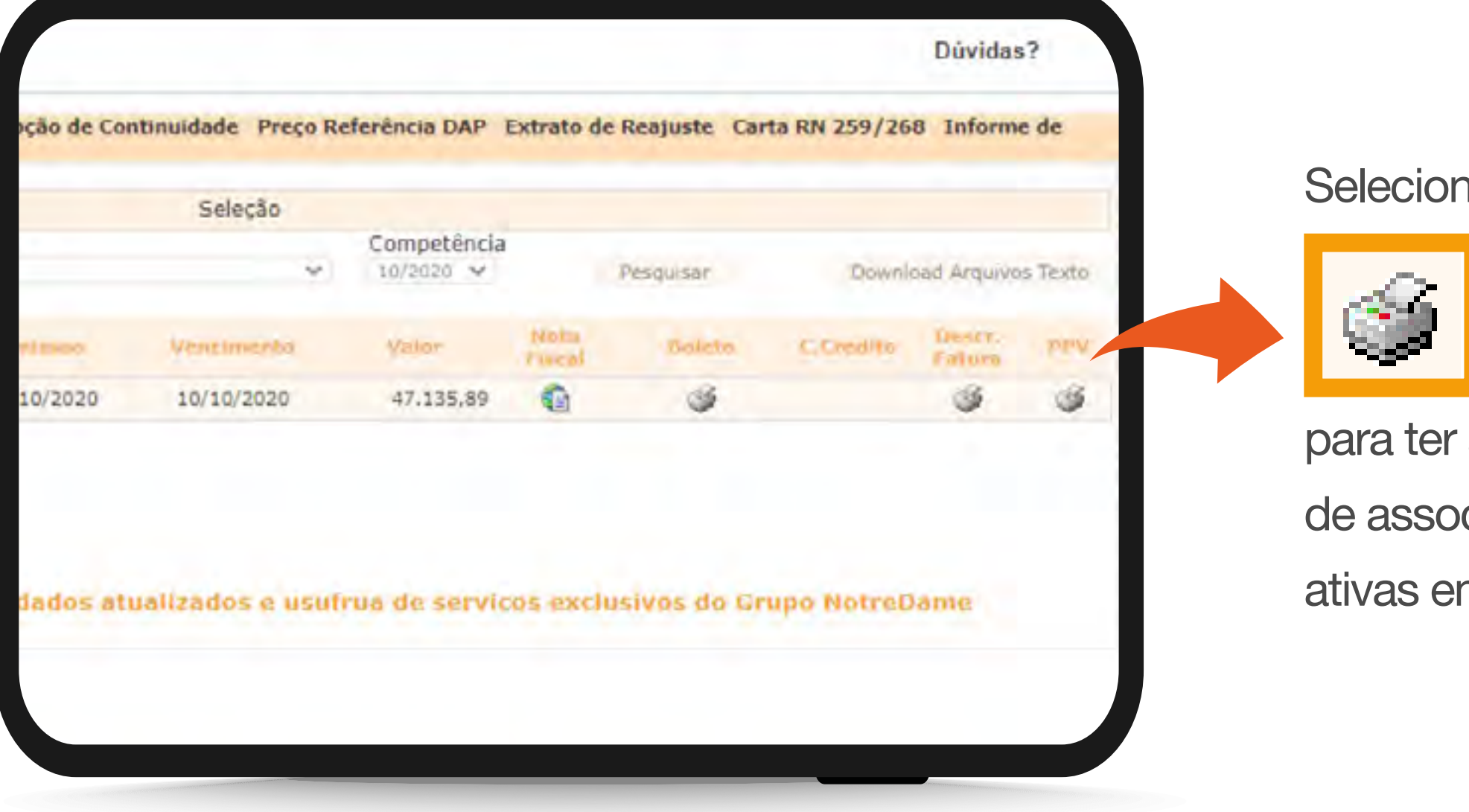

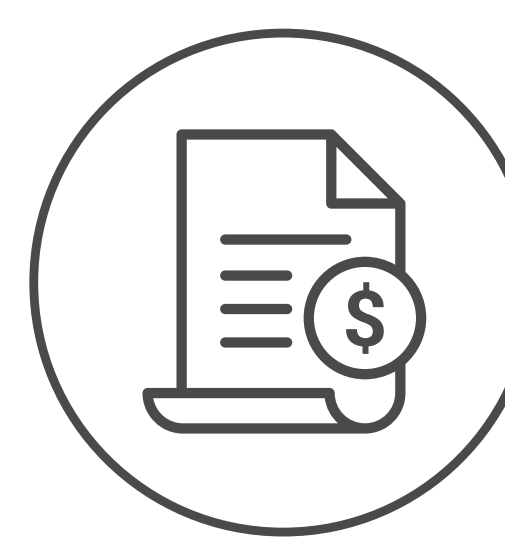

### Selecione o ícone

para ter acesso à listagem de associados atualmente ativas em seu faturamento.

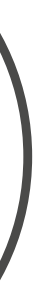

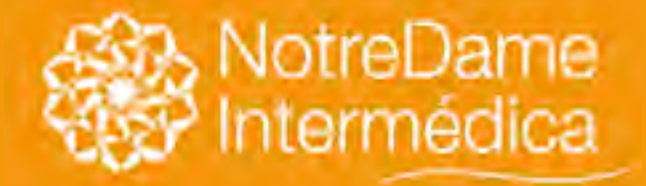

VOLTAR NO MENU

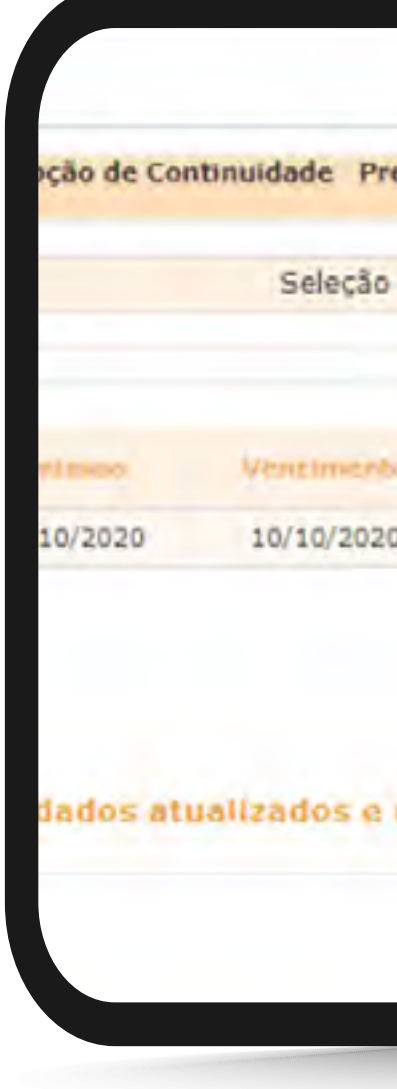

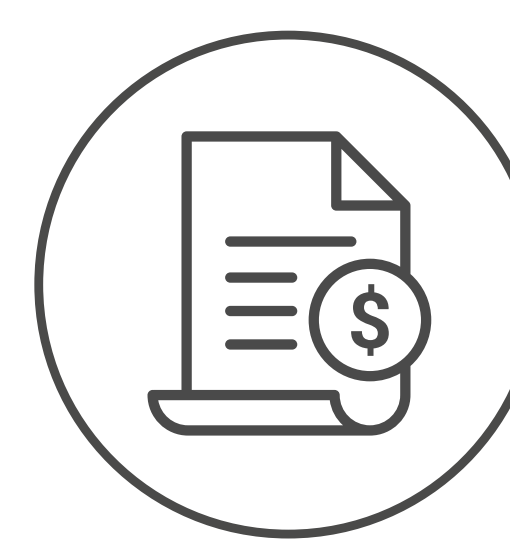

### Clique sobre o texto

Download Arquivos Texto

para ter acesso à listagem em Excel de associados ativos em seu faturamento.

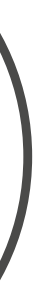

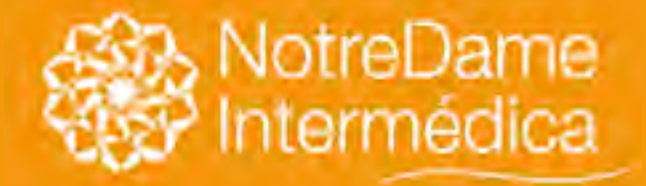

VOLTAR NO MENU

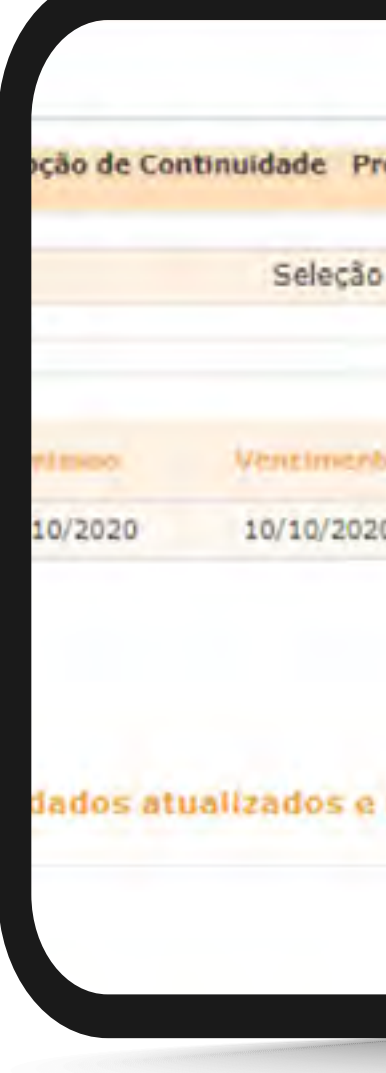

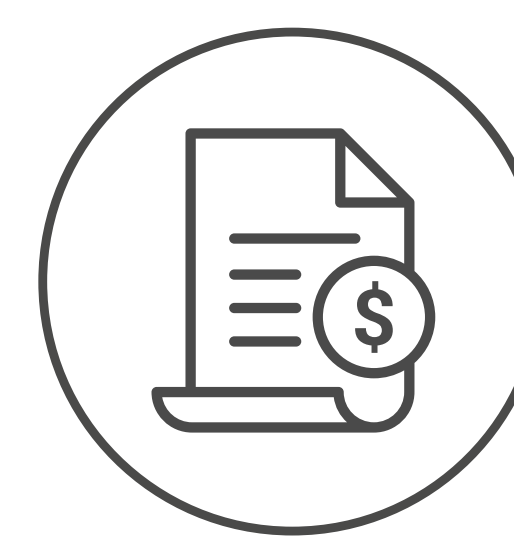

Relatório de notas pagas em ano anterior para confecção de imposto de renda do contratante.

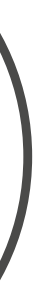

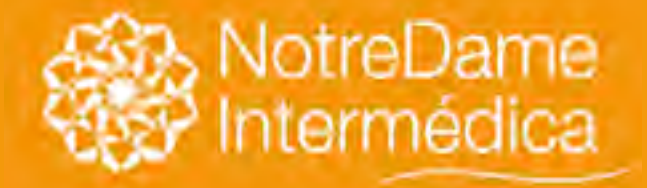

### Coparticipação

VOLTAR NO MENU

3) Selecione seu produto: Saúde ou Odonto. 4) Selecione a categoria de sua empresa: Empresarial

Em seguida, você encontrará uma página completa com todos os serviços para empresas. Selecione a opção **COPARTICIPAÇÃO.** 

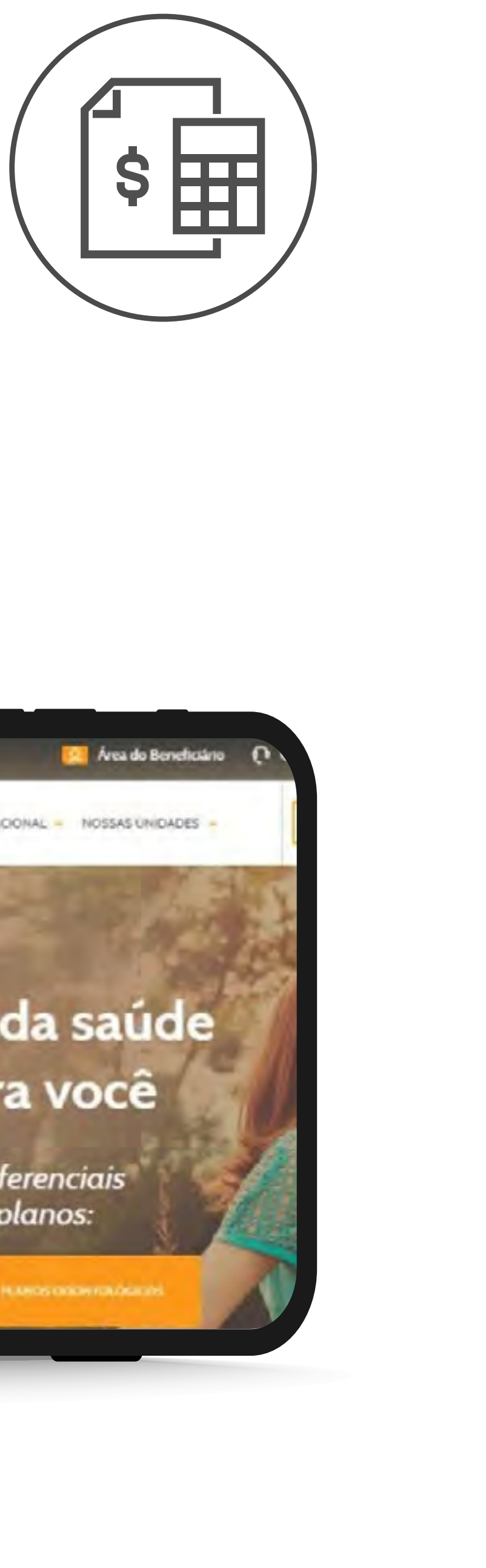

### 1) Acesse o Portal GNDI (<u>www.gndi.com.br.</u>)

- 2) Clique no menu Empresas.
- (acima de 100 vidas)

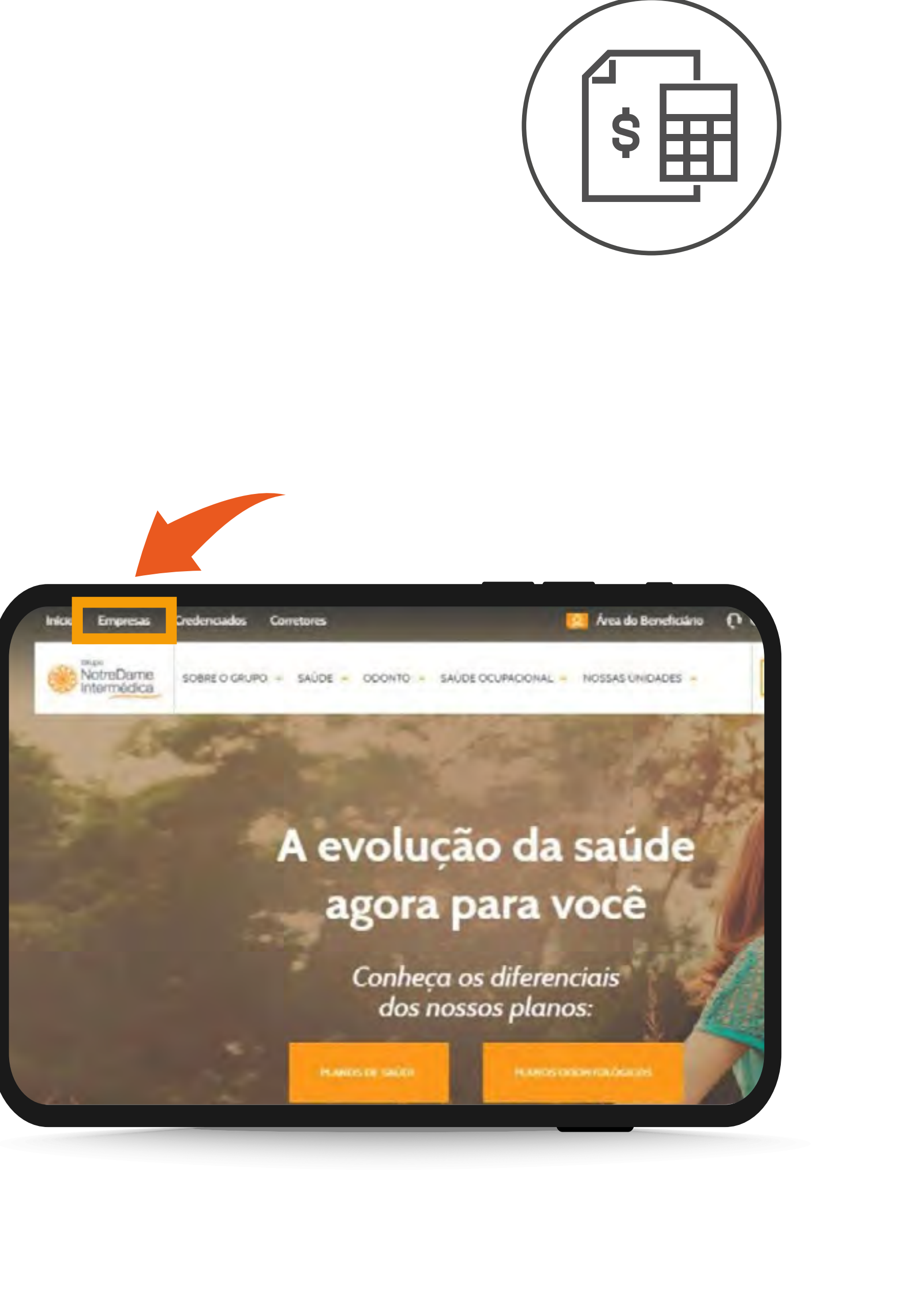

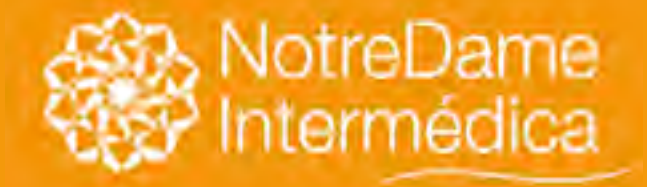

Ao entrar na seleção COPARTICIPAÇÃO, será solicitada a sua identificação. Preencha com o CPF do responsável financeiro e a sua SENHA e clique em OK.

### Caso seja seu primeiro acesso, a sua senha será: inicio. Tudo em letras minúsculas e sem acento.

### Coparticipação

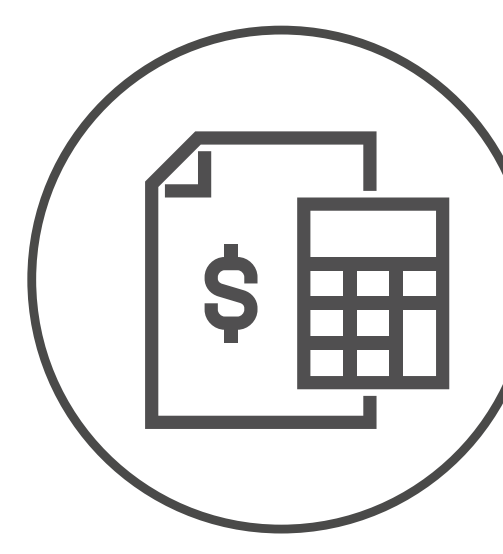

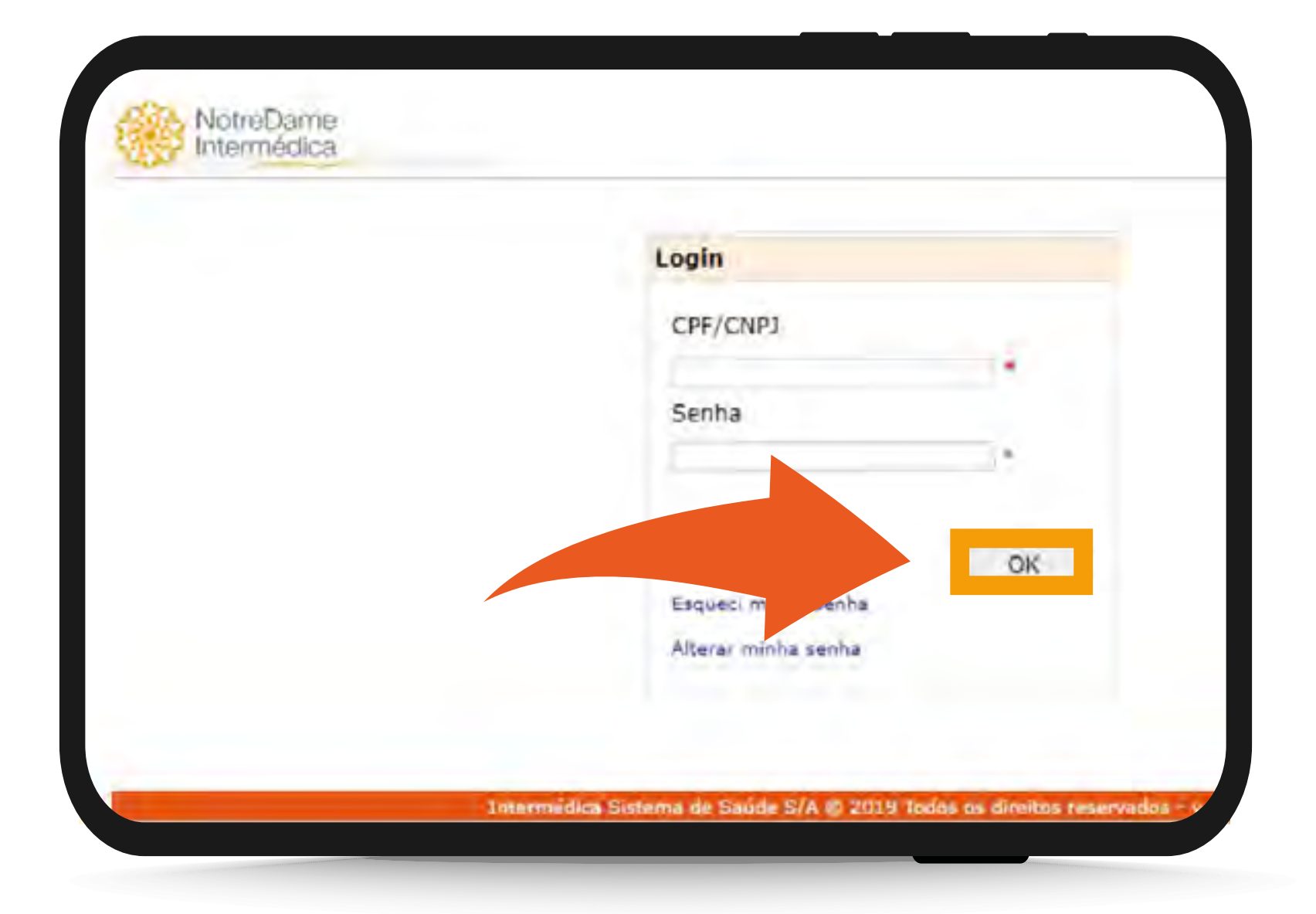

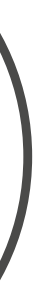

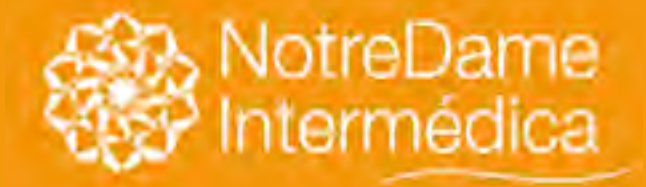

### Coparticipação

VOLTAR NO MENU

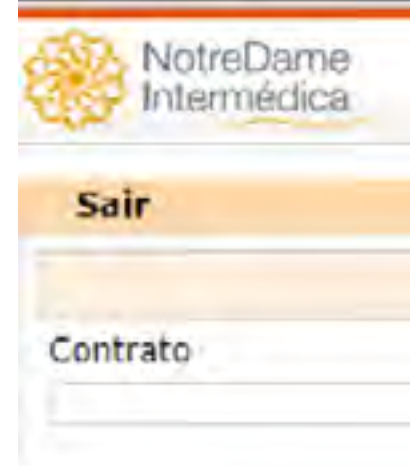

Para fazer isso, você deve selecionar o CONTRATO e a COMPETÊNCIA que deseja e clicar em **PESQUISAR.** Os dados serão emitidos em Excel e TXT.

| NotreDan<br>Intermédi | ne<br>ca |
|-----------------------|----------|
| Sair                  |          |
| Contrato              |          |
| Tiso de Arcures       | Filler   |
| GERADOS               | 2020     |
| FOLHA                 | 2020     |
|                       |          |

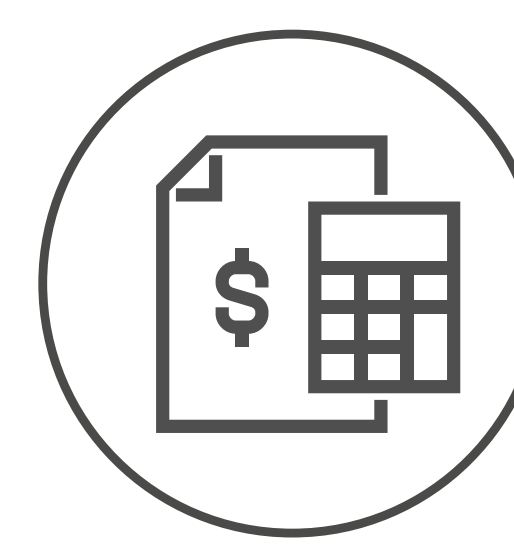

Uma página se abrirá, onde você pode consultar os relatórios de coparticipações já emitidos em nota.

|   |                                                                                                    | Manual de Acesso     |
|---|----------------------------------------------------------------------------------------------------|----------------------|
|   | Seleção                                                                                                    |                      |
|   | SubContrato                                                                                                    | CompetÃancia         |
| ~ | A CONTRACTOR OF A CONTRACTOR OFTA CONTRACTOR OFTA CONTRACTOR OFTA CONTRACTOR O | (mm/aaaaa) Pesquisar |

|           |      |             |   |         | Manual     | de Acesso |
|-----------|------|-------------|---|---------|------------|-----------|
|           |      | SeleĂ§Ă£o   |   |         |            |           |
|           |      | SubContrato |   | CompetA | ancia      |           |
|           | v    | 1           | ~ | 09/2020 | (mm/aaaaa) | Pesquisa  |
|           |      |             |   |         |            | _         |
| 6a Araond |      |             |   | ConnetA | Pincia De  | wintoad   |
| GERADOS   | .xls |             |   | 09/2020 |            | 2         |
|           |      | 44,004 (    |   | 09/2020 |            | 6         |

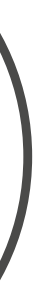

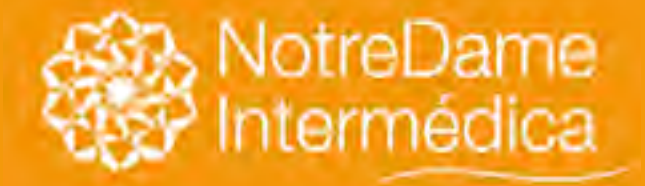

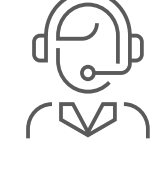

11 4090 1750 Região metropolitana SP 0800 409 1750 Outras localidades

SAC 24 horas

Canal exclusivo para registro de reclamações, sugestões ou elogios.

0800 015 3855

Todo o território nacional

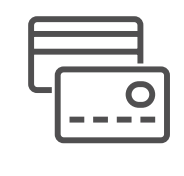

**Central exclusiva plano INFINITY** Atendimento personalizado para informações e solicitações:

0800 463 4648

Canais de atendimento

VOLTAR NO MENU

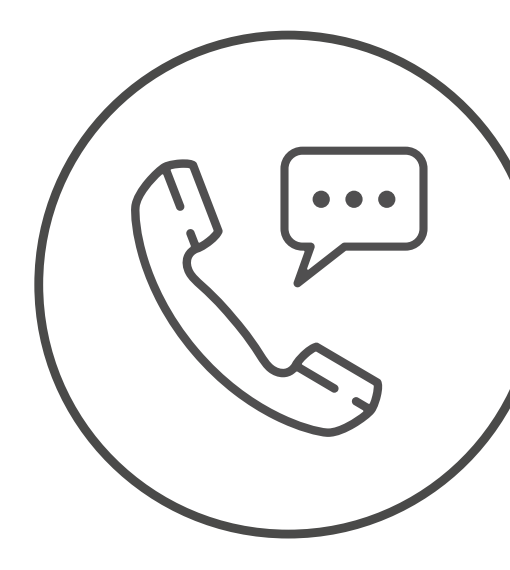

### Central de dúvidas e rede de atendimento

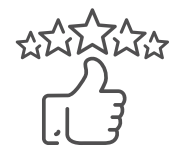

Informações sobre nossos **Programas de Medicina Preventiva: CLIQUE AQUI.** 

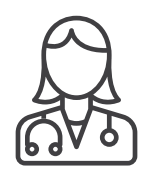

Central de marcação de consultas e exames nos centros próprios da GNDI

11 4090 1740 Região metropolitana SP 0800 409 1740 Outras localidades

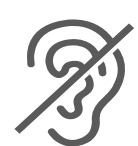

**TPDA Telefone exclusivo para pessoa** com deficiência auditiva ou de fala

### 0800 770 0330

Necessita de aparelho telefone especifico

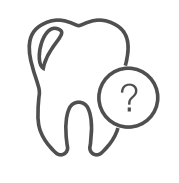

**Central Fale Conosco Odonto** Dúvidas, reclamações, informações e sugestões.

11 3155 2400 Região metropolitana SP 0300 772 4000 Outras localidades

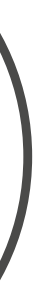

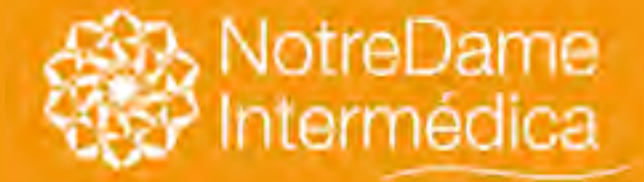

## Odonto Franquia

VOLTAR NO MENU Trata-se de uma cortesia do **Grupo NotreDame Intermédica** como opção na contratação. A assistência odontológica será prestada pela Notre Dame Intermédica sem ônus para a **CONTRATANTE.** Nos planos Interodonto, o benefício odontológico com franquia é aquele em que parte do cu

Nos planos Interodonto, o benefício odontológico com franquia é aquele em que parte do custo de cada procedimento é pago diretamente ao prestador de serviço. Portanto, consulte sempre a Tabela de Franquias.

Ela está disponível no Guia do Plano Odontológico, no Portal GNDI (www.gndi.com.br).

🗯 App Store

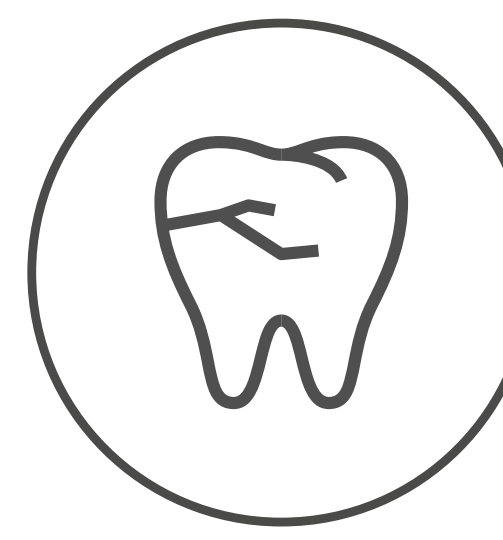

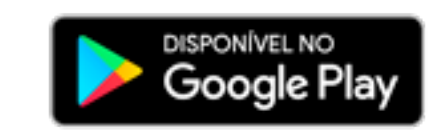

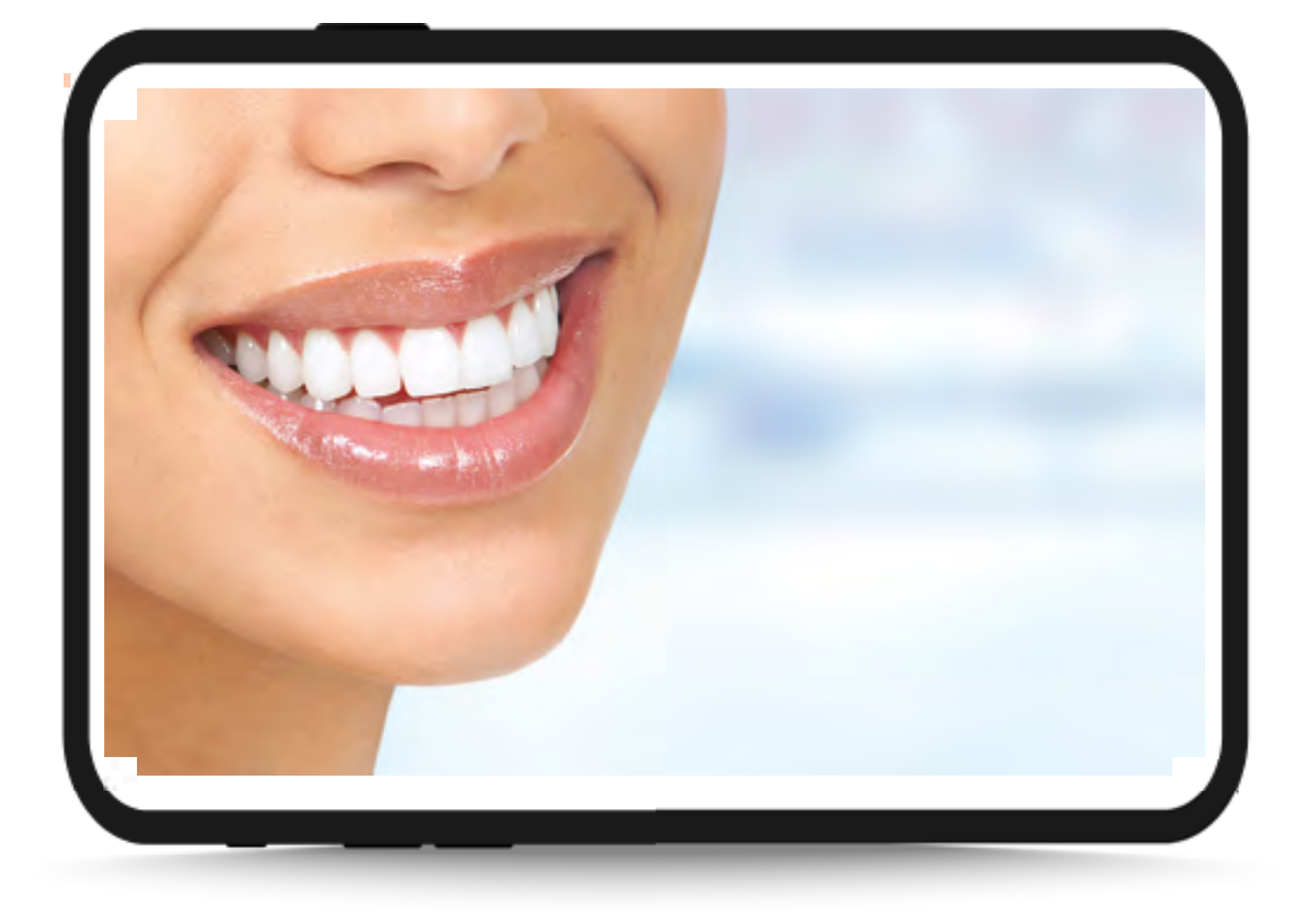

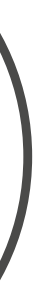

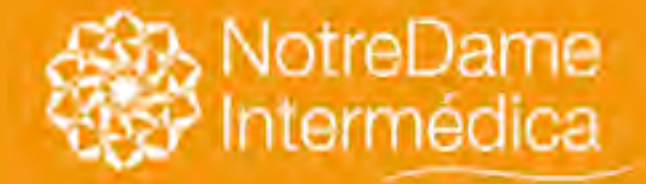

### DAP

VOLTAR NO MENU

## Processos para inclusão/cadastro do DAP (demitido ou aposentado)

### Veja o passo-a-passo:

- 1) No momento da demissão, o RH deve informar o colaborador sobre o direito ao plano de continuidade.
- 2) O RH deve preencher o formulário de opção de continuidade.
- 3) O colaborador assina e fica com uma cópia.
- 4) O RH encaminha o termo de opção de continuidade à operadora por e-mail: cadastro.dap@intermedica.com.br.
- 5) A partir do recebimento, a operadora realizará uma análise em até 3 dias úteis para verificação dos requisitos estabelecidos nos arts. 30 e 31, da Lei nº 9656/98, para manutenção do plano, quais sejam: - Planos posteriores à lei;

- Ter contribuído com o pagamento do plano;
- Vínculo empregatício.
- Ter sido demitido ou exonerado sem justa causa ou aposentado; e

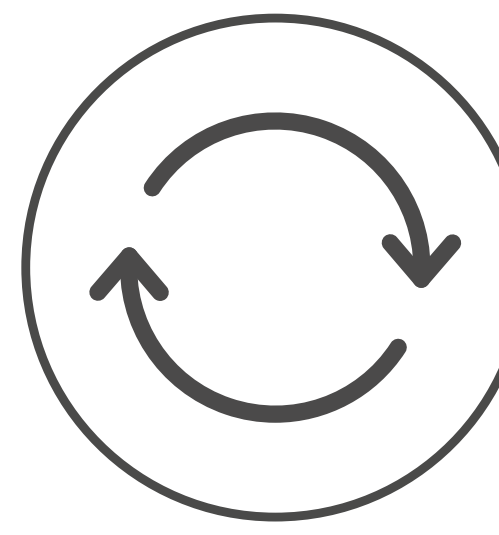

### PLANO DE SAÚDE **APOSENTADOS E DEMITIDOS**

Informações importantes para manutenção nos casos de aposentadoria ou demissão sem justa causa

ANS

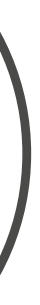

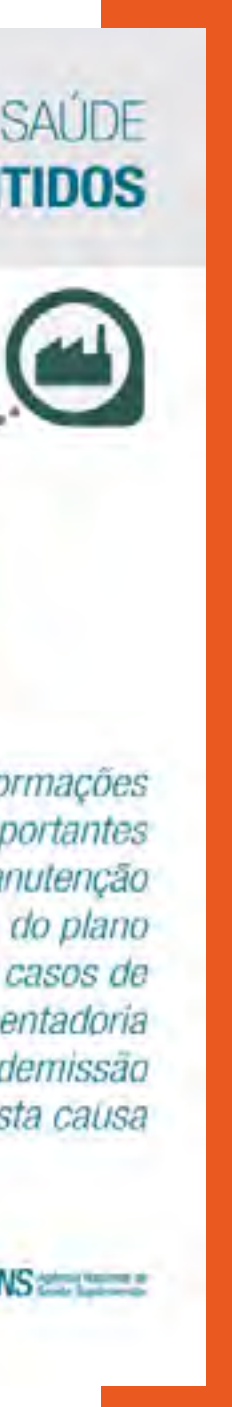

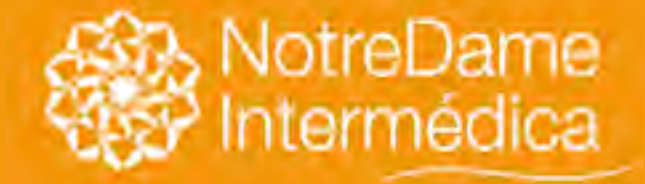

### DAP

VOLTAR NO MENU

### Processos para inclusão/cadastro do DAP (demitido ou aposentado)

6) Após análise, com o termo preenchido corretamente e atendidos os requisitos citados anteriormente, a operadora efetuará o cadastro em até 3 dias úteis.

7) Com o cadastro efetivado, a operadora retornará à empresa e ao optante do plano de continuidade, através de e-mail, informando que o cadastro foi realizado com sucesso.

8) Preencha todos os dados corretamente, para ficar por dentro de tudo o que o GNDI tem a oferecer e sobre informações importantes relativas ao seu plano.

9) A vigência do plano de continuidade se dará sempre no dia primeiro do mês subsequente à efetivação do cadastro. Até esta data, o plano na empresa continua ativo.

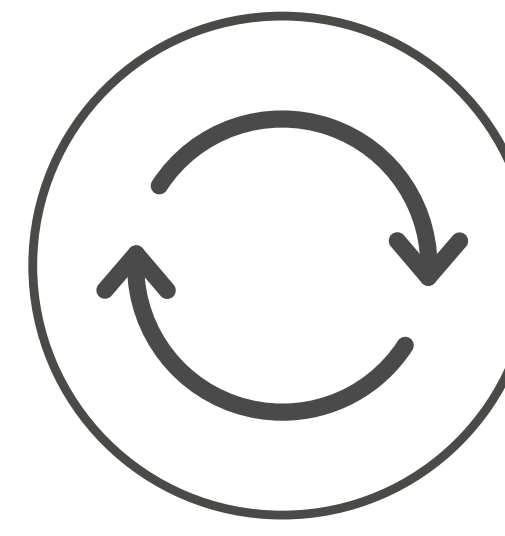

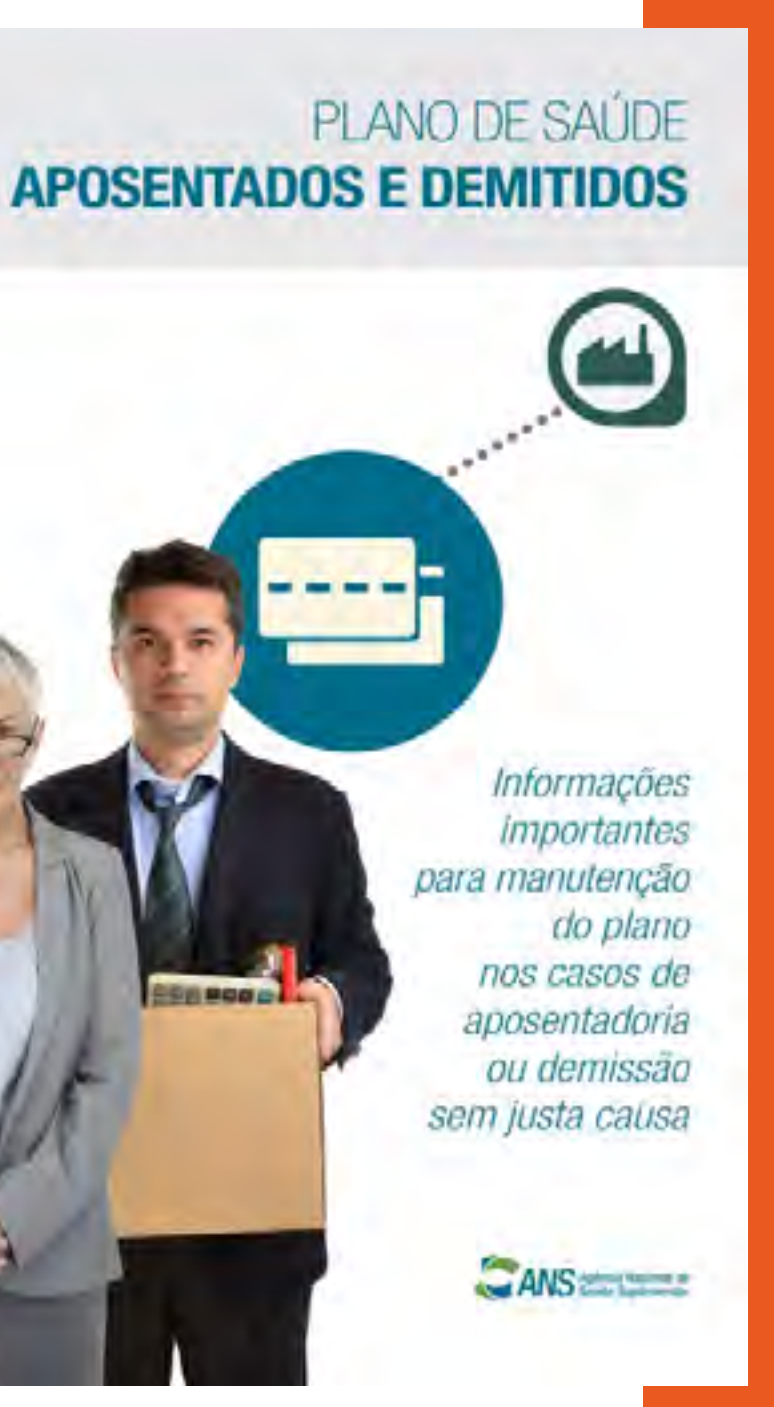

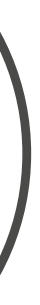

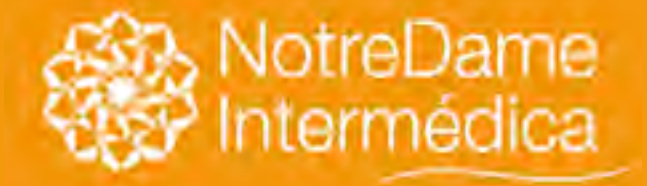

VOLTAR NO MENU

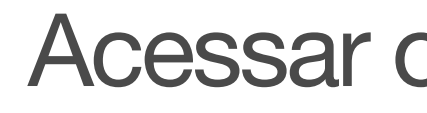

Usuário: seu código é fornecido pela NotreDame Intermédica e será sua identificação no Sistema de Saúde On-Line. OBS.: não é possível alterar o código.

Senha: sua senha de acesso ao Sistema de Saúde On-Line também será fornecida pela NotreDame Intermédica, porém, poderá ser alterada a qualquer momento no próprio sistema, pelo ícone alterar senha.

**Obs:** 

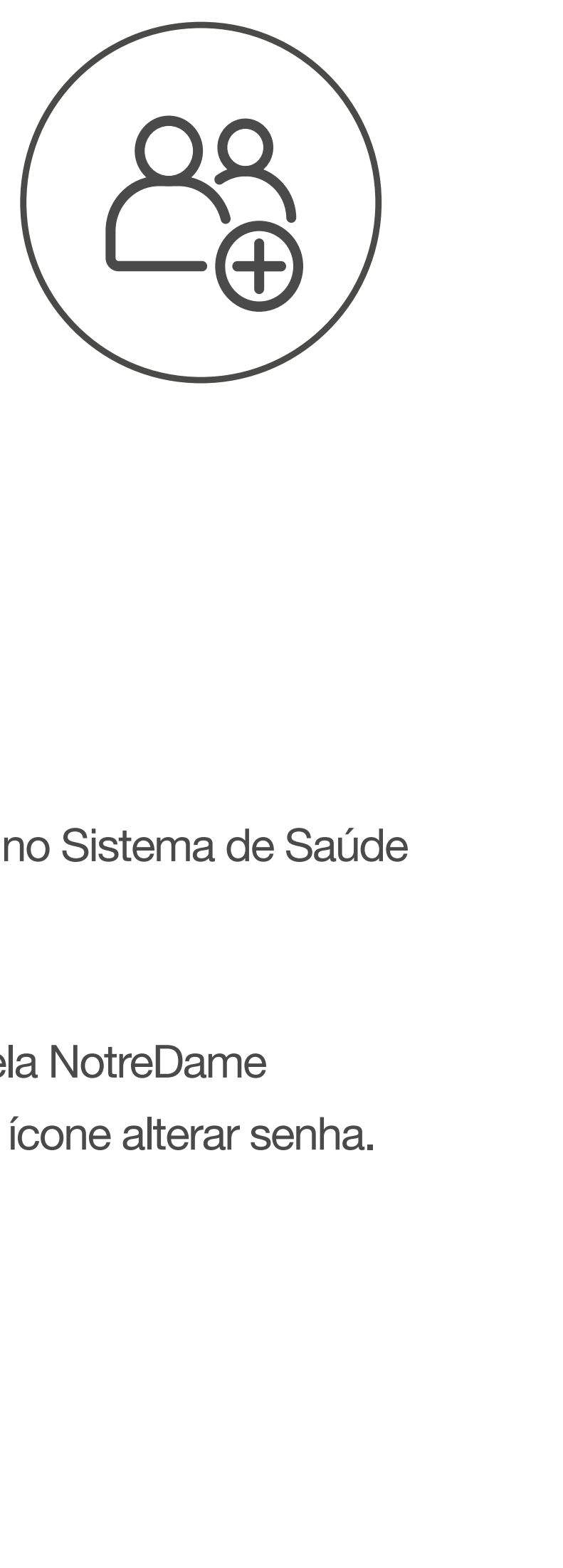

### Acessar o sistema de saúde on-line é fácil:

### Endereço: <u>online.intermedica.com.br</u>

todos os campos devem ser preenchidos sem acento ou caracteres especiais (Ex.: ã, é, ç).

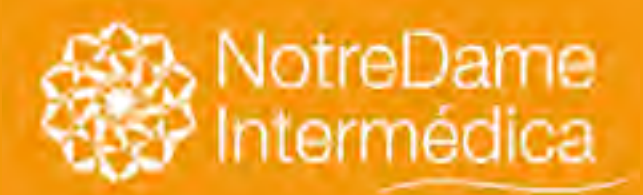

## Modelos de movimentação cadastral

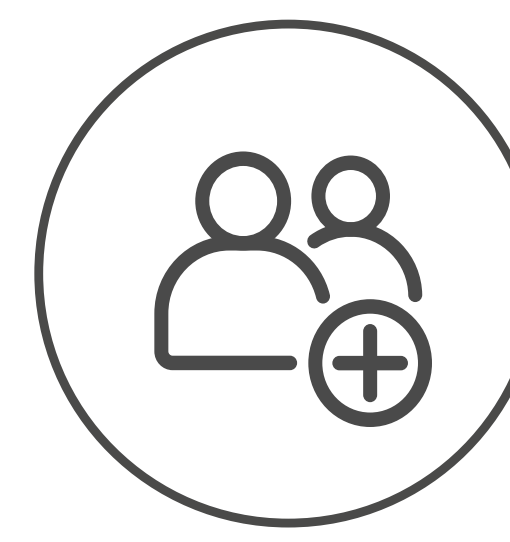

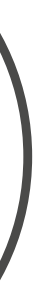

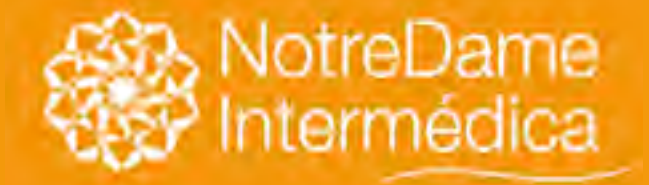

### VOLTAR NO MENU

Utilizado para movimentação de Novos Titulares, Dependentes ou Agregados que ingressarem no plano junto com o Titular.

1. Novas Inclusões > Titulares Novos > Inclusão

Preencha todos os campos com os dados do Titular. Caso tenha dependentes/agregados, clique no visto em frente ao:

✓ Dependente Preencha todos os campos.

**3.** CAF > Aprovar CAF

### Novas Inclusões:

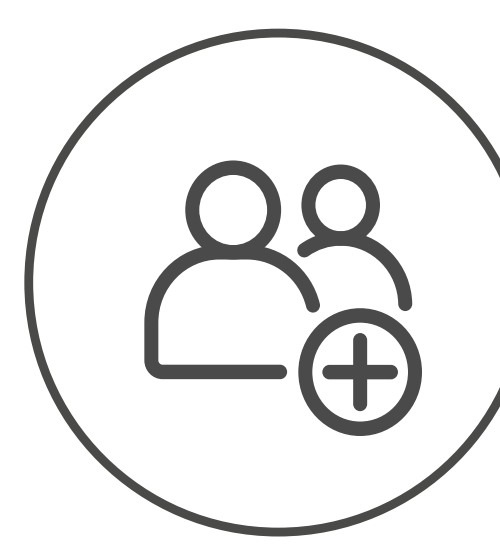

### ✓ Agregado

- 2. Relatórios > Impressão de CAF > Nova
- 4. Processamento > Liberar Processamento > Transmitir
- 5. Relatórios > Capa de Lote > finalizar com o envio de DOC.

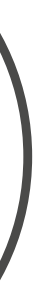

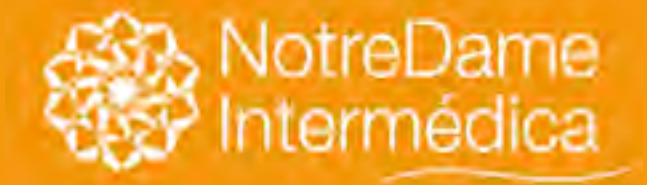

### Novas Inclusões:

## Movimentações Cadastrais

As documentações devem ser encaminhadas via e-mail para: cadastro.doc@intermedica.com.br No campo assunto do e-mail deve ser mencionado o número do lote de movimentação cadastral realizado.

Os documentos e a Capa de Lote deverão ser enviados via e-mail em até 24 horas após a transmissão do lote, desde que não se ultrapasse o prazo contratual para novas inclusões. Já o cadastro da NotreDame Intermédica é realizado em até 03 dias úteis, confirmado o recebimento da documentação (com a Capa de Lote) por meio da "Confirmação de Recebimento de e-mail no próprio sistema On-Line".

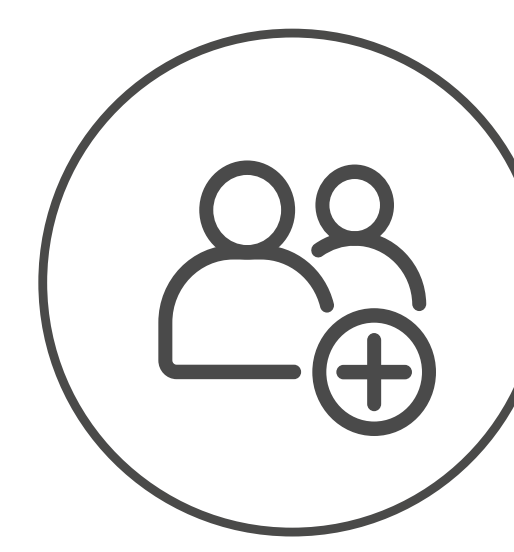

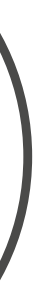

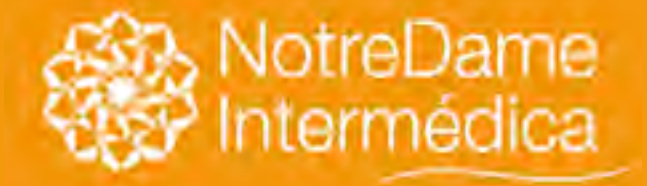

VOLTAR NO MENU Exclusões

### Manutenção de Cadastro > Titulares > Exclusão

Para efetuar uma exclusão de titular, clique em Manutenção de Cadastro, Titulares e Exclusão. Em seguida, digite o nome do titular ou a matrícula ou o código da Intermédica e clique em Pesquisar. Selecione o Titular e clique em OK.

Para excluir, clique no botão de seleção do titular desejado e, em seguida, aparecerá a tela para que seja preenchida com a data de desligamento e o motivo. Depois clique em OK.

Aparecerá então a tela com a seguinte mensagem: "Você tem certeza que deseja **EXCLUIR** o Titular?", clique em OK para confirmar e Cancelar para voltar.

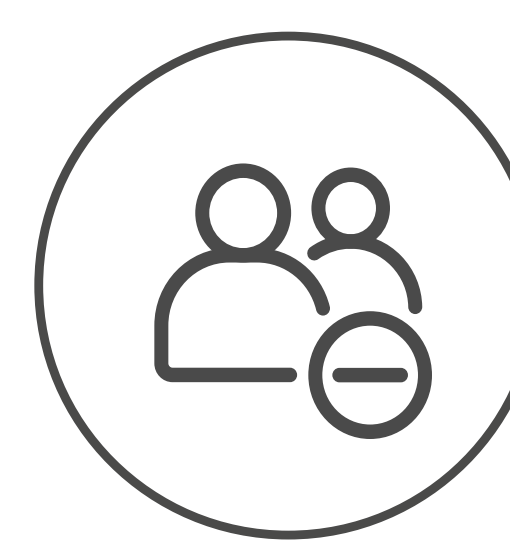

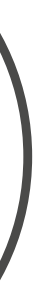

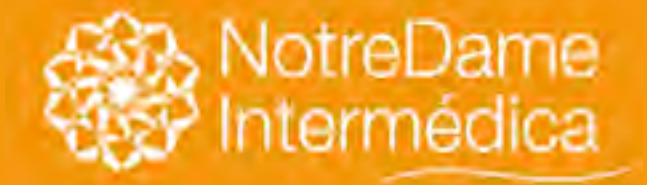

### VOLTAR NO MENU

2. Alteração cadastral (envie borderô e documentos comprobatórios somente quando se tratar de "alteração de nome", "alteração de data de nascimento" e "alteração de data de admissão").

**Relatórios Borderôs** Borderô e documento comprobatório deverão ser encaminhados pelo e-mail: cadastro.doc@intermedica.com.br. No campo Assunto, deve ser inserido o número de lote da movimentação cadastral.

3. Transferência de plano (não é necessário enviar borderô ou documentos);

4. Transferência de empresa (não é necessário enviar borderô ou documentos);

Manutenção Cadastro > Dependentes > Inclusão Processamento > Liberar Processamento > Transmitir

### Manutenção cadastral:

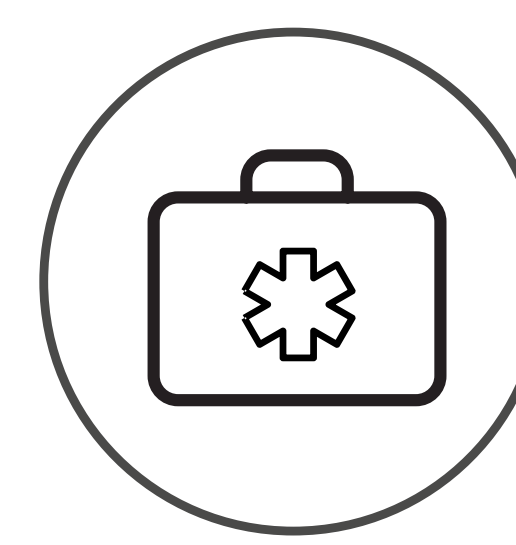

### Nesta tela, podem-se realizar as seguintes movimentações:

### 1. Consulta (de titulares, dependentes e agregados);

### 5. Inclusão de Dependentes de titulares já inscritos:

### Informações sobre envio da documentação na próxima página

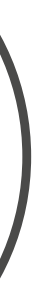

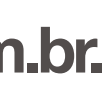

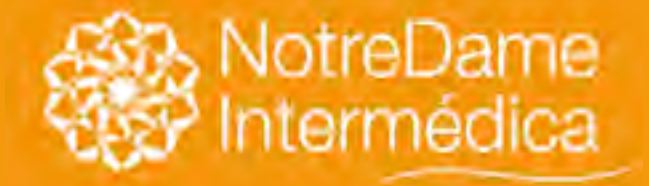

VOLTAR NO MENU

Os documentos e a Capa de Lote deverão ser enviados via e-mail em até 24 horas após a transmissão do lote, desde que não se ultrapasse o prazo confirmado do contrato para novas inclusões. O Cadastro da NotreDame Intermédica, confirmado o recebimento da documentação (acompanhada da Capa de Lote), por meio da "Confirmação de Recebimento de e-mail" no próprio sistema On Line, é feito em até 03 dias úteis.

Para imprimir o borderô, acesse Relatórios > Borderô

### ATENÇÃO:

Após qualquer tipo de movimentação, é necessário liberar processamento: Processamento > Liberar Processamento > Transmitir

### Manutenção cadastral:

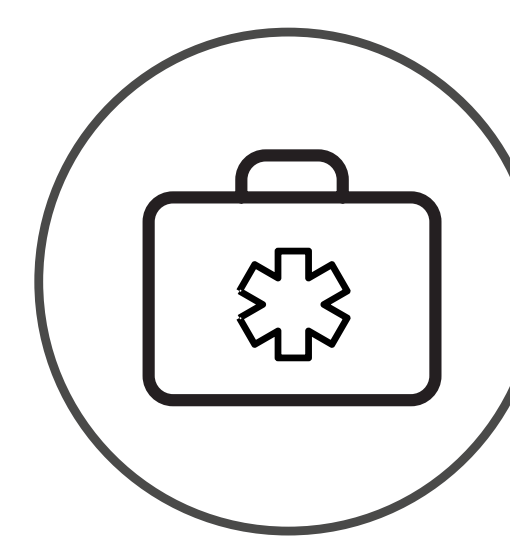

Se for necessário enviar documentação, encaminhe para o e-mail: cadastro.doc@intermedica.com.br.

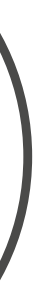

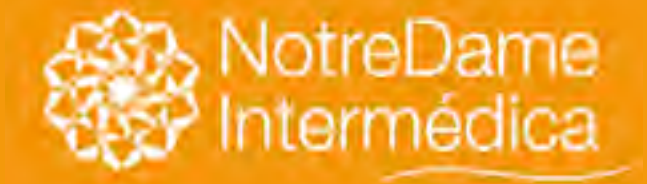

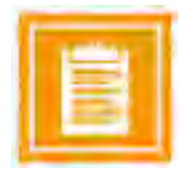

- Imprimir Capa de Lote;
- Posição Cadastral: extrair relatórios (analítico ou resumo);
- Efetuar um download em WinZip do Manual de acesso aos sistemas NotreDame Intermédica.

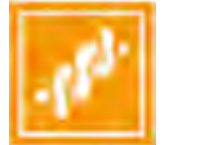

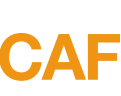

VOLTAR NO MENU

### Entendendo os campos do online

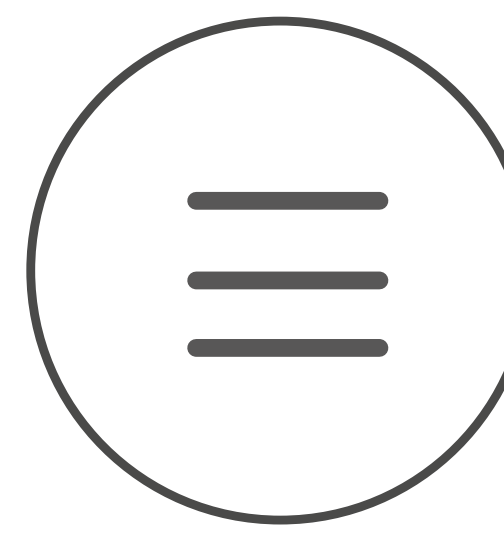

### **RELATÓRIOS - Nesta tela é possível:**

• Imprimir CAFs;

CAF - Tela utilizada somente para aprovação da mesma.

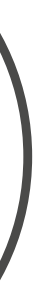

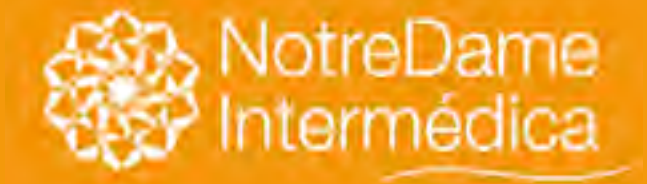

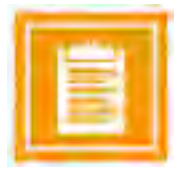

Liberar o Processamento de toda movimentação realizada. Para tal, deve-se usar as seguintes opções:

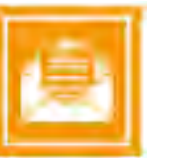

VOLTAR NO MENU

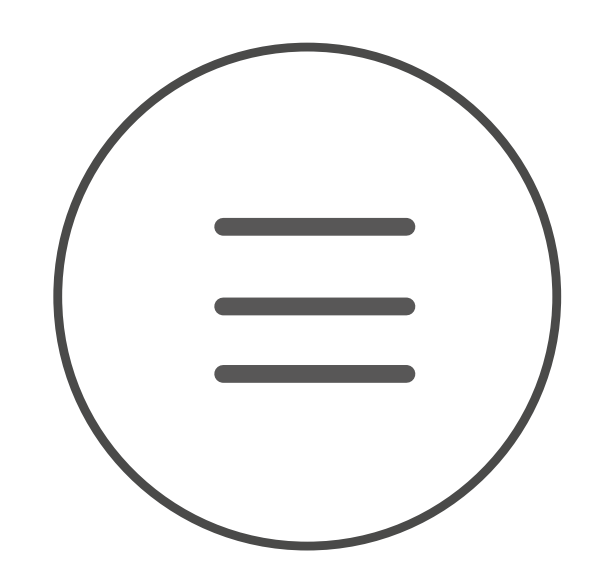

### Entendendo os campos do online

### **PROCESSAMENTO - Nesta tela é possível:**

### **Processamento > Liberar Processamento > Transmitir**

• Histórico: resgata toda a movimentação realizada;

• Cancelar os Movimentos: antes da liberação do processamento.

### **MENSAGENS - Serviço de correio eletrônico utilizado para:**

• Enviar e receber mensagens, exclusivamente, sobre cadastramentos; • Confirmação de documentos enviados por fax.

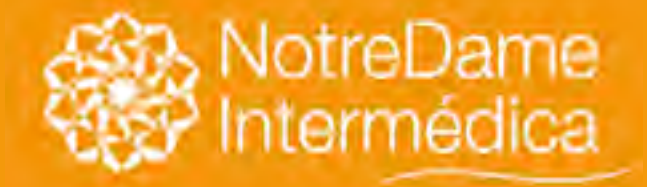

### VOLTAR NO MENU

1. Documentos e a Capa de Lote: devem ser enviados no máximo em 24 horas a partir da transmissão do lote, não podendo ultrapassar o prazo contratual. Caso o prazo contratual não seja respeitado, o cadastro será realizado, porém com penalidades contratuais.

2. Data de Protocolo para casos que necessitem de documentação: será considerada como Data de Protocolo a data do recebimento dos documentos com a Capa de Lote. Portanto, atenção aos prazos contratuais, para que os usuários sejam cadastrados de forma isenta das penalidades mencionadas em contrato.

### **3. Documentos:**

3.1. Quando for necessário o envio de documentos por e-mail, estes devem acompanhar a Capa de Lote, gerada na transmissão da movimentação. Sem a Capa de Lote, não é possível localizar o cadastramento. 3.2. Não envie Borderô ou Documentação não solicitada pelo On-line. Caso alguma documentação não solicitada seja enviada, não haverá confirmação e ela será desconsiderada.

4. Continuidade: ex-funcionário (situação eventual para o cumprimento de exigências sindicais): a continuidade do ex-funcionário deverá ser solicitada pela opção "ex-funcionário com direito extensivo".

### Orientações importantes

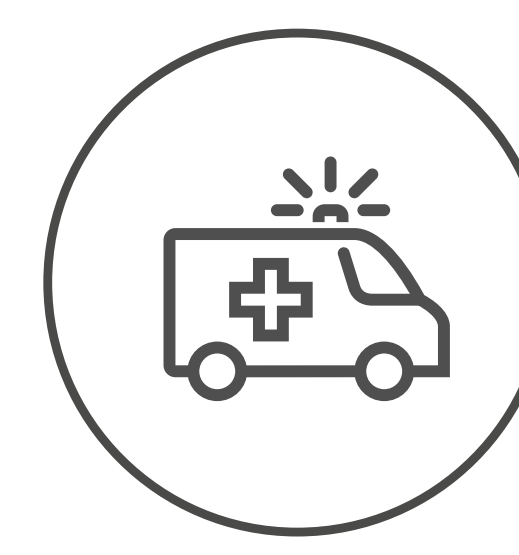

### Siga as orientações abaixo para facilitar seu processo de cadastramento:

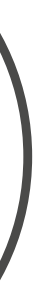

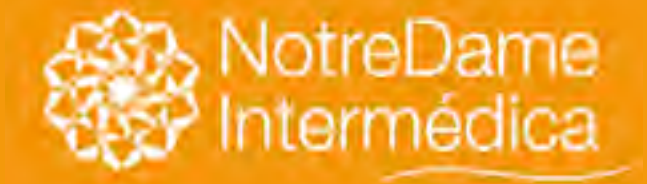

VOLTAR NO MENU

### 5. Rejeições:

5.1. Lote transmitido pelo sistema On-line e sem documentos enviados por e-mail: os documentos comprobatórios devem ser enviados após a transmissão do lote. Caso a documentação não seja enviada, o lote será rejeitado após o prazo contratual de atualização cadastral. Para agilizar o cadastramento, o ideal é que as documentações sejam enviadas em no máximo 24 horas da transmissão do lote, agilizando assim o cadastramento do usuário;

5.2. Rejeição de movimentação: o processo deverá ser refeito e você precisará gerar um novo número de lote, pois o Cadastro não tem como resgatar lotes rejeitados.

6. Capa de Lote enviada por e-mail referente a lote rejeitado anteriormente: Não haverá confirmação. Este lote não será processado, além de ser enviada mensagem e borderô informando a necessidade de gerar novo lote.

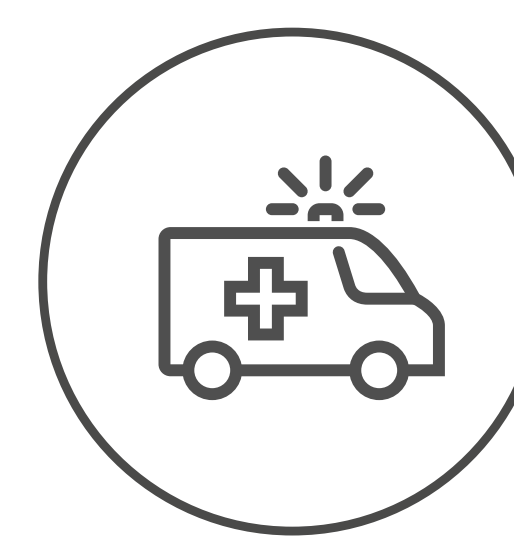

### Orientações importantes

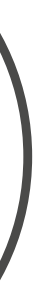

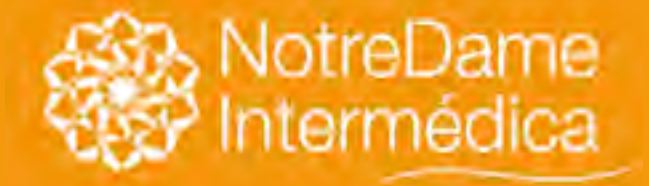

### VOLTAR NO MENU

### 7. E-mail: cadastro.doc@intermedica.com.br

7.1. Os documentos via e-mail deverão ser encaminhados exclusivamente em até 24 horas após a transmissão do lote e serão confirmados em até 3 dias úteis.

7.2. Para confirmações de e-mail em que o lote ainda conste pendente devido à documentação ilegível ou incompleta, a empresa cliente deverá encaminhar ao Cadastro via e-mail apenas a documentação solicitada na mensagem de confirmação. Além disso, precisamos da Capa de Lote em até 3 dias úteis a partir do recebimento da mensagem. Ou seja, não haverá a necessidade de envio de todo lote novamente, mesmo que o prazo contratual já tenha sido ultrapassado. Após os 3 dias úteis, o lote será rejeitado e o cadastramento deverá ser refeito, sujeito às penalidades contratuais.

8. Horário de recebimento de movimentação cadastral: As movimentações e os documentos enviados após as 18h ou aos sábados, domingos e feriados, serão protocolados com a data do 1º dia útil subsequente. Esses horários foram estipulados para garantir que as atualizações cadastrais sejam processadas no período previsto em contrato para atualização cadastral.

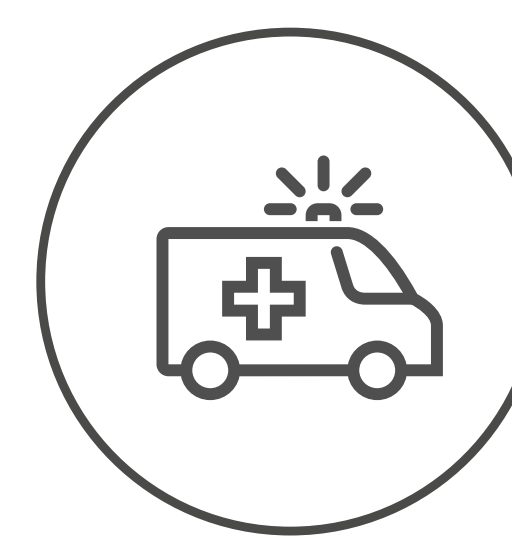

### Orientações importantes

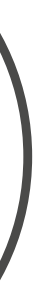

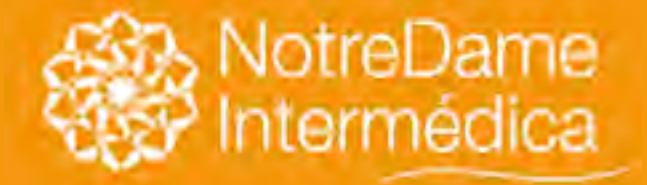

### VOLTAR NO MENU

Para trazer mais agilidade no processo das movimentações cadastrais encaminhadas por meio do sistema ON-LINE (inclusão de titular/dependente/exclusão e outros), os documentos enviados ao e-mail cadastro.doc@intermedica.com.br deverão seguir a padronização do assunto conforme as orientações abaixo:

- serão lidos textos comunicativos.

### Orientações sobre envio de documentos

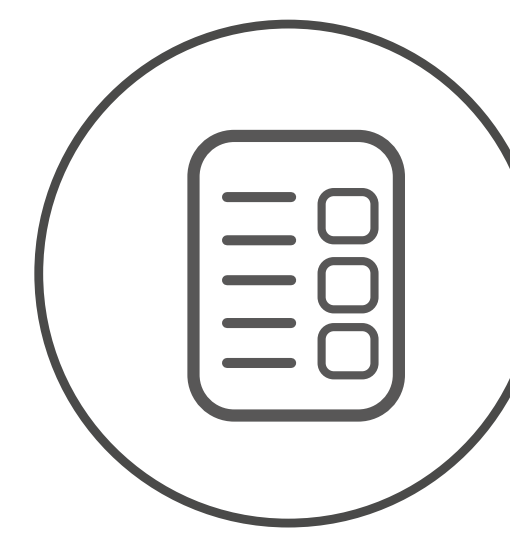

• No assunto do e-mail, deverá ser digitado exclusivamente o número do lote; • Deverá ser enviado um único e-mail por lote on-line com a documentação em anexo; • Os arquivos deverão estar exclusivamente nas extensões PDF, JPG, JPEG e PNG; • E-mail com documentação manual deverá ter no assunto a informação: RAC; • O e-mail cadastro.doc@intermedica.com.br é exclusivo para envio documental, ou seja, não

### Em casos de dúvidas, acione o Relacionamento Interno ou Externo do seu contrato

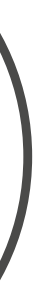

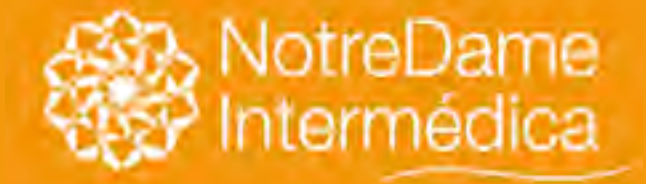

VOLTAR NO MENU

### Nossos canais de atendimento telefônico

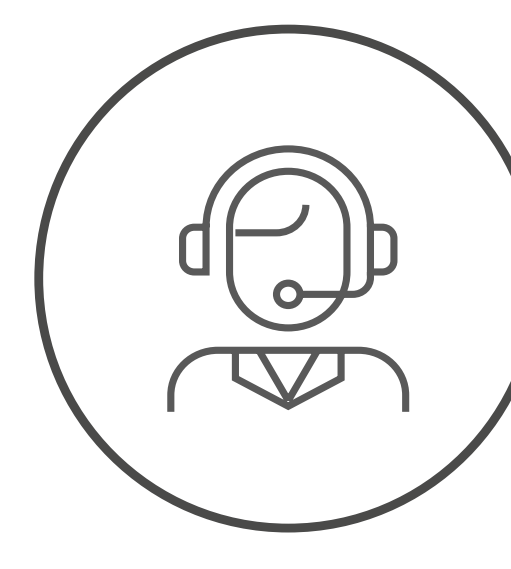

### Cadastro -Atendimento a empresa

### (11) 3155-2499

Dúvidas cadastrais, sobre regras contratuais ou demais orientações.

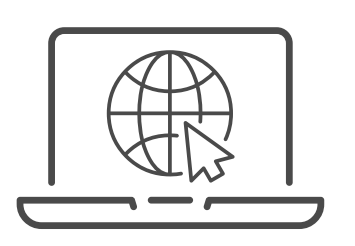

### Suporte sistema on-line:

### (11) 3155-2756

Esclarecimento sobre o funcionamento do sistema, eventuais dúvidas e/ou erros apresentados ao selecionar ou salvar uma solicitação.

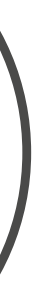

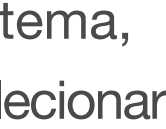